# UNIVERSIDAD POLITÉCNICA SALESIANA

# **CARRERA DE INGENIERÍA DE SISTEMAS**

ANÁLISIS, DISEÑO E IMPLEMENTACIÓN DE UN SISTEMA PARA GEOREFERENCIACIÓN DE LA COMUNIDAD SALESIANA EN LOS CANTONES: QUITO Y CAYAMBE UTILIZANDO DISPOSITIVOS MÓVILES Y OPENLAYERS

TESIS PREVIA A LA OBTENCIÓN DEL TÍTULO DE INGENIERO DE SISTEMAS

> FÁTIMA KARINA TOBAR GALÁRRAGA FANNY ROCIO TUTILLO TUTILLO

DIRECTOR ING. PATSY PRIETO

Quito, Abril 2013

### DECLARACIÓN

Nosotros Fátima Tobar y Fanny Tutillo, declaramos bajo juramento que el trabajo aquí descrito es de nuestra autoría; que no ha sido previamente presentada para ningún grado o calificación profesional; y, que hemos consultado las referencias bibliográficas que se incluyen en este documento.

A través de la presente declaración cedemos nuestros derechos de propiedad intelectual correspondientes a este trabajo, a la Universidad Politécnica Salesiana, según lo establecido por la Ley de Propiedad Intelectual, por su reglamento y por la normatividad institucional vigente.

Fátima Tobar

Fanny Tutillo

# CERTIFICACIÓN

Certifico que el presente trabajo fue desarrollado por Fátima Tobar y Fanny Tutillo, bajo mi dirección.

Patsy Malena Prieto Director de Tesis

### DEDICATORIA

Primero quiero agradecer a Dios por darme la fuerza y la sabiduría necesaria para conseguir este logro ya que a pesar de muchos tropezones en mi vida he podido salir en adelante.

## A mis Padres

A mi madre Esthela Galarraga y a mi padre Ausberto Tobar ya que ellos se merecen esto y mucho más han sido mi guía, mi apoyo incondicional, gracias a sus sabios consejos tienen una hija luchadora que no se rinde fácilmente, y que ahora estoy por ser una gran profesional.

# A mis hijos

Como no dedicar este proyecto a estos dos angelitos Johan Alomía y Britany Alomía que a pesar de su inocencia me han dado fuerzas para seguir en adelante y no decaer.

## A mi esposo

A mi esposo que a pesar de las altas y bajas de nuestro hogar a estado apoyándome y transmitiendo esa energía de seguir luchando por mi sueño.

Fátima Karina Tobar Galarraga

#### DEDICATORIA

A mis padres por ser el pilar fundamental en todo lo que soy, en toda mi educación, tanto académica, como de la vida, por su incondicional apoyo perfectamente mantenido a través del tiempo.

Gracias a ustedes, hoy puedo ver alcanzada mi meta, ya que siempre estuvieron impulsándome en los momentos más difíciles de mi carrera, y porque el orgullo que sienten por mí, fue lo que me hizo ir hasta el final.

Fanny Rocío Tutillo Tutillo

# ÍNDICE

| RESUMEN                                                                     | 1        |
|-----------------------------------------------------------------------------|----------|
| CAPÍTULO 1                                                                  |          |
| INTRODUCCIÓN Y MARCO TEÓRICO                                                | 3        |
| 1.1 INTRODUCCIÓN                                                            |          |
| <b>1.2 OBJETIVOS</b>                                                        | 4        |
| 1.2.1 GENERAL                                                               | 4        |
| 1.2.2 ESPECÍFICOS                                                           | 4        |
| <b>1.3 ALCANCE</b>                                                          | 5        |
| 1.3.1 MÓDULO ADMINISTRACIÓN                                                 | 5        |
| 1.3.1.1 Administración de Usuarios                                          | 5        |
| 1.3.1.2 Administración de Perfiles Usuario                                  | 6        |
| 1.3.2 MÓDULO DE INFORMACIÓN DE LAS COMUNIDADES EDU                          | CATIVAS  |
| SALESIANAS                                                                  | 6        |
| 1.3.3 MÓDULO TRAZAS O CAPAS                                                 | 7        |
| 1.3.4 MÓDULO WMS                                                            | 7        |
| 1.3.5 MÓDULO PARA USUARIO PÚBLICO                                           | 7        |
| 1.3.6 RESTRICCIONES                                                         | 7        |
| 1.4 MARCO TEÓRICO                                                           | 8        |
| 1.4.1 HERRAMIENTAS DE VISUALIZACIÓN DE MAPAS                                | 8        |
| 1.4.1.1 Elección y Justificación de la Herramienta de visualización de ma   | pas a    |
| utilizarse                                                                  | 10       |
| 1.4.2 HERRAMIENTAS DE EDICIÓN DE MAPAS                                      | 11       |
| 1.4.2.1 Elección y Justificación de la Herramienta de edición de capas      | 11       |
| 1.4.3 HERRAMIENTAS PARA TOMA DE DATOS                                       | 12       |
| 1.4.3.1 Elección y Justificación de la Herramienta de toma de datos a utili | izarse13 |
| 1.4.4 HERRAMIENTAS DE SERVIDORES DE MAPAS                                   | 13       |
| 1.4.4.1 Elección y Justificación del Servidor de Mapas a utilizarse         | 14       |
| 1.4.5 HERRAMIENTAS DE CONSTRUCCIÓN DE MAPAS                                 | 15       |
| 1.4.5.1 Elección y Justificación de la Herramienta de Construcción de Ma    | ipas a   |
| utilizarse                                                                  | 16       |
| 1.4.6 GESTOR DE BASE DE DATOS                                               | 16       |
| 1.4.6.1 Elección y Justificación de la Base de Datos a Utilizarse           |          |
| 1.4.7 GESTOR DE BASE DE DATOS GEOGRÁFICOS                                   |          |
| 1.4.7.1 Elección y Justificación de la Base de Datos Geográfica a Utilizar  | se19     |
| 1.4.8 LENGUAJES DE DESARROLLO                                               |          |

| 1.4.8.1 Elección y justificación del lenguaje a utilizarse | 22 |
|------------------------------------------------------------|----|
| 1.4.9 HERRAMIENTAS DE DESARROLLO                           | 23 |
| 1.4.9.1 Dreamweaver v. CS5.5                               | 23 |
| 1.4.9.2 Power Designer Sybase v.15                         | 23 |
|                                                            |    |
| CAPÍTULO 2                                                 | 24 |
| 2. ANÁLISIS Y DISEÑO                                       | 24 |
| 2.1 ESTUDIO DE FACTIBILIDAD                                | 24 |
| 2.1.1 FACTIBILIDAD TÉCNICA                                 | 24 |
| 2.1.1.1 Hardware                                           | 24 |
| 2.1.1.2 Software                                           | 25 |
| 2.1.1.3 Recursos Humanos                                   | 26 |
| 2.1.2 FACTIBILIDAD OPERACIONAL                             | 27 |
| 2.1.3 FACTIBILIDAD ECONÓMICA                               |    |
| 2.1.3.1 Análisis Costo – Beneficio                         |    |
| 2.1.3.1.1 Costos Generales                                 |    |
| 2.1.3.1.2 Beneficios                                       |    |
| 2.2 ANÁLISIS DE REQUERIMIENTOS                             |    |
| 2.2.1 RECOPILACIÓN DE INFORMACIÓN                          |    |
| 2.2.1.1 Datos específicos de la provincia de Pichincha     | 41 |
| 2.2.2 ESPECIFICACIONES DE REQUERIMIENTOS DE SOFTWARE       | 43 |
| 2.2.2.1 Introducción                                       | 43 |
| 2.2.2.2 Propósito                                          | 43 |
| 2.2.2.3 Alcance                                            | 43 |
| 2.2.2.4 Definiciones, Siglas y Abreviaciones               | 44 |
| 2.2.2.5 Descripción Global                                 | 45 |
| 2.2.2.5.1 Perspectiva del Producto                         | 45 |
| Interfaces de software                                     | 45 |
| Interfaces de usuario                                      | 46 |
| Interfaces de comunicación                                 | 46 |
| 2.2.2.5.2 Funciones del Producto                           | 46 |
| 2.2.2.5.3 Características de los Usuarios                  | 47 |
| 2.2.2.5.4 Restricciones                                    | 48 |
| 2.2.2.5.5 Suposiciones y Dependencias                      | 49 |
| Suposiciones.                                              | 49 |
| Dependencias                                               | 49 |
| 2.2.2.5.6 Atributos del Software del Sistema               | 49 |
| Requisitos de rendimiento                                  | 49 |
| Seguridad                                                  |    |

|        | Fiabilidad                                                     | 50 |
|--------|----------------------------------------------------------------|----|
|        | Mantenimiento                                                  | 50 |
|        | Portabilidad                                                   | 50 |
|        | Prerrequisitos específicos                                     | 50 |
| 2.3    | DISEÑO                                                         | 51 |
| 2      | .3.1 ARQUITECTÓNICO                                            | 51 |
|        | 2.3.1.1 Diagrama de casos de uso                               | 51 |
|        | 2.3.1.2 Diagramas de Caso de Uso del Sistema                   | 52 |
|        | Caso de Uso de Ingreso al Sistema                              | 52 |
|        | Diagrama de Caso de Uso de Ingreso al Sistema                  | 53 |
|        | Caso de Uso Gestión de Usuarios                                | 54 |
|        | Diagrama de Caso de Uso Gestión de Usuarios                    | 56 |
|        | Caso de Uso Backup Base de Datos                               | 57 |
|        | Diagrama de Caso de Uso Backup de la Base de Datos             | 58 |
|        | Caso de Uso de Gestión de Unidades Educativas                  | 59 |
|        | Diagrama de Caso de Uso de Gestión de Unidades Educativas      | 61 |
|        | Caso de Uso Gestión de Capas                                   | 62 |
|        | Diagrama de Caso de Uso de Gestión de Capas                    | 63 |
|        | Caso de Uso de Visualización de Mapa                           | 64 |
|        | Diagrama de Caso de Uso de Visualización de Mapa               | 65 |
|        | 2.3.1.3 Diagramas de secuencia                                 | 66 |
|        | Diagrama de Secuencia Ingreso al Sistema                       | 66 |
|        | Diagrama de Secuencia Gestión de Usuarios                      | 67 |
|        | Diagrama de Secuencia Backup Base de Datos                     | 68 |
|        | Diagrama de Secuencia Gestión de Unidades Educativas           | 69 |
|        | Diagrama de Secuencia Gestión de Capas                         | 70 |
|        | 2.3.1.4 Diagrama de clases                                     | 72 |
| 2      | .3.2 DATOS                                                     | 73 |
|        | 2.3.2.1 Modelo Lógico de la Base de Datos                      | 74 |
|        | 2.3.2.2 Modelo Físico de la Base de Datos                      | 75 |
|        | 2.3.2.3 Diccionario de la Base de Datos Comunidades Salesianas | 76 |
| 2.4    | INTERFAZ                                                       | 83 |
| CAPÍT  | ULO 3                                                          | 87 |
| 3.IMPL | EMENTACIÓN Y PRUEBAS                                           | 87 |
| 3.1    | CAPTURA DE TRAZAS CON GPS                                      | 87 |
| 3      | .1.1 DEPURACIÓN DE DATOS                                       | 87 |
|        | 3.1.1.2 Edición de Trazas utilizando JOSM                      | 90 |
|        | 3.1.1.3 Creación de un Archivo Shape                           | 93 |
|        |                                                                |    |

| 3.1.1.4 Importar a PostGIS        | 94         |
|-----------------------------------|------------|
| 3.1.1.5 Web Map Services WMS      | 96         |
| 3.1.2 CÓDIGO FUENTE               |            |
| 3.1.2.2 Diagrama de componentes   |            |
| 3.1.2.3 Diagrama de despliegue    | 105        |
| 3.1.3 PRUEBAS                     | 106        |
| 3.1.3.1 Pruebas de Caja Blanca    |            |
| 3.1.3.2 Pruebas de Caja Negra     | 114        |
|                                   |            |
| CAPÍTULO 4                        | 118        |
| 4 CONCLUSIONES Y RECOMENDACIONES  | 118        |
| 4. CONCLUSIONES T RECOMENDACIONES | 110<br>118 |
| 4.1 CONCLUSIONES                  |            |
| 4.3 ANFYOS                        |            |
| 4.31  Anevo 1                     | 122        |
| 4.3.2 Anexo 2                     | 122        |
| 433 Anexo 3                       | 130        |
| 434 Anexo 4                       | 147        |
|                                   |            |
| BIBLIOGRAFÍA                      |            |
|                                   |            |
| REFERENCIAS                       | 165        |
|                                   |            |
| GLOSARIO                          | 166        |

# ÍNDICE FIGURAS

| CAPÍTULO 1                                                                 |
|----------------------------------------------------------------------------|
| Figura 1.1 Vista de OpenStreetMap                                          |
| Figura 1.2 Vista de Google Maps                                            |
| Figura. 1.3 Pasos para crear un mapa10                                     |
| Figura 1.4 Esquema de un servidor de mapas13                               |
| CAPÍTULO 224                                                               |
| Figura 2.1 Tabulación de Encuestas Pregunta 129                            |
| Figura 2.2 Tabulación de Encuestas Pregunta 2                              |
| Figura 2.3 Tabulación de Encuestas Pregunta 331                            |
| Figura 2.4 Tabulación de Encuestas Pregunta 432                            |
| Figura 2.5 Tabulación de Encuestas Pregunta 5                              |
| Figura 2.6 Tabulación de Encuestas Pregunta 634                            |
| Figura 2.7 Tabulación de Encuestas Pregunta 735                            |
| CAPÍTULO 3                                                                 |
| Figura 3.1 Dispositivo móvil con aplicación Osmtracker88                   |
| Figura 3.2 Dispositivo móvil con toma de traza89                           |
| Figura 3.3 Edición de traza Unidad Educativa Salesiana Cardenal Spellman91 |
| Figura 3.4 Tus Trazas GPS92                                                |
| Figura 3.5 Traza Subida en OpenStreetMap92                                 |
| Figura 3.6 Selección de extensión .shp                                     |

| Figura 3.7 Conexión Base de Datos                              | 94  |
|----------------------------------------------------------------|-----|
| Figura 3.8 Selección de archivos .shp                          |     |
| Figura 3.9 Verificación en BDD de Importación de archivos .shp |     |
| Figura 3.10 Activación del servidor WMS                        | 96  |
| Figura 3.11 Selección de capa                                  | 97  |
| Figura 3.12 Capas o trazas para ser publicadas                 | 97  |
| Figura 3.13 Capa Kennedy a ser publicadas                      | 98  |
| Figura 3.14 Visualización de capa publicada                    | 99  |
| Figura 3.15 Capas Publicadas                                   |     |
| Figura 3.16 Capa "Colegio Técnico Experimental Don Bosco"      |     |
| Figura 3.17 Diagrama de Flujo de Control de la Prueba Nº 1     | 107 |
| Figura 3.18 Diagrama de Flujo de Control Prueba Nº 2           |     |
| Figura 3.19 Diagrama de Flujo de Control Prueba Nº 3           |     |
| Figura 3.20 Prueba Nº 1 Caja Negra Ingreso al Sistema          | 114 |
| Figura 3.21 Prueba Nº 2 Caja Negra Ingreso unidad educativa    | 115 |
| CAPÍTULO 4                                                     |     |
| Figura 4.1 Validación de ingreso a Geoserver                   |     |
| Figura 4.2 Ingreso Quantum Gis                                 | 131 |
| Figura 4.3 Selección de Capas con extensión .osm               |     |
| Figura 4.4 Selección de etiquetas                              |     |
| Figura 4.5 Carga de capas en QGIS                              |     |
| Figura 4.6 Carga de capas en QGIS                              |     |
| Figura 4.7 Guardar capas con extensión .osm                    |     |

| Figura 4.8 Capas guardadas correctamente            |
|-----------------------------------------------------|
| Figura 4.9 Validación de base de datos PostGIS135   |
| Figura 4.10 Ingreso a PostGIS Shape                 |
| Figura 4.11 Conexión Base de Datos136               |
| Figura 4.12 Conexión Correcta136                    |
| Figura 4.13 Selección de archivos .shp              |
| Figura 4.14 Archivos shape añadidos138              |
| Figura 4.15 Import de archivos shape138             |
| Figura 4.17 Pantalla de inicio de Geoserver139      |
| Figura 4.18 Ingreso a Geoserver140                  |
| Figura 4.19 Nuevo Espacio de Trabajo140             |
| Figura 4.20 Espacio de Trabajo Creado141            |
| Figura 4.21 Nuevo almacén de datos141               |
| Figura 4.22 Nuevo origen de datos142                |
| Figura 4.23 Origen de datos vectoriales142          |
| Figura 4.24 Almacenes de datos143                   |
| Figura 4.25 Agregar nueva capa143                   |
| Figura 4.26 Capas PostGIS144                        |
| Figura 4.27 Publicar Capas PostGIS144               |
| Figura 4.28 Sistema de referencia de coordenadas145 |
| Figura 4.29 Encuadres                               |
| Figura 4.30 Pre visualización de capas146           |
| Figura 4.31 Capa Publicada146                       |

| Figura 4.32 | Menú del Mapa                                       | .148 |
|-------------|-----------------------------------------------------|------|
| Figura 4.33 | Mapa SIGECSA                                        | .149 |
| Figura 4.34 | Mapa SIGECSA con información de la Unidad Educativa | .149 |
| Figura 4.35 | Pantalla de ingreso al sistema                      | .150 |
| Figura 4.36 | Menú de gestión de usuarios                         | .151 |
| Figura 4.37 | Ingresar usuario                                    | .152 |
| Figura 4.38 | Pantalla de ingreso de usuarios                     | .152 |
| Figura 4.39 | Pantalla para Editar Usuario                        | .153 |
| Figura 4.40 | Pantalla para Eliminar Usuario                      | .154 |
| Figura 4.41 | Menú de Gestión de Unidades Educativas              | .155 |
| Figura 4.42 | Pantalla de Consulta de Unidades Educativas         | .155 |
| Figura 4.43 | Pantalla de Ingreso de Unidades Educativas          | .156 |
| Figura 4.44 | Pantalla para Editar Unidades Educativas            | .157 |
| Figura 4.45 | Pantalla de Consulta de Capas                       | .158 |
| Figura 4.46 | Pantalla de Ingreso de Capas                        | .158 |
| Figura 4.47 | Pantalla para Editar Capas                          | .159 |
| Figura 4.48 | Pantalla de Ejemplo de Validaciones                 | .160 |
| Figura 4.49 | Pantalla de Backup e Import de BDD                  | .160 |
| Figura 4.50 | Import de BDD                                       | .161 |
| Figura 4.51 | Pantalla de Backup de BDD                           | .162 |
|             |                                                     |      |

# ÍNDICE TABLAS

| CAPÍTULO 1                                                                     |
|--------------------------------------------------------------------------------|
| Tabla 1.1 Ventajas y desventajas de OpenStreetMap y Google Maps                |
| Tabla 1.2 Ventajas y desventajas de JOSM y Potlatch  11                        |
| Tabla 1.3 Ventajas y desventajas de OsmTracker y Maps Data API (Google Maps)12 |
| Tabla 1.4 Ventajas y desventajas de MapServer y Geoserver                      |
| Tabla 1.5  Ventajas y desventajas de OpenLayers y Google Maps15                |
| Tabla 1.6 Ventajas y desventajas del Gestor de Base de Datos  17               |
| Tabla 1.7     Ventajas y desventajas del Gestor de Datos geográficos     19    |
| Tabla 1.7  Ventajas y desventajas de herramientas de desarrollo  22            |
| CAPÍTULO 224                                                                   |
| Tabla 2.1 Especificaciones técnicas del Servidor HP ProLiant ML110 G725        |
| Tabla 2.2 Especificaciones técnicas de Software  26                            |
| Tabla 2.3 Especificaciones Recursos Humanos  26                                |
| Tabla 2.4 Encuesta de Factibilidad Operacional                                 |
| Tabla 2.5 Tabulación de Encuestas  28                                          |
| Tabla 2.6 Costos Generales                                                     |
| Tabla 2.7 Comparación de Costos                                                |
| Tabla 2.7 Centros Escolares Salesianos Pichincha40                             |
| Tabla 2.8 Centros Escolares Salesianos por Oferta Educativa41                  |

| Tabla 2.9 Datos generales                                        | 41 |
|------------------------------------------------------------------|----|
| Tabla 2.10 Población por Unidad Educativa                        | 42 |
| Tabla 2.11 Prerrequisitos específicos                            | 50 |
| Tabla 2.12 Caso de Uso Ingreso Sistema                           | 52 |
| Tabla 2.11 Caso de Uso Gestión de Usuarios                       | 55 |
| Tabla 2.12 Caso de Uso Backup Base de Datos                      | 57 |
| Tabla 2.13 Caso de Uso Gestión de Unidades Educativas Salesianas | 60 |
| Tabla 2.14 Caso de Uso Gestión de Capas                          | 62 |
| Tabla 2.15 Caso de Uso Visualización de Mapa                     | 65 |
| Tabla 2.16 Tabla de Usuarios                                     | 76 |
| Tabla 2.17 Tabla de Submenú.                                     | 77 |
| Tabla 2.18 Tabla de Provincia                                    | 77 |
| Tabla 2.19 Tabla de Personal.                                    | 77 |
| Tabla 2.20 Tabla de Permisos de Usuario.                         | 78 |
| Tabla 2.21 Tabla de Perfil.                                      | 78 |
| Tabla 2.22 Tabla de Parroquia                                    | 78 |
| Tabla 2.23 Tabla de Menú de Títulos                              | 79 |
| Tabla 2.24 Tabla de Menú Principal.                              | 79 |
| Tabla 2.25 Tabla de Instituciones                                | 80 |
| Tabla 2.26 Tabla de Especialidad                                 | 80 |
| Tabla 2.27 Tabla de Cantón                                       | 80 |
| Tabla 2.28 Tabla de Alumnos.                                     | 81 |
| Tabla 2.29 Tabla de Acciones.                                    | 81 |

| Tabla 2.30 Tabla de Beneficiarios.                                              | 81        |
|---------------------------------------------------------------------------------|-----------|
| Tabla 2.30 Tabla de Backup.                                                     | 82        |
| Tabla 2.31 Tabla de Capas.                                                      | 82        |
| Tabla 2.32 Tabla de Capas Quito y Cayambe                                       | 82        |
| CAPÍTULO 3                                                                      | 87        |
| Tabla 3.1 Dispositivo móvil con toma de traza                                   | 90        |
| Tabla 3.2 Archivo de configuración XML                                          | 101       |
| Tabla 3.3 Código Fuente                                                         | 103       |
| Tabla 3.4 Código Fuente Prueba Nº 1                                             | 107       |
| Tabla 3.5 Casos de Prueba Nº 1                                                  | 108       |
| Tabla 3.6 Código Fuente Prueba Nº 2                                             | 109       |
| Tabla 3.7 Casos de Prueba Nº 2                                                  | 111       |
| Tabla 3.8 Código Fuente Prueba Nº 3                                             | 112       |
| Tabla 3.9 Caso de Prueba Nº 3                                                   | 113       |
| Tabla 3.10 Clases Equivalencias Nº 1                                            | 114       |
| Tabla 3.11 Caso de Prueba Nº 1                                                  | 114       |
| Tabla 3.12 Clases de Equivalencias de Prueba Nº 2                               | 116       |
| Tabla 3.13 Caso de Prueba Nº 2                                                  | 117       |
| CAPÍTULO 4                                                                      | 118       |
| Tabla 4.1 Información de obras salesianas Unidad Educativa a Distancia Mario Ri | zzini 123 |
| Tabla 4.2 Información de obras salesianas Unidad Educativa Salesiana Domingo S  | abio124   |
| Tabla 4.3 Información de obras salesianas Colegio Técnico Experimental Don Bos  | sco125    |

| Tabla 4.4 Información de obras salesianas Unidad Educativa Salesiana Fiscomisional Don |     |
|----------------------------------------------------------------------------------------|-----|
| Bosco                                                                                  | 126 |
|                                                                                        |     |
| Tabla 4.5 Información de obras salesianas Escuela Particular Salesiana Don Bosco       | 127 |

### RESUMEN

En el presente proyecto de titulación se realiza el análisis, diseño e implementación de un sistema para Georeferenciación de la Comunidad Salesiana en los cantones: Quito y Cayambe utilizando dispositivos móviles y openlayers a través de la metodología de desarrollo de software UML. El sistema facilitará y mejorará el acceso a las diferentes comunidades salesianas.

#### Capítulo 1 Introducción y Marco teórico

Para la implementación del sistema de Georeferenciación de la Comunidad Salesiana en los Cantones: Quito Y Cayambe se realizará un estudio el cual permita analizar la situación actual de cada unidad educativa, para esta investigación se efectuará encuestas el cual permitirá obtener datos reales del total de alumnos, docentes y del personal administrativo.

El software necesario para el desarrollo del sistema es Open Source y por lo tanto no requiere de ninguna inversión. La institución cuenta con todas las herramientas para el desarrollo de la aplicación y para el funcionamiento del mismo.

#### Capítulo 2 Análisis y Diseño

El modelo de datos consistirá en identificar gráficamente las entidades (o tablas) que participan en el sistema, representará la estructura de los datos y las dependencias de los mismos, garantizando la consistencia y evitando la duplicidad.

#### Capítulo 3 Implementación y Pruebas

Para la captura de trazas de las unidades educativas se realizara con las siguientes herramientas: Dispositivo móvil Samsung con Sistema Operativo Android y sistema de toma de trazas Osmtracker estas herramientas permitirán tomar las trazas desde los puntos de referencia que se desee. Para la elaboración del portal se utilizara como herramientas principales Geoserver que es un servidor de código abierto escrito en Java que permite a los usuarios compartir y editar datos geospaciales y OpenLayers que es una herramienta de software libre que permite mostrar mapas interactivos, ofreciendo un API para acceder a diferentes fuentes de información cartográfica.

#### Capítulo 4 Conclusiones y Recomendaciones

Gracias al apoyo y ayuda prestada por la Universidad Politécnica Salesiana y a la Inspectoría Salesiana se logró recabar toda la información geográfica para la base de ejecución del presente proyecto. Esta información se encuentra disponible en el sistema SIGECSA, la misma que puede ser actualizada de acuerdo a las necesidades de las Unidades Educativas.

# **CAPÍTULO 1**

# 1. INTRODUCCIÓN Y MARCO TEÓRICO

### 1.1 INTRODUCCIÓN

Las Comunidades Educativas Salesianas, actualmente llevan una propuesta educativo-pastoral por medio de las obras de promoción humana con el fin de fortalecer el desarrollo integral de la población.

Actualmente educan a la población estudiantil del Ecuador, mediante una propuesta educativa acorde a las exigencias de los tiempos, desde educación general básica, bachillerato y estudio superior.<sup>1</sup>

Aportando a la ciudadanía con un lugar privilegiado para el desarrollo de valores específicos y para la educación integral, que desde la óptica humana-cristiana de mejora continua en la calidad de vida, y según el estilo pedagógico y la experiencia educativa Salesiana, llevan a las jóvenes, a moldearse en el perfil de la educación Salesiana, para consolidarse como: "buenos cristianos y honrados ciudadanos".

En reuniones y entrevistas con el Padre Marcelo Farfán Inspector Salesiano se ha considerado que la falta de conocimiento e información de la ubicación de cada comunidad no ha permitido que la sociedad conozca los servicios que brindan cada una de las diferentes unidades educativas que existen en los cantones Quito y Cayambe. Además se concluyó que ninguna de las instituciones posee un geoportal que brinde información al usuario.

Por tal motivo se desea implementar un Sistema de Georefenciación cuya finalidad es mejorar la búsqueda y acceso a la información relevante de las Instituciones Educativas Salesianas, permitiendo reducir la lentitud de localización y falta de información al público en general.

<sup>&</sup>lt;sup>1</sup> Inspectoría Salesiana

La implementación de este sistema permitirá contar con una herramienta de ayuda para la Inspectoría, constituyendo una actividad de servicio permanente a favor de la Comunidad Salesiana.

#### **1.2 OBJETIVOS**

#### 1.2.1 GENERAL

Analizar, diseñar e implementar un sistema para Georeferenciación de la Comunidad Salesiana en los cantones: Quito y Cayambe utilizando dispositivos móviles y OpenLayers.

#### 1.2.2 ESPECÍFICOS

- Realizar el análisis de los requerimientos y determinar el alcance del proyecto.
- Realizar una investigación y evaluación sobre las herramientas a utilizarse para el manejo de mapas.
- Diseñar una solución, utilizando metodología Orientada a Objetos y como herramienta el Lenguaje Unificado de Modelado -UML.
- Implementar una solución que permita al usuario ubicar las principales comunidades salesianas por medio de una aplicación web.
- Utilizar GPS en dispositivos móviles para obtener trazas y datos específicos de las comunidades salesianas en los cantones de Quito y Cayambe.
- Diseñar el sistema utilizando metodología UML.
- Implementar el sistema utilizando lenguaje PHP, bases de datos PostgreSQL y PostGIS.
- Realizar pruebas funcionales, caja blanca y caja negra al sistema terminado.

#### **1.3 ALCANCE**

De acuerdo a la necesidad de las Instituciones Salesianas de contar con un sistema de Georeferenciación que brinde información actualizada y oportuna a los usuarios, se definen los principales módulos del "*Sistema de Georeferenciación de las Comunidades Educativas Salesianas de Quito y Cayambe- SIGECSA*" con la finalidad de satisfacer sus requerimientos actuales.

El sistema estará orientado a la web para fácil acceso de los usuarios, dentro del portal se podrá visualizar cada Comunidad Salesiana, la información principal de la misma y la ubicación exacta en el mapa.

Dentro de la información general se incluyen datos relevantes de la institución, obtenidos mediante un formulario que recopila los datos sugeridos por la Inspectoría Salesiana lo que permite tener una visión de cada Comunidad Salesiana.

Para el mantenimiento del Sistema de Georeferenciación se especifican usuarios con perfiles que les permitan realizar modificaciones o actualizaciones de la información de cada institución.

A continuación se detallan los principales módulos del sistema informático:

#### 1.3.1 MÓDULO ADMINISTRACIÓN

El módulo de administración permite realizar acciones de gestión de usuarios y perfiles para el correcto manejo de la información del sistema.

#### 1.3.1.1 Administración de Usuarios

Dentro de la interfaz el usuario administrador podrá interactuar con formularios para realizar las acciones que se detallan a continuación:

- Crear usuarios
- Actualizar usuarios
- Eliminar usuarios

#### 1.3.1.2 Administración de Perfiles Usuario

Dentro de la interfaz existe un formulario que permite crear perfiles para los usuarios. Los perfiles a utilizar son:

- Perfil de Usuario Administrador: genera acciones dentro del portal de administración de usuarios, perfiles y respaldos de la base de datos.
  - 1. Permite crear, actualizar y desactivar a los usuarios del sistema.
  - 2. Permite realizar el respaldo de la base de datos del sistema.
  - Permite realizar la configuración del Web Map Service -WMS en Geoserver.
  - 4. Permite ingresar nuevas capas mediante Geoserver.
- Perfil de Usuario Editor: permite realizar actualizaciones a la información ingresada de cada Comunidad Salesiana.
  - 1. Permite crear, actualizar y consultar la información de las Instituciones Salesianas de la base de datos Postgresql.
  - 2. Permite crear, actualizar y consultar las capas de las Comunidades Salesianas en la base de datos PostGIS.
- Perfil de Usuario Público: este usuario solo puede acceder al mapa general del sitio y realizar la navegación de las capas de las Comunidades Salesianas y la información pública.

#### 1.3.2 MÓDULO DE INFORMACIÓN DE LAS COMUNIDADES EDUCATIVAS SALESIANAS

Dentro del sistema se crean formularios para:

- Ingresar información relevante de cada nodo.
- Consultar, actualizar la información de cada nodo.
- Se vincula los links de la página web de cada nodo, en caso de tener un portal activo.

#### 1.3.3 MÓDULO TRAZAS O CAPAS

El módulo de trazas permite:

- Crear trazas
- Consultar trazas

#### 1.3.4 MÓDULO WMS

El módulo de WMS permite:

• Creación y levantamiento del servicio WMS.

#### 1.3.5 MÓDULO PARA USUARIO PÚBLICO

El módulo para usuario público permite visualizar la información sobre ubicaciones mediante un mapa donde se accede a la información de cada nodo al dar clic sobre el mismo.

La información específica de cada nodo se presentará mediante descripciones históricas y principales características.

Para acceder al módulo de Usuario público no es requerido un login y password.

#### **1.3.6 RESTRICCIONES**

- Dentro del portal web no se realizará edición de mapas.
- El mantenimiento de los portales web depende de cada institución.
- EL mantenimiento de la información de cada comunidad salesiana depende de la misma.
- No se incluye módulo de reportes.
- No se realizará el cálculo de la ruta más óptima entre dos puntos que define el usuario.
- Los equipos donde se instará la aplicación y administración está ubicada en la Universidad Politécnica Salesiana (IDE UPS).

### 1.4 MARCO TEÓRICO

#### 1.4.1 HERRAMIENTAS DE VISUALIZACIÓN DE MAPAS

Para la creación, visualización y publicación de mapas en portales web existen varias herramientas como OpenStreetMap -OSM, Google Maps, etc. Para determinar la ubicación, buscar el camino hacia el objetivo y visualizar en el mapa.

Dentro de cada herramienta existen diferentes mapas base:

- Vista de OpenStreetMap: crear un mapa del planeta con datos geográficos libres.
- Vista de Google Maps: es un servicio de Google que ofrece tecnología cartográfica potente y muy fácil de usar.
- Vista de Google Hibryd: muestra una mezcla de vistas normales y de satélite.
- Vista de Google Streets: ver vistas panorámicas de calles por todo el mundo.

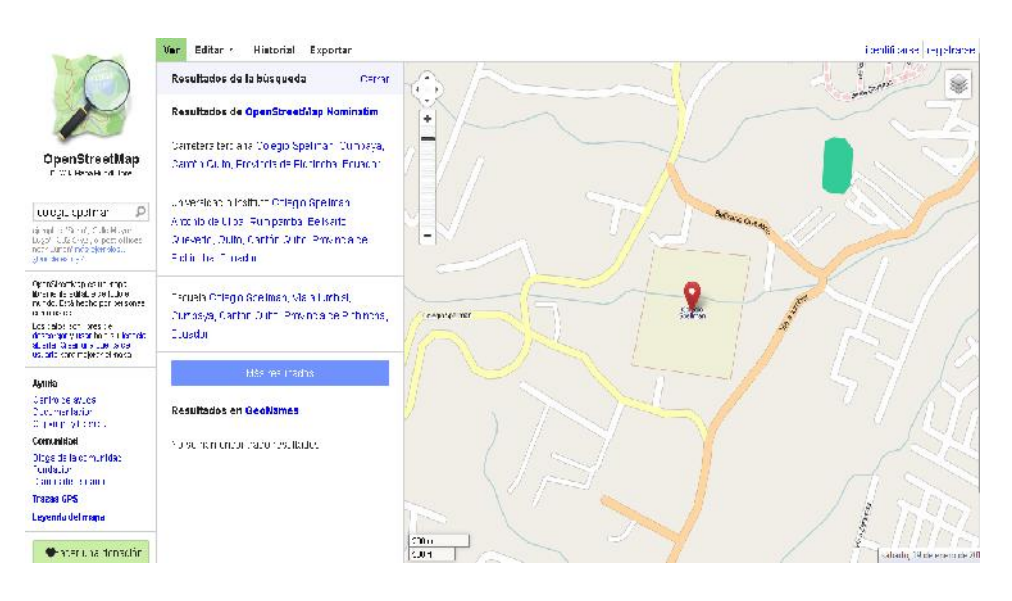

Figura 1.1 Vista de OpenStreetMap. Fuente: <u>http://www.openstreetmap.org</u> Autor: OpenStreetMap.

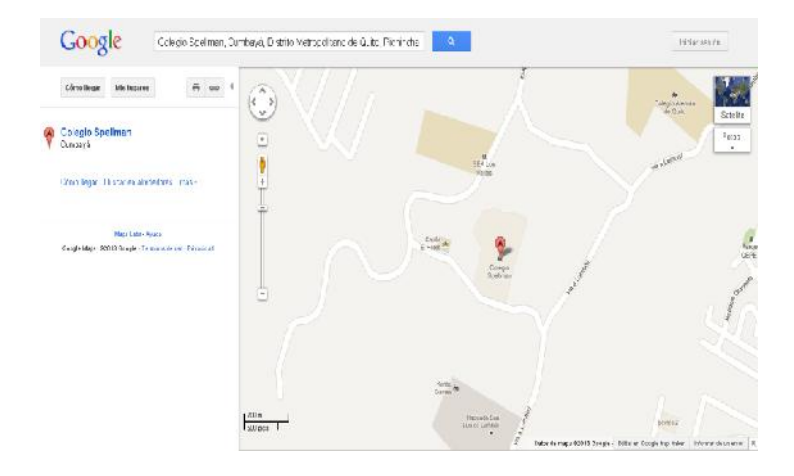

Figura 1.2 Vista de Google Maps. Fuente: <u>http://maps.google.com.ec</u> Autor: Google Maps.

| HERRAMIENTAS DE   | VENTAJAS                                                                                                   | DESVENTAJAS                          |
|-------------------|----------------------------------------------------------------------------------------------------|--------------------------------------|
| VISUALIZACIÓN SIG |                                                                                                    |                                      |
|                   | El mapa es "fácilmente editable y<br>personalizable"                                                       |                                      |
|                   | Utiliza la licencia CreativeCommons (SA -<br>BY) <sup>2</sup> , por lo que cualquiera puede utilizarlo con |                                      |
|                   | total libertad, sin restricciones legales o técnicas.                                                      |                                      |
|                   | La información que muestra OpenStreetMap                                                                   | Existen lugares donde el mapa no     |
| v. 2.0            | es actualizada constantemente por los usuarios.                                                            | tiene aun la suficiente informacion. |
|                   | Además, los datos pueden ser más completos                                                                 |                                      |
|                   | crean las cartografías comerciales puede que                                                               |                                      |
|                   | no tengan un conocimiento tan preciso de la                                                                |                                      |
|                   | información geográfica local; los usuarios                                                                 |                                      |
|                   | tienen un mayor conocimiento de su entorno                                                                 |                                      |
|                   | más cercano y lo pueden plasmar mejor en un                                                                |                                      |
|                   | mapa.                                                                                                    |                                      |
|                   | Dispone de una amplia matriz de API que                                                                    | No se pueden editar en su totalidad  |
| GOOGLE MAPS       | permite al usuario insertar las funciones más                                                              | los mapas de manera                  |
|                   | completas y la utilidad diaria de Google Maps.                                                             | personalizable.                      |

<sup>&</sup>lt;sup>2</sup> Licencia para copiar, distribuir y comunicar públicamente la obra, además de hacer uso comercial de esta obra.

|  | Para ciertas aplicaciones y          |
|--|--------------------------------------|
|  | componentes se requiere licencia     |
|  | Los mapas no son editados por        |
|  | usuarios en su totalidad.            |
|  | Existen deficiencias en la exactitud |
|  | de varios lugares.                   |

Tabla 1.1 Ventajas y desventajas de OpenStreetMap y Google Maps

Fuente:http://manzanamecanica.org/2012/03/comparando\_google\_maps\_y\_openstreetmap\_en\_un\_viaje\_a\_saraj evo.html -https://developers.google.com/maps/?hl=es

Autores: Fátima Tobar -Fanny Tutillo.

**1.4.1.1 Elección y Justificación de la Herramienta de visualización de mapas a utilizarse** 

Para el presente proyecto se utilizará OpenStreetMap ya que es un mapa libre, creado y actualizado por usuarios voluntarios. Adicionalmente se utilizarán los diferentes tipos de vistas para el mapa.

Además cuenta con datos actualizados y veraces, ya que los usuarios colaboran activamente, actualizando los datos de cualquier parte del mundo.

Por tal motivo la creación de mapas es realizada de manera sencilla y con programas Open Source, a continuación de ilustra los pasos para crear un mapa:

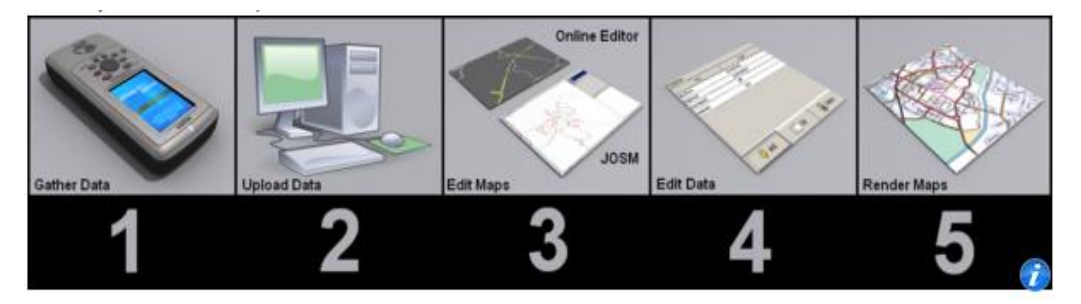

Figura. 1.3 Pasos para crear un mapa Fuente: <u>http://www.openstreetmap.org/</u> Autor: <u>http://www.openstreetmap.org/</u>

#### **1.4.2 HERRAMIENTAS DE EDICIÓN DE MAPAS**

Existen varios editores de Mapas, como el editor JOSM, Potlatch o Merkaartor, los cuales permiten obtener datos geográficos exactos y añadir marcadores, señales.

Además de realizar depuraciones a las trazas obtenidas, permite exportar los datos geográficos en archivos de diferentes extensiones.

| HERRAMIENTAS DE | VENTAJAS                               | DESVENTAJAS                        |
|-----------------|----------------------------------------|------------------------------------|
| EDICIÓN SIG     |                                        |                                    |
|                 |                                        | Todavía no existe mucho control    |
|                 |                                        | sobre los cambios que se realizan, |
|                 | Editor Open Source, licencia CC-BY-    | por lo cual se puede introducir    |
|                 | SA                                     | información errónea sin que sea    |
|                 |                                        | detectada ese momento.             |
| JOSM            |                                        |                                    |
| v. 5.5.3.1      | Geodatos y metadata disponible para    |                                    |
|                 | usuarios programadores                 |                                    |
|                 | Las contribuciones son publicadas      |                                    |
|                 | en 1 o 2 días                          |                                    |
|                 | Se puede contribuir con tracks GPS,    |                                    |
|                 | imágenes satelitales, etc.             |                                    |
|                 | Editor para cartografía que incluye la | Tiene menos usuarios que JOSM      |
|                 | capacidad de importar mapas desde      |                                    |
|                 | OpenStreetMap.                         |                                    |
| MERKAARTOR      | Soporta importación de KML y de        | No se realizan contribuciones por  |
|                 | ESRI_Shapefile.                        | parte de los usuarios              |
|                 | Su interfaz es más visual que la de    | No es multiplataforma              |
|                 | JOSM, y por tanto quizás más           |                                    |
|                 | sencillo                               |                                    |

Tabla 1.2 Ventajas y desventajas de JOSM y Potlatch

Fuente: http://josm.openstreetmap.de/#-http://merkaartor.be/wiki/merkaartor/Documentation Autores: Fátima Tobar – Fanny Tutillo.

#### 1.4.2.1 Elección y Justificación de la Herramienta de edición de capas.

En el presente proyecto se utilizará Java OpenStreetMap Editor -JOSM ya que es un editor enriquecido especialmente dirigido a usuarios de OSM.

Además porque el mapa cubre todo el mundo y está en constante actualización y es editable a través de la web.

Adicionalmente el editor JOSM para OpenStreetMap escrito en Java 1.6, en la actualidad admite la carga independiente de pistas GPX y datos de pistas GPX de la base de datos de OSM, así como la edición y carga de los nodos existentes, vías, etiquetas de metadatos y las relaciones de la base de datos de OSM y otras bases de datos geoespaciales como PostGIS.

#### **1.4.3 HERRAMIENTAS PARA TOMA DE DATOS**

Las herramientas para toma de datos geográficos permiten marcar puntos significativos. Se puede utilizar una etiqueta, un botón, un expediente rápido de la voz, una nota de texto o una foto. Las varias páginas y disposiciones del botón se pueden modificar para requisitos particulares, los cuales pueden adaptarse a sus actividades. Se puede ver la traza actual encima de un fondo de OpenStreetMap u otras vistas de mapas.

| HERRAMIENTAS DE TOMA DE<br>DATOS SIG | VENTAJAS                                                      | DESVENTAJAS                              |
|--------------------------------------|---------------------------------------------------------------|------------------------------------------|
|                                      | Se instala en Windows Mobile, PDA/Pocket<br>PC y SmartPhones. |                                          |
|                                      | Registro de rastreos (GPX) y anotaciones de Waypoints.        |                                          |
| OSMTRACKER                           | Es multiplataforma utilizado en Android.                      |                                          |
|                                      | La traza se exporta en el formato de GPX,                     |                                          |
|                                      | listo para utilizar en herramientas de OSM                    |                                          |
|                                      | como JOSM.                                                    |                                          |
|                                      | Permite visualizar, almacenar y actualizar                    | Las operaciones de superposición son más |
|                                      | datos de mapas a través de los feeds de                       | difíciles de implementar y representar.  |
| MAPS DATA API (GOOGLE                | Google Data API, mediante un modelo de                        |                                          |
| MAPS)                                | funciones (marcadores, líneas y formas) y                     |                                          |
|                                      | conjuntos de las mismas.                                      |                                          |

Tabla 1.3 Ventajas y desventajas de OsmTracker y Maps Data API (Google Maps) Fuente: https://www.ohloh.net/p/osmtracker-https://developers.google.com/maps/?hl=es Autores: Fátima Tobar –Fanny Tutillo. 1.4.3.1 Elección y Justificación de la Herramienta de toma de datos a utilizarse.

Para el presente proyecto se utilizará OsmTracker ya que es una herramienta multiplataforma y de código abierto.

Además su interfaz es sencilla y los componentes permiten realizar las trazas con todos los detalles requeridos.

También por las características en el registro de rastreos a GPX, y en la interfaz de usuario cuenta con un mapa con barra de desplazamiento y cursor que indica el rastreo GPS.

#### 1.4.4 HERRAMIENTAS DE SERVIDORES DE MAPAS

La función principal de un servidor de mapas es permitir publicar los mapas creados en la web facilitado al usuario interactuar con ellos de forma dinámica.

El servidor de mapas lee datos de distintas fuentes y combina estas capas LAYERS en un archivo gráfico, también conocido como imagen del mapa.

A continuación se muestra el esquema de un servidor de mapas:

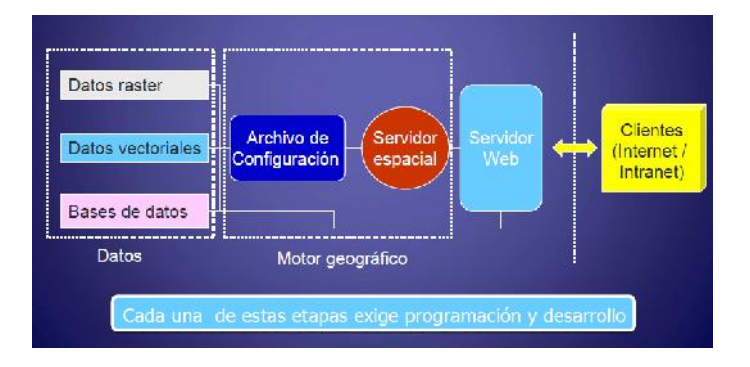

Figura 1.4 Esquema de un servidor de mapas

Fuente: <u>http://ign.gob.ar/descargas/sig/dia\_del\_sig/raime.pdf</u> Autor: <u>http://ign.gob.ar/descargas/sig/dia\_del\_sig/raime.pdf</u>

| SERVIDORES DE MAPAS | VENTAJAS                                                                                                    | DESVENTAJAS                                                                  |
|---------------------|----------------------------------------------------------------------------------------------------|------------------------------------------------------------------------------|
|                     | MapServer trabaja mejor con servicios<br>WMS.                                                                                   | No tiene portal de<br>administración.                                        |
| MAPSERVER           | Multitud de formatos raster y vectorial soportados                                                                              | Problemas de compatibilidad<br>con software comercial.                       |
| V. 6.U.2            | MapServer dispone de un poderoso sistema cartográfico                                                                           | La interface de usuario es la<br>última parte de los desarrollos             |
|                     | MapServer es muy utilizado y eficaz para<br>información tipo raster.                                                            |                                                                              |
|                     | Proporciona una web para administración,<br>lo que facilita la configuración, con una<br>interfaz muy amigable para el usuario. | Mantenimiento de los datos<br>espaciales y otros<br>componentes geográficos. |
|                     | Basado en tecnología J2EE, puede                                                                                                | Ir actualizando                                                              |
|                     | ejecutarse en cualquier contenedor de                                                                                           | periódicamente los datos y en                                                |
|                     | Servlet.                                                                                                    | ocasiones la calidad de la                                                   |
| GEOSERVER           |                                                                                                    | adecuada para algún                                                          |
| v. 2.0.2            |                                                                                                    | proyecto.                                                                    |
|                     | Facilidad de manejo, la configuración se                                                                                        |                                                                              |
|                     | realiza a través de una aplicación Web                                                                                          |                                                                              |
|                     | que evita la edición de complejos ficheros                                                                                      |                                                                              |
|                     | de configuración.                                                                                                    |                                                                              |
|                     | GeoServer es muy utilizado para datos                                                                                           |                                                                              |
|                     | vectoriales.                                                                                                    |                                                                              |

Tabla 1.4 Ventajas y desventajas de MapServer y Geoserver Fuente:http://mapserver.org/-https://developers.google.com/maps/?hl=es Autores: Fátima Tobar – Fanny Tutillo.

#### 1.4.4.1 Elección y Justificación del Servidor de Mapas a utilizarse.

Para el presente proyecto se utilizará como Servidor de Mapas Geoserver, el cual posee las siguientes características:

- Es compatible con los principales formatos de software de Información Geográfica -GIS.
- Ofrece la posibilidad de presentar los datos a otros usuarios empleando Internet.

- Ofrece soluciones a los proyectos que disponen de mapas en múltiples formatos.
- Soporte de datos ráster, vectoriales y de salida.
- Soporte multiplataforma.
- Portal para la administración, lo cual permite una fácil configuración.
- Mapas de alta calidad y resolución.

## 1.4.5 HERRAMIENTAS DE CONSTRUCCIÓN DE MAPAS

Las herramientas para construcción de mapas permiten la generación de mapas en aplicaciones web, el mismo se ejecuta en el cliente a través de Javascript, Ajax, etc.

| HERRAMIENTAS PARA LA CONSTRUCCIÓN DE MAPAS | VENTAJAS                                                                                                    | DESVENTAJAS                                                                                                |
|--------------------------------------------|----------------------------------------------------------------------------------------------------|----------------------------------------------------------------------------------------------------|
|                                            | Es una biblioteca de JavaScript de código abierto.                                                                                                    | Se ejecuta mediante un applet de Java.                                                                     |
| OPENLAYERS                                 | OpenLayers permite acceder a diferentes<br>fuentes de información cartográfica en la<br>red: Web MapServices, Mapas comerciales,<br>Web FeaturesServices, distintos formatos<br>vectoriales, mapas de OpenStreetMap, etc. | Conocer JavaScript, CSS y Html.                                                                            |
|                                            | WFS, etc.).                                                                                                    |                                                                                                    |
| GOOGLEMAPS                                 | Una de las mayores ventajas de Google<br>Maps son las tres opciones de vista de<br>mapas que ofrece. Existe una vista nominal,<br>una satelital y una del terreno, según la<br>necesidad del usuario.                     | Existen ciertas funcionalidades que recurren a costos                                                      |
|                                            |                                                                                                    | No es de código abierto sus fuentes son<br>inaccesibles                                                    |
|                                            |                                                                                                    | Solo utiliza capas base propias (callejero,<br>satélite, híbrido y relieve)<br>Tecnología propia de Google |
|                                            |                                                                                                    |                                                                                                    |

Tabla 1.5 Ventajas y desventajas de OpenLayers y Google Maps Fuente: https://developers.google.com/maps/?hl=es Autores: Fátima Tobar – Fanny Tutillo.

# **1.4.5.1** Elección y Justificación de la Herramienta de Construcción de Mapas a utilizarse.

Teniendo en cuenta estos factores, en el presente proyecto se utilizará OpenLayers, por ser Open Source<sup>3</sup> y las ventajas descritas a continuación:

- Menor procesamiento en el servidor.
- Puede ampliar fácilmente el código para su ampliación particular.
- Puede utilizar múltiples servidores de datos.
- Manejo de entidades vectoriales y estilos.
- Utilizado por más de 10.000 personas.

#### **1.4.6 GESTOR DE BASE DE DATOS**

Una base de datos es una colección de información organizada de forma que un programa de ordenador pueda seleccionar rápidamente los fragmentos de datos que necesite.

Las bases de datos tradicionales se organizan por campos, registros y archivos. Un campo es una pieza única de información; un registro es un sistema completo de campos; y un archivo es una colección de registros.

Para la elaboración del proyecto se ha realizado un análisis donde se ha decidido trabajar con la base de datos PostgreSQL ya que es un sistema de gestión de base de datos relacional orientada a objetos y libre, publicado bajo la licencia BSD -Berkeley Software Distribution.

Existen varios gestores de base de datos OpenSource pero considerando las características que tiene PostgreSQL se ha concluído que PostgreSQL es una base de datos que posee una gran estabilidad, también soporta objetos geográficos con el complemento PostGIS, convirtiéndola en una

<sup>&</sup>lt;sup>3</sup> Es el término con el que se conoce al software distribuido y desarrollado libremente

base de datos espacial para su utilización en un Sistema de Información Geográfica.

Es importante realizar comparaciones ante otros gestores de base de datos, en igualdad de condiciones, a continuación se resumen las conclusiones obtenidas a partir de diversos benchmark<sup>4</sup>.

| GESTOR DE BASE DE    | VENTAJAS                                                                                                    | DESVENTAJAS                                                                                                    |
|----------------------|----------------------------------------------------------------------------------------------------|----------------------------------------------------------------------------------------------------|
| DATOS                |                                                                                                    |                                                                                                    |
|                      | Posee una gran escalabilidad. Es capaz<br>de ajustarse al número de CPUs y a la<br>cantidad de memoria que posee el                                                                        | Consume gran cantidad de recursos                                                                                                    |
|                      | sistema de forma óptima.                                                                                                    |                                                                                                    |
| POSTGRESQL<br>V9.1.3 | Implementa el uso de rollback's,<br>subconsultas y transacciones, haciendo<br>su funcionamiento mucho más eficaz                                                                           | Tiene un límite de 8K por fila,<br>aunque se puede aumentar a 32K,<br>con una disminución considerable<br>del rendimiento                         |
|                      | Tiene la capacidad de comprobar la<br>integridad referencial, así como también<br>la de almacenar procedimientos en la<br>propia base de datos.                                            | Es de 2 a 3 veces más lento que<br>MySQL                                                                                                    |
|                      | Lo mejor de MySQL es su velocidad a la<br>hora de realizar las operaciones, lo que<br>le hace uno de los gestores que ofrecen<br>mayor rendimiento.                                        | Carece de soporte para<br>transacciones, rollback's y<br>subconsultas                                                                             |
| MYSQL<br>V 5         | Su bajo consumo lo hacen apto para ser<br>ejecutado en una máquina con escasos<br>recursos sin ningún problema.                                                                            | El hecho de que no maneje la<br>integridad referencial, hace de este<br>gestor una solución pobre para<br>muchos campos de aplicación.            |
|                      | Las utilidades de administración de este<br>gestor son envidiables para muchos de<br>los gestores comerciales existentes,<br>debido a su gran facilidad de<br>configuración e instalación. | No es viable para su uso con<br>grandes bases de datos, a las que<br>se acceda continuamente, ya que<br>no implementa una buena<br>escalabilidad. |

Tabla 1.6 Ventajas y desventajas del Gestor de Base de Datos Fuente: https://danielpecos.com/docs/mysql\_postgres/index.html Autores: Fátima Tobar – Fanny Tutillo.

<sup>&</sup>lt;sup>4</sup>Benchmark es un conjunto de procedimientos (programas de computación) para evaluar el rendimiento de un ordenador.

#### 1.4.6.1 Elección y Justificación de la Base de Datos a Utilizarse.

Después de realizar las comparaciones ante diferentes gestores de base de datos se describe porque se va a utilizar como parte del proyecto el gestor de base de datos PostgreSQL

Se ha destacado varios puntos importantes como la atomicidad que ante un fallo del sistema la operación no puede quedar a medias, la consistencia donde no se puede romper las reglas ni directrices de integridad de base de datos, corre en casi todos los principales sistemas operativos entre los cuales se tiene Linux, Unix, BSDs, MacOS, Windows, etc.

También se ha analizado que existe documentación pública y libre, es de bajo costo "Costo de Propiedad Total" - TCO y rápido "Retorno de la Inversión Inicial" -ROI, es adaptable a las necesidades del cliente. Tiene un soporte nativo para los lenguajes más conocidos por ejemplo PHP, C, C++, Perl, etc.

#### 1.4.7 GESTOR DE BASE DE DATOS GEOGRÁFICOS

Las bases de datos espaciales son una muy buena alternativa para almacenar información geográfica. También permiten gestionar mejor la información y realizar operaciones como un arreglo ordenado de datos georeferenciados relacionados entre sí, clasificados y agrupados según sus características; bajo control de redundancias e integrados para el desarrollo de aplicaciones y análisis sobre la información.

| GESTOR DE<br>BASE DE |                                               |                                   |
|----------------------|-----------------------------------------------|-----------------------------------|
| DATOS                | VENTAJA                                       |                                   |
| GEOGRÁFICOS          |                                               |                                   |
|                      | PostGIS es software libre, tiene licencia GNU | Incompatibles con algunos         |
|                      | General Public License (GPL).                 | paquetes GIS.                     |
|                      | Soporta importación y exportación a archivos  | Más lentas que estructura de      |
|                      | Shape.                                        | datos especializadas.             |
|                      | Es compatible con los estándares de OGC.      |                                   |
| POSTGIS              | Existe un gran número de clientes SIG de      |                                   |
| v.1.5                | escritorio (uDig, QGIS, mezoGIS, OpenJUMP,    |                                   |
|                      | ZigGIS for ArcGIS, gvSIG, GRASS, ArcGIS       |                                   |
|                      | 9.3+, Manifold, GeoConcept, MapInfo, AutoCAD  |                                   |
|                      | Map 3D) y web                                 |                                   |
|                      | (Mapserver, GeoServer, MapGuide, ArGIS        |                                   |
|                      | Server, etc ) para visualizar datos PostGIS.  |                                   |
|                      | SpatiaLite es un motor de bases de datos      | Baja concurrencia, es decir a la  |
|                      | SQLite al que se han agregado funciones       | capacidad para permitir que       |
|                      | espaciales.                                   | diversos usuarios hagan uso de la |
| <b>SPATIALLITE</b>   |                                               | misma base de datos con poca o    |
|                      |                                               | ninguna diferencia de tiempo.     |
|                      | Soporta los formatos estándares WKT y WKB.    |                                   |
|                      | Soporta reproyección de coordenadas a través  |                                   |
|                      | de PROJ.4 y el conjunto de parámetros         |                                   |
|                      | geodésicos EPSG.                              |                                   |

Tabla 1.7 Ventajas y desventajas del Gestor de Datos geográficos Fuente: https://docs/mysql\_postgres/index.html Autores: Fátima Tobar – Fanny Tutillo.

#### 1.4.7.1 Elección y Justificación de la Base de Datos Geográfica a Utilizarse.

Para la realización del presente proyecto se utilizará el módulo espacial PostGIS para la base de datos PostgreSQL, este módulo no solo permite almacenar información geográfica, sino además realizar operaciones con esta información geográfica. Esta es la mejor alternativa disponible actualmente para el almacenamiento de información geográfica en el mundo OpenSource.
# 1.4.8 LENGUAJES DE DESARROLLO

Para el desarrollo del Sistema de Georeferenciación se realizó un estudio comparativo entre algunos lenguajes de programación como: PHP, Java, Asp.net.

| HERRAMIENTAS DE | VENTAJA                                                             | DESVENTAJA                                 |  |  |  |
|-----------------|---------------------------------------------------------------------|--------------------------------------------|--|--|--|
| DESARROLLO      |                                                                     |                                            |  |  |  |
|                 | Se caracteriza por ser un lenguaje muy rápido.                      | Se necesita instalar un servidor web.      |  |  |  |
|                 | Soporta en cierta medida la orientación a                           | Todo el trabajo lo realiza el servidor     |  |  |  |
|                 | objeto. Clases y herencia.                                          | y no delega al cliente. Por tanto          |  |  |  |
|                 | puede ser más ineficiente a me                                      |                                            |  |  |  |
|                 |                                                                     | que las solicitudes aumenten de<br>número. |  |  |  |
|                 | Es un lenguaje multiplataforma: Linux,                              | La legibilidad del código puede            |  |  |  |
|                 | Windows, entre otros.                                               | verse afectada al mezclar                  |  |  |  |
|                 |                                                                     | sentencias HTML y PHP.                     |  |  |  |
| PHP             | Capacidad de conexión con la mayoría La programación orientada a ob |                                            |  |  |  |
| V 5.4.4         | de los manejadores de base de datos:                                | es aún muy deficiente para                 |  |  |  |
|                 | MySQL, PostgreSQL, Oracle, entre                                    | aplicaciones grandes.                      |  |  |  |
|                 | otras.                                                              |                                            |  |  |  |
|                 | Capacidad de expandir su potencial                                  | Dificulta la organización por capas        |  |  |  |
|                 | utilizando módulos.                                                 | de la aplicación.                          |  |  |  |
|                 | Es libre, por lo que se presenta como                               | Dificulta la modularización.               |  |  |  |
|                 | una alternativa de fácil acceso para                                |                                            |  |  |  |
|                 | todos.                                                              |                                            |  |  |  |
|                 | No requiere definicion de tipos de                                  |                                            |  |  |  |
|                 | variables ni manejo detallado del bajo                              |                                            |  |  |  |
|                 | EL IDK og ung horramionta libro do                                  | Hay diferentes tipes de seporte            |  |  |  |
|                 | licencias (sin costo) creada nor Sun                                | técnico para la misma herramienta          |  |  |  |
|                 | Está respaldado por un gran número de                               | por lo que el análisis de la mejor         |  |  |  |
|                 | proveedores.                                                        | opción se dificulta                        |  |  |  |
| JAVA            | F                                                                   |                                            |  |  |  |
| V 6             | Existe soporte dado por Sun.                                        | Para manejo a baio nivel deben             |  |  |  |
| -               | F                                                                   | usarse métodos nativos, lo que             |  |  |  |
|                 |                                                                     | limita la portabilidad.                    |  |  |  |
|                 | Debido a que existen diferentes                                     | El diseño de interfaces gráficas con       |  |  |  |

|         | productos de Java, hay más de un                              | awt y swing no es simple. Existen    |  |  |
|---------|---------------------------------------------------------------|--------------------------------------|--|--|
|         | proveedor de servicios.                                       | herramientas como el JBuilder que    |  |  |
|         |                                                               | permiten generar interfaces gráficas |  |  |
|         |                                                               | de manera sencilla, pero tienen un   |  |  |
|         |                                                               | costo adicional.                     |  |  |
|         | In saca al mercado cada 6 meses una Puede ser que no bava IDR |                                      |  |  |
|         | nueva versión del JDK. bases de datos poco com                |                                      |  |  |
|         | Es independiente de la plataforma de                          | Algunas herramientas tienen un       |  |  |
|         | desarrollo                                                    | costo adicional                      |  |  |
|         |                                                               |                                      |  |  |
|         | Existen dentro de su librería clases                          |                                      |  |  |
|         | gráficas como awt y swing, las cuales                         |                                      |  |  |
|         | permiten crear objetos gráficos comunes                       |                                      |  |  |
|         | altamente configurables y con una                             |                                      |  |  |
|         | arquitectura independiente de la                              |                                      |  |  |
|         | plataforma.                                                   |                                      |  |  |
|         |                                                               |                                      |  |  |
|         | Java permite a los desarrolladores                            |                                      |  |  |
|         | aprovechar la flexibilidad de la                              |                                      |  |  |
|         | Programación Orientada a Objetos en el                        |                                      |  |  |
|         | diseño de sus aplicaciones.                                   |                                      |  |  |
|         |                                                               |                                      |  |  |
|         | Se puede acceder a bases de datos                             |                                      |  |  |
|         | fácilmente con JDBC,                                          |                                      |  |  |
|         |                                                               |                                      |  |  |
|         | utilizada.                                                    |                                      |  |  |
|         | Se encarga de detectar el tipo de                             |                                      |  |  |
|         | navegador utilizado por el cliente a la                       |                                      |  |  |
|         | hora de realizar una petición al servidor y                   |                                      |  |  |
|         | en consecuencia, determina la versión                         |                                      |  |  |
|         | HTML que éste soporta.                                        |                                      |  |  |
|         | Es liviano, se puede utilizar en cualquier                    | Tiene que correr en PCs normales     |  |  |
| ASP.NET | computadora que esté conectada a la                           | que tengan Windows y un servidor     |  |  |
|         | red que tenga instalado un navegador.                         | Web                                  |  |  |
|         |                                                               |                                      |  |  |
|         | Es muy fácil de programar y tiene                             | Tiene costos elevados                |  |  |
|         | muchas utilidades que con una breve                           |                                      |  |  |
|         | línea de aprendizaje pueden ser                               |                                      |  |  |
|         | modificadas a su gusto.                                       |                                      |  |  |
|         | 1                                                             |                                      |  |  |

| Tiene la facilidad de conectarse con la |  |
|-----------------------------------------|--|
| base de datos, que hace que sea muy     |  |
| fácil.                                  |  |
| Permite a los proveedores de Web        |  |
| ofrecer aplicaciones de negocios        |  |
| interactivos.                           |  |

Tabla 1.7 Ventajas y desventajas de herramientas de desarrollo Fuente: http://www.slideshare.net/Helmilpa/estudio-comparativo-de-PHP-aspnet-y-java Autores: Fátima Tobar – Fanny Tutillo.

#### 1.4.8.1 Elección y justificación del lenguaje a utilizarse.

Terminando con el análisis de las herramientas se tomó la decisión de realizar el software con PHP ya que posee varias ventajas y características que permitirá desarrollar con más facilidad el sistema de Georefenciación para las comunidades educativas salesianas

PHP es un lenguaje de script incrustado dentro de HTML, la mayor parte de su sintaxis ha sido tomada de C, Java y Perl con algunas características específicas de sí mismo.

PHP es el acrónimo de HypertextPreprocessor, este es un lenguaje del lado del servidor gratuito e independiente de plataforma, es decir que se ejecuta en el servidor web, antes de que se envíe la página a través de Internet al cliente.

PHP contiene una gran librería de funciones y documentación, ha sido diseñado de forma muy modular, también incluye funciones para el envío de correo electrónico, upload de archivos, es gratuito y multiplataforma, el cual permitirá realizar mejoras y actualizaciones a la aplicación planteada.

PHP es orientado al desarrollo de aplicaciones web dinámicas, dispone de capacidad de conexión con la mayoría de los motores de base de datos que se utilizan en la actualidad, destaca su conectividad con PostgreSQL. El código fuente escrito en PHP es invisible al navegador web y al cliente

ya que es el servidor el que se encarga de ejecutar el código y enviar su resultado HTML al navegador. Esto hace que la programación en PHP sea segura y confiable.

#### **1.4.9 HERRAMIENTAS DE DESARROLLO**

#### 1.4.9.1 Dreamweaver v. CS5.5

Para el presente proyecto se utilizará el desarrollador de código Dreamweaver.

#### 1.4.9.2 Power Designer Sybase v.15

Power Designer proporciona un potente análisis de impacto, administración de cambios de tiempo de diseño y técnicas de administración de metadatos para su empresa.

Para el desarrollo de la base de datos se combinará técnicas de administración de modelado y de metadatos líderes del sector. Power Designer es ideal para un equipamiento único para brindar soporte a todos los entornos de arquitectura del Sistema de Georeferenciación de las Comunidades Educativas Salesianas de Quito y Cayambe.

# **CAPÍTULO 2**

# 2. ANÁLISIS Y DISEÑO

# 2.1 ESTUDIO DE FACTIBILIDAD

Después de analizar y definir la problemática del presente proyecto y establecer las causas que ameritan la creación de un nuevo sistema, es necesario precisar la infraestructura tecnológica y capacidad técnica que implica el desarrollo e implementación del *Sistema de Georeferenciación de las Comunidades Educativas Salesianas de Quito y Cayambe*.

Este análisis se clasificó en tres áreas descritas a continuación:

# 2.1.1 FACTIBILIDAD TÉCNICA

Consiste en el desarrollo e implementación del sistema utilizando tecnología avanzada. Esta alternativa implicaría la adquisición de los requerimientos tecnológicos a nivel de hardware y las respectivas licencias de software para la puesta en marcha del sistema en cuestión. Por lo que se analizará dicha alternativa bajo los siguientes enfoques:

#### 2.1.1.1 Hardware

Para la implementación del presente proyecto se requiere en cuanto al hardware, de un servidor dedicado para el procesamiento de transacciones, por lo cual se utilizará el servidor del Centro de Investigación en Modelamiento Ambiental - CIMA que se encuentra en funcionamiento, con las siguientes características:

| SERVIDOR HP PROLIANT ML110 G7<br>ESPECIFICACIONES TÉCNICAS |                                                   |  |  |
|------------------------------------------------------------|---------------------------------------------------|--|--|
| Número de<br>procesadores                                  | 1                                                 |  |  |
| Núcleo de procesador<br>disponible                         | 4 o 2                                             |  |  |
| Memoria, máximo                                            | 16 GB                                             |  |  |
| Ranuras de memoria                                         | 4 ranuras DIMM                                    |  |  |
| Tipo de memoria                                            | DDR3 PC3-10600E                                   |  |  |
| Ranuras de expansión                                       | 4                                                 |  |  |
| Controlador de red                                         | (1) 2 puertos Ethernet 10/100/1000 (Gigabit) RJ45 |  |  |
| Tipo de fuente de<br>alimentación                          | De serie                                          |  |  |
| Controlador de<br>almacenamiento                           | (1) SATA RAID de 6 puertos integrado              |  |  |
| Formato (totalmente configurado)                           | 4U                                                |  |  |
| Gestión de<br>infraestructura                              | Insight Control Suite iLO3                        |  |  |
| Garantía - año(s)<br>(partes/mano de<br>obra/in situ)      | 1/1/1 en todo el mundo, 3/1/1 en Brasil           |  |  |

Tabla 2.1 Especificaciones técnicas del Servidor HP ProLiant ML110 G7 Fuente: CIMA - UPS Autores: Fátima Tobar- Fanny Tutillo

# 2.1.1.2 Software

El software necesario para el desarrollo del sistema es Open Source y por lo tanto no requiere de ninguna inversión.

La institución cuenta con todas las herramientas para el desarrollo de la aplicación y para el funcionamiento del mismo.

| CANTIDAD | SOFTWARE                            | VERSIONES |
|----------|-------------------------------------|-----------|
| 1        | Open StreetMap                      | 2.0       |
| 1        | JOSM                                | 5.1.3.1   |
| 1        | Osmtracker                          | 0.6.3     |
| 1        | OpenLayers                          | 1.12      |
| 1        | Geoserver                           | 2.0.2     |
| 1        | Lenguaje de Programación (PHP)      | 5.4.4     |
| 1        | Base de Datos (PostgreSQL)          | 9.1.3     |
| 1        | Base de Datos Geoespacial (PostGIS) | 1.5       |
| 1        | Sistema Operativo Linux Centos      | 5.6       |
| 1        | Apache                              | 2.2.22    |

Tabla 2.2 Especificaciones técnicas de Software Fuente: CIMA - UPS Autores: Fátima Tobar- Fanny Tutillo

### 2.1.1.3 Recursos Humanos

Los recursos humanos que intervienen en el desarrollo del proyecto poseen las siguientes características:

| RECURSO HUMANO         | CONOCIMIENTO                                                                     |
|------------------------|----------------------------------------------------------------------------------|
| 2 Desarrolladores      | <ul> <li>PHP</li> <li>PostgreSQL</li> <li>PostGIS</li> <li>JavaScript</li> </ul> |
|                        | <ul> <li>Openlayers</li> </ul>                                                   |
|                        | Geoserver                                                                        |
| Administrador de Sitio | <ul> <li>PostgreSQL</li> </ul>                                                   |
|                        | PostGIS                                                                          |
| Table 0.0 Fanasifiansi | anas Desumas I lumanas                                                           |

Tabla 2.3 Especificaciones Recursos Humanos Fuente: SIG Autores: Fátima Tobar- Fanny Tutillo Luego de analizar los recursos de hardware, software y humanos que se requiere para la realización del sistema se llega a la conclusión que es factible técnicamente el diseño, desarrollo e implementación del sistema, ya que se cuenta con todos los elementos necesarios.

#### 2.1.2 FACTIBILIDAD OPERACIONAL

El presente análisis evalúa la factibilidad y apoyo que existe por parte de las Comunidades Educativas Salesianas para desarrollar e implementar el proyecto, para lo cual se realizó la siguiente encuesta:

|    | ENCUESTA                                                                                                    |  |  |  |  |
|----|----------------------------------------------------------------------------------------------------|--|--|--|--|
| 1. | ¿La Unidad Educativa actualmente cuenta con un sistema de información geográfica?<br>SI 🔲 NO 🔲                                                                                                    |  |  |  |  |
| 2. | ¿Estaría de acuerdo con la implementación de un sistema de Georeferenciación de las Comunidades Educativas<br>Salesianas de Quito y Cayambe?<br>SI I NO II                                                       |  |  |  |  |
| 3. | ¿El Sistema de Información Geográfica es necesario actualmente en la institución?<br>SI 🔲 NO 🔲                                                                                                    |  |  |  |  |
| 4. | ¿El sistema de Georeferenciación cree usted que permitirá reducir tiempos de acceso o de ubicación a la Comunidad<br>Educativa Salesiana?<br>SI NO                                                               |  |  |  |  |
| 5. | ¿Cree usted que el sistema de Georeferenciación beneficiaria a la Comunidad Educativa Salesiana para el ingreso de<br>más estudiantes?<br>SI INO I                                                               |  |  |  |  |
| 6. | ¿Si existiera un sistema de Georeferenciación en la Institución Educativa utilizaría la información del mismo?<br>SI 🔲 NO 🔲                                                                                      |  |  |  |  |
| 7. | ¿Recomendaría el uso del Sistema de Georeferenciación de las Comunidades Educativas Salesianas de Quito y<br>Cayambe a los alumnos y público en general?<br>SI NO Table 2.4 Ensuesta de Eastibilidad Operacional |  |  |  |  |
|    | Fuente: SIGECSA                                                                                                    |  |  |  |  |

Fuente: SIGECSA Autores: Fátima Tobar- Fanny Tutillo La información obtenida en la investigación, fue presentada conforme a las preguntas programadas para los padres de familia y docentes de las unidades educativas de Quito y Cayambe, estas fueron:

- Tabuladas, para mostrar visiblemente los resultados obtenidos y poder observar cual es la frecuencia de los ítems de cada pregunta.
- Graficadas, estas se presentan en esquemas apropiados, se utilizó la herramienta del programa Microsoft Office Excel (gráfico circular-3D), en los que se pueden evidenciar claramente la distribución porcentual de las respuestas logradas.
- Analizadas e interpretadas, Para una mejor explicación de los datos, básicamente se analizó la problemática investigada de acuerdo a los resultados obtenidos de cada pregunta.

De la encuesta realizada se obtuvo como resultado la siguiente información:

| N° PREGUNTA                       | SI | NO |  |  |  |
|-----------------------------------|----|----|--|--|--|
| Pregunta 1                        |    | 12 |  |  |  |
| Pregunta 2                        | 9  | 3  |  |  |  |
| Pregunta 3                        | 10 | 2  |  |  |  |
| Pregunta 4                        | 11 | 1  |  |  |  |
| Pregunta 5                        | 7  | 5  |  |  |  |
| Pregunta 6                        | 11 | 1  |  |  |  |
| Pregunta 7                        | 10 | 2  |  |  |  |
| TOTAL                             | 58 | 26 |  |  |  |
| Tabla 2.5 Tabulación de Encuestas |    |    |  |  |  |

Fuente: SIGECSA Autores: Fátima Tobar- Fanny Tutillo A continuación se muestran los resultados obtenidos organizados por preguntas:

### Pregunta 1

¿La Unidad Educativa actualmente cuenta con un sistema de información geográfica?

# Resultados

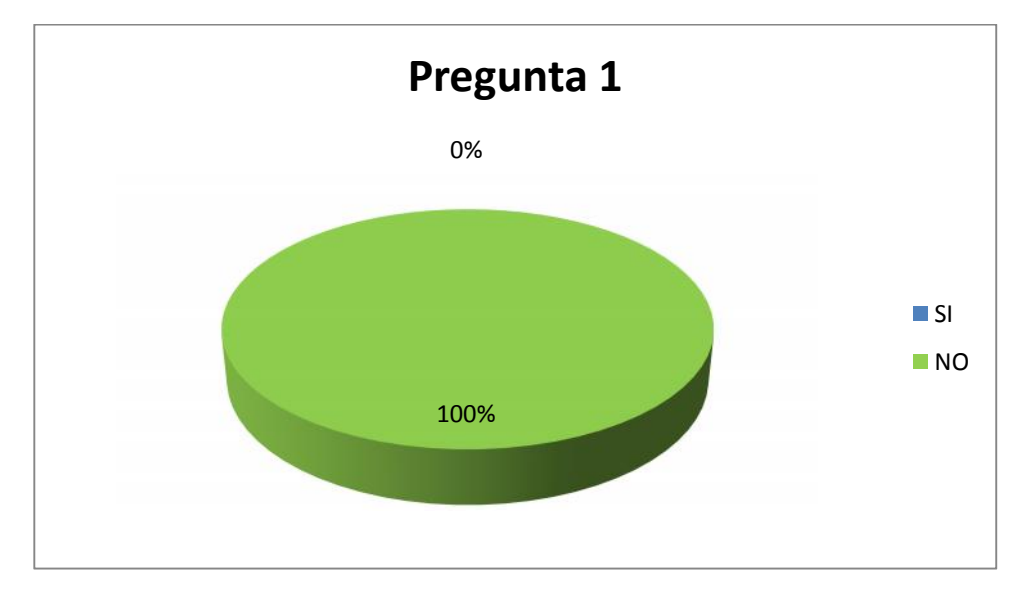

Figura 2.1 Tabulación de Encuestas Pregunta 1 Fuente: Unidades Educativas Salesianas Autores: Fátima Tobar- Fanny Tutillo

Las Unidades Educativas no cuentan con un sistema de información geográfica.

¿Estaría de acuerdo con la implementación de un sistema de Georeferenciación de las Comunidades Educativas Salesianas de Quito y Cayambe?

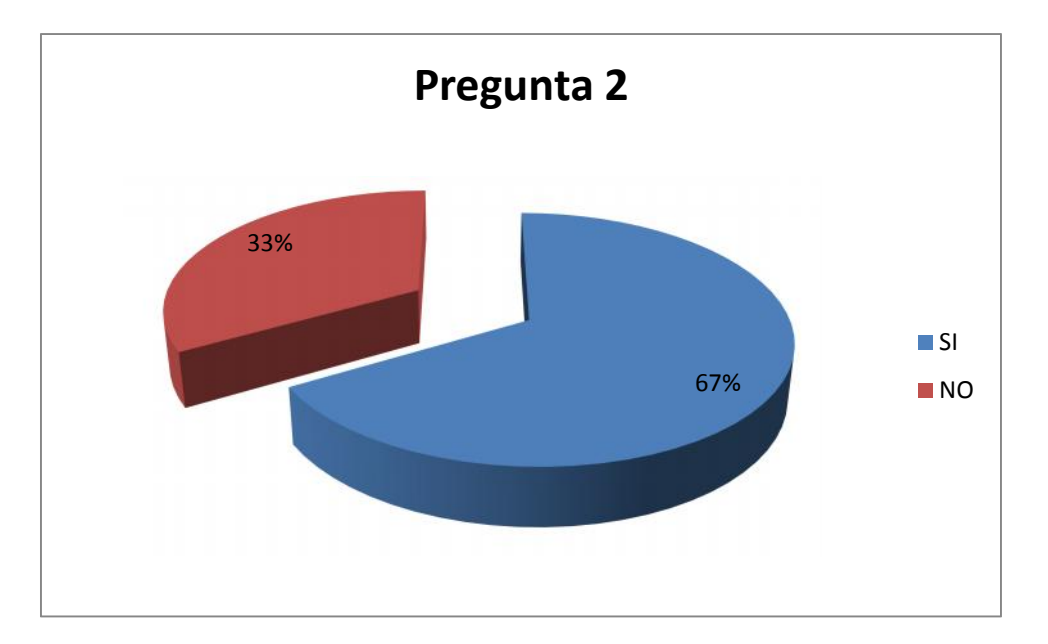

### Resultados

Figura 2.2 Tabulación de Encuestas Pregunta 2 Fuente: Unidades Educativas Salesianas Autores: Fátima Tobar- Fanny Tutillo

Las Unidades Educativas conocen la importancia de contar con un Sistema de Georeferenciación, por tanto muestran su interés y apoyo en la implementación del mismo.

Además las autoridades de las Unidades Educativas Salesianas están dispuestas a colaborar con la información requerida para la ejecución del Sistema.

¿El Sistema de Información Geográfica es necesario actualmente en la institución?

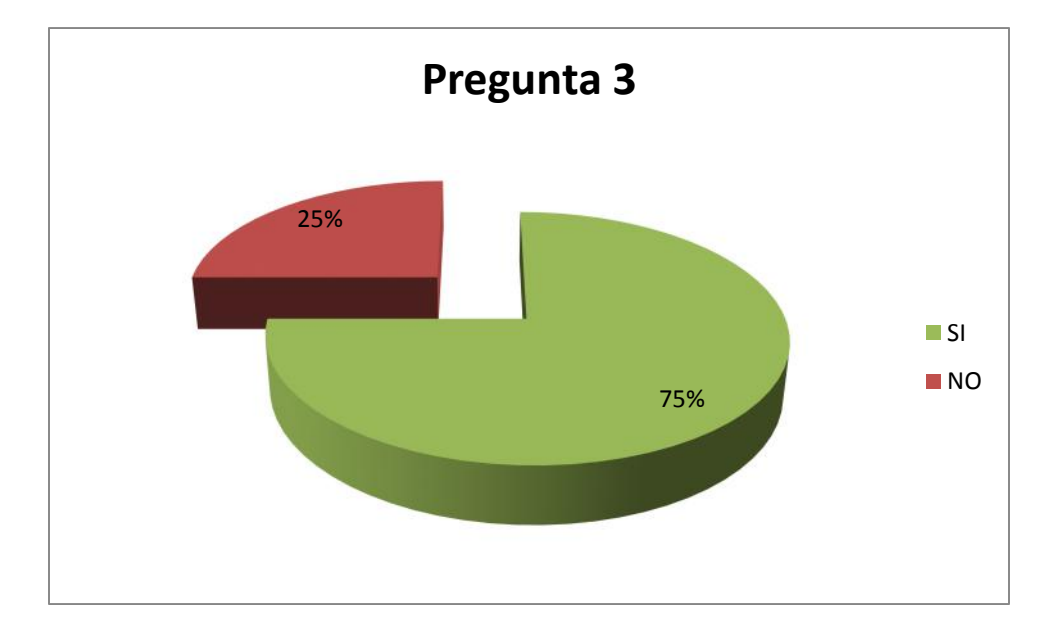

# Resultados

Figura 2.3 Tabulación de Encuestas Pregunta 3 Fuente: Unidades Educativas Salesianas Autores: Fátima Tobar- Fanny Tutillo

Por lo tanto existe la disposición de las Instituciones Educativas Salesianas y la Universidad Politécnica Salesiana de realizar el proyecto.

Además cabe indicar que no todas las Unidades Educativas cuentan con una página web, por tanto es necesario un sistema que permita obtener información de las Unidades Educativas Salesianas de Quito y Cayambe que brindan su servicio a la Comunidad.

¿El sistema de Georeferenciación cree usted que permitirá reducir tiempos de acceso o de ubicación a la Comunidad Educativa Salesiana?

# Resultado

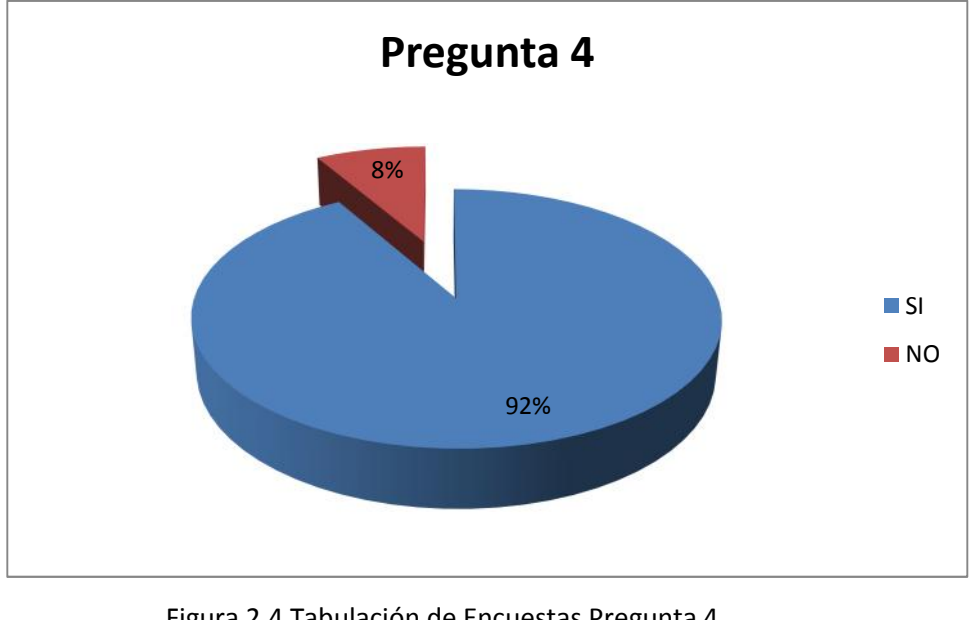

Figura 2.4 Tabulación de Encuestas Pregunta 4 Fuente: Unidades Educativas Salesianas Autores: Fátima Tobar- Fanny Tutillo

El 92% de encuestados piensa que un Sistema de Georeferenciación ayudaría a obtener las ubicaciones de las Instituciones Educativas de una manera más rápida.

¿Cree usted que el sistema de Georeferenciación beneficiaría a la Comunidad Educativa Salesiana para el ingreso de más estudiantes?

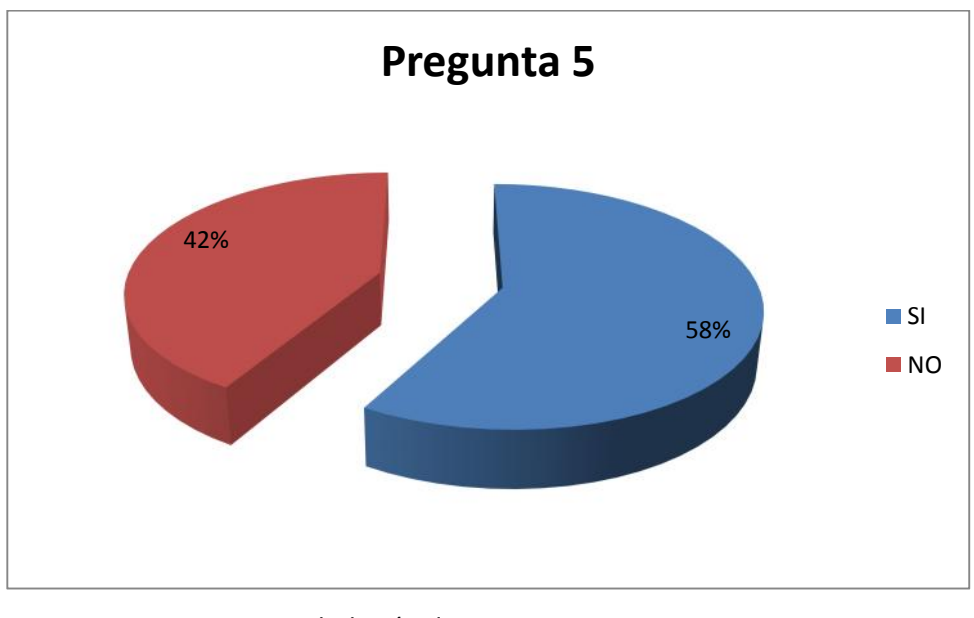

### Resultado

Figura 2.5 Tabulación de Encuestas Pregunta 5 Fuente: Unidades Educativas Salesianas Autores: Fátima Tobar- Fanny Tutillo

El 58% indica que si será de mucha utilidad el sistema de Georeferenciación ya que al contar con información geográfica e informativa de las Unidades Educativas Salesianas en un solo sistema beneficiará a los estudiantes que deseen obtener información sobre las mismas.

¿Si existiera un sistema de Georeferenciación en la Institución Educativa utilizaría la información del mismo?

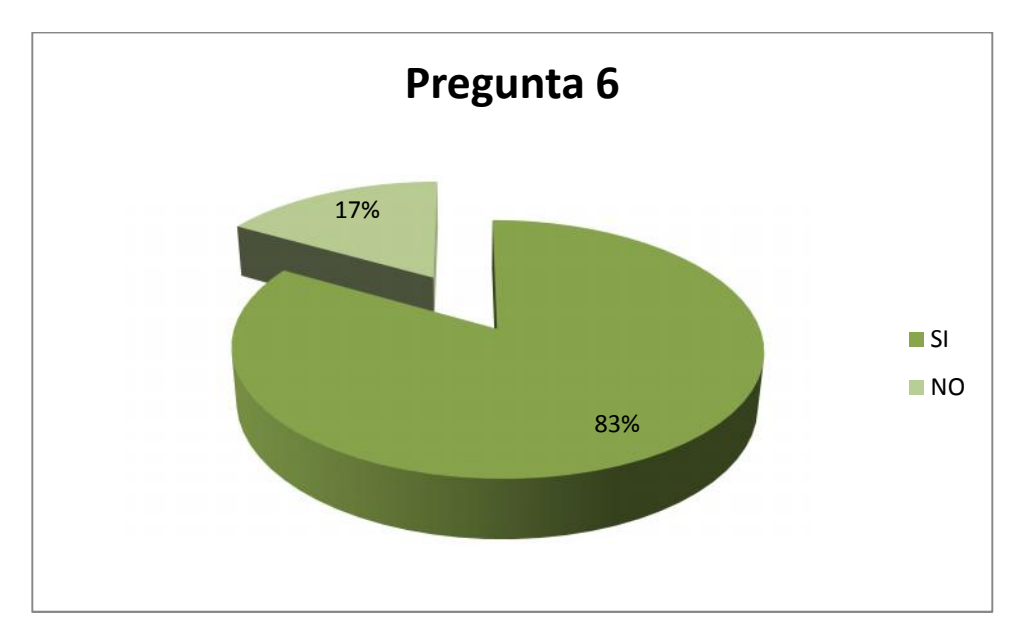

# Resultado

Figura 2.6 Tabulación de Encuestas Pregunta 6 Fuente: Unidades Educativas Salesianas Autores: Fátima Tobar- Fanny Tutillo

El 83% de las Unidades Educativas muestran toda la disposición de utilizar la información del sistema.

¿Recomendaría el uso del Sistema de Georeferenciación de las Comunidades Educativas Salesianas de Quito y Cayambe a los alumnos y público en general?

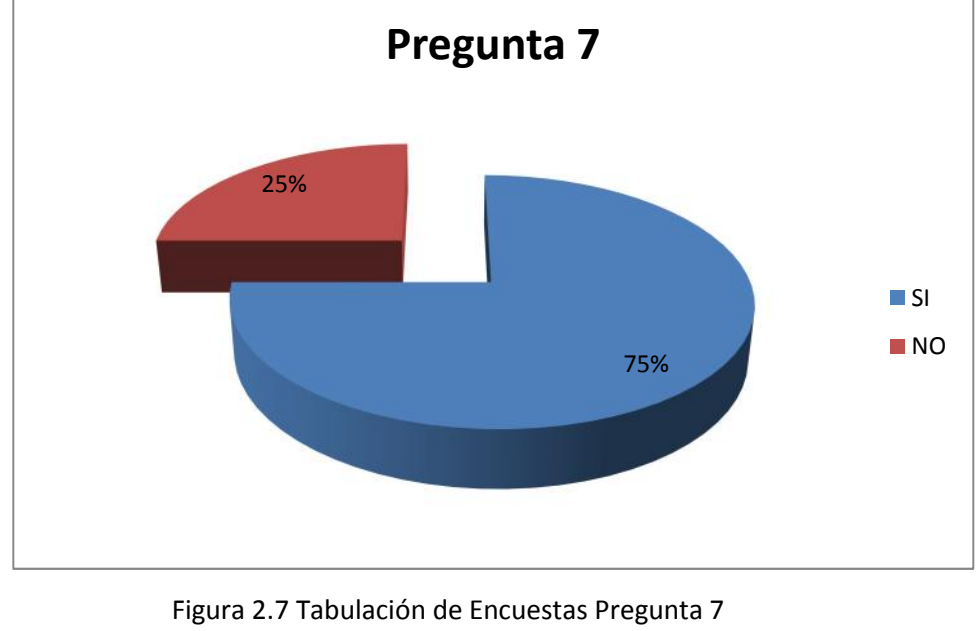

# Resultado

Figura 2.7 Tabulación de Encuestas Pregunta 7 Fuente: Unidades Educativas Salesianas Autores: Fátima Tobar- Fanny Tutillo

El resultado muestra la disposición de las Unidades Educativas de utilizar la información del sistema y de recomendar su uso al alumnado y público en general.

# 2.1.3 FACTIBILIDAD ECONÓMICA

La factibilidad económica del presente proyecto es basado en las necesidades para el desarrollo, implementación y funcionamiento del sistema.

# 2.1.3.1 Análisis Costo – Beneficio

El análisis costo-beneficio es una comparación entre los gastos tentativos reales que tendría el software a realizar y sus beneficios al implementarlo.

# 2.1.3.1.1 Costos Generales

Se toma en cuenta que las herramientas para el desarrollo e implementación del software es Open Source, por lo tanto no implica costos adicionales.

El CIMA -UPS posee la mayor parte de los elementos necesarios para la puesta en marcha del sistema, dejando como constancia que no fue necesario una inversión inicial.

A continuación se detallan las herramientas utilizadas en el desarrollo e implementación del proyecto y sus costos mensual y anual.

|          | HERRAMIENTAS                              | CANTIDAD | COSTO<br>MENSUAL                      | COSTO<br>ANUAL                           |
|----------|-------------------------------------------|----------|---------------------------------------|------------------------------------------|
|          | Open StreetMap                            | 1        | <b>\$</b> 0                           | <b>\$</b> 0                              |
|          | JOSM                                      | 1        | \$13,150<br>Costo asumido<br>CIMA-UPS | \$13,150<br>Costo<br>asumido<br>CIMA-UPS |
|          | Osmtracker                                | 1        | \$ 0                                  | \$ 14,400                                |
|          | OpenLayers                                | 1        | \$ 0                                  | \$ 14,400                                |
|          | Geoserver                                 | 1        | \$ 0                                  | \$ 0                                     |
| Software | Lenguaje de<br>Programación<br>(PHP)      | 1        | \$ 0                                  | \$0                                      |
|          | Base de Datos<br>(PostgreSQL)             | 1        | \$ O                                  | \$ O                                     |
|          | Base de Datos<br>Geoespacial<br>(PostGIS) | 1        | \$ 0                                  | \$0                                      |
|          | Sistema Operativo<br>Linux Centos         | 1        | \$ 0                                  | \$ 0                                     |
|          | Apache                                    | 1        | \$ 0                                  | <b>\$</b> 0                              |
| Hardware |                                           | 1        | \$ 0                                  | \$ 0                                     |
| RRHH     |                                           | 3        | \$ 400                                | \$ 14,400                                |
| TOTAL    |                                           |          | \$ 400                                | \$ 14,400                                |

Tabla 2.6 Costos Generales Fuente: CIMA-UPS Autores: Fátima Tobar- Fanny Tutillo

#### 2.1.3.1.2 Beneficios

Se pueden citar los siguientes aspectos:

- Proveer un Sistema de Georeferenciación organizado donde contiene información detallada de las principales características de las comunidades Salesianas.
- Aumento de productividad en las Comunidades Educativas Salesianas.
- Mejorar la información para los usuarios internos y externos de las Comunidades Educativas Salesianas.
- Mayor precisión y rapidez al utilizar mayor cantidad de datos.
- Aprovechamiento de los recursos tecnológicos.
- Disponibilidad de información georeferenciada en la web.
- No tiene costo para el usuario.

#### 2.1.3.1.3 Relación Costo – Beneficio

Luego de realizar el análisis de Costo – Beneficio se muestra que existen beneficios notables para la institución, ya que cuentan con los requerimientos indispensables para la elaboración y ejecución del sistema propuesto.

El software origina resultados satisfactorios en la realización de las actividades de la Unidad de Informática, eliminando procesos y búsquedas manuales, información redundante, disminución de tiempos de respuesta; siendo una guía de ayuda a los usuarios, con el objetivo de optimizar y alcanzar resultados eficaces.

Además es una herramienta que ahorra dinero, recursos tanto materiales como humanos, obteniendo mejoras notables.

A continuación se detallará una tabla comparativa de costos anuales por tres años.

| COMPARACIÓN DE COSTOS POR AÑOS            |          |                        |                      |  |
|-------------------------------------------|----------|------------------------|----------------------|--|
| COSTO 1er año COSTO 2do año COSTO 3er año |          |                        |                      |  |
| HARDWARE                                  | SOFTWARE | RR.HH. Desarrolladores | RR.HH. Administrador |  |
| 13,150                                    | 0        | 9,600                  | 4,800                |  |
| T 1 0 7 0 1 1 0 1                         |          |                        |                      |  |

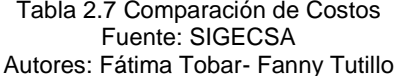

Luego de analizar los aspectos económicos que intervienen en el proyecto se llega a la conclusión que es factible el diseño, desarrollo e implementación del sistema, ya que el software a utilizarse no tiene ningún costo, el hardware necesario será asumido por el CIMA.

# 2.2 ANÁLISIS DE REQUERIMIENTOS

En este capítulo se describirá la solución propuesta, así como el análisis de requerimientos que se necesitarán para la elaboración del sistema.

Para la realización de este proyecto se realizó el levantamiento de información en campo, mediante encuestas (ver Anexo 1) a las partes implicadas como son la Inspectoría Salesiana, Unidades Educativas de Quito y Cayambe; mediante los datos recopilados se realiza un análisis estadístico que permitirá analizar los requerimientos funcionales y no funcionales para el Geoportal.

# 2.2.1 RECOPILACIÓN DE INFORMACIÓN

A continuación se detalla los Centros Escolares Salesianos a nivel de Pichincha donde se realizaron los estudios.

| CENTROS ESCOLARES SALESIANOS PICHINCHA           |                                                          |                                                                                                    |  |  |
|--------------------------------------------------|----------------------------------------------------------|----------------------------------------------------------------------------------------------------|--|--|
| UNIDADES EDUCATIVAS SALESIANAS                   |                                                          |                                                                                                    |  |  |
| CAYAMBE                                          | Unidad Educativa<br>Salesiana Domingo Sabio              | Dirección: Av. Natalia Jarrín Y 9<br>De Octubre. Cayambe, Pichincha,<br>Ecuador. Parroquia: Cayambe     |  |  |
|                                                  | Extensión Centro Don<br>Bosco (Mario Risini)             | Dirección: Av. Natalia Jarrín Y 9<br>De Octubre. Cayambe, Pichincha,<br>Ecuador. Parroquia: Cayambe     |  |  |
| QUITO                                            | Colegio Técnico<br>Experimental Don Bosco                | Dirección: Rafael Bustamante E6-<br>87 y Gonzalo Zaldumbide,<br>Ciudadela Kennedy Parroquia:<br>Kennedy |  |  |
|                                                  | Escuela Particular<br>Salesiana Don Bosco                | Dirección: Rafael Bustamante E6-<br>87 y Gonzalo Zaldumbide,<br>Ciudadela Kennedy Parroquia:<br>Kennedy |  |  |
|                                                  | Unidad Educativa<br>Salesiana Cardenal<br>Spellman       | Parroquia: Cumbaya                                                                                      |  |  |
|                                                  | Unidad Educativa<br>Salesiana Fiscomisional<br>Don Bosco | Dirección: Calle Don Bosco E5-06<br>y los Ríos Parroquia: Itchimbía                                     |  |  |
| Tabla 2.7 Centros Escolares Salesianos Pichincha |                                                          |                                                                                                    |  |  |

Autores: Fátima Tobar- Fanny Tutillo

En la siguiente tabla se detalla la oferta educativa que ofrece actualmente el Consejo Nacional de Educación Salesiana -CES a nivel de la provincia de Pichincha.

| PICHINCHA |                                                 |                    |                    |                  |                   |  |
|-----------|-------------------------------------------------|--------------------|--------------------|------------------|-------------------|--|
| CANTÓN    | UNIDADES EDUCATIVAS                             | E.B.1 <sup>5</sup> | E.B.2 <sup>6</sup> | Ba. <sup>7</sup> | P.B. <sup>8</sup> |  |
| QUITO     | Colegio Técnico Experimental<br>Don Bosco       |                    | Х                  | х                |                   |  |
|           | Escuela Salesiana Don Bosco                     | Х                  |                    |                  |                   |  |
|           | Unidad Educativa Fiscomisional<br>Don Bosco     | Х                  | х                  | х                |                   |  |
|           | Unidad Educativa Salesiana<br>Cardenal Spellman | Х                  | Х                  | х                |                   |  |
| CAYAMBE   | Unidad Educativa Salesiana<br>Domingo Savio     | Х                  | X                  | х                |                   |  |
|           | Extensión Centro Don Bosco                      |                    | Х                  | Х                |                   |  |

Tabla 2.8 Centros Escolares Salesianos por Oferta Educativa Fuente: Inspectoría Salesiana Autores: Fátima Tobar- Fanny Tutillo

# 2.2.1.1 Datos específicos de la provincia de Pichincha

En la siguiente tabla se muestran las Unidades Educativas de Quito y Cayambe y el número de alumnos, directivos, docentes, administrativos y personal de servicios que se encuentran en cada institución.

|    | 050                                     | CUUDAD         | 600 | ALU  |      |       | DIRECTIVOS |   |       | DOCENTES |     | TOTAL | ADMINTVS |    | TOTAL | SERVICS |    | TOTAL |
|----|-----------------------------------------|----------------|-----|------|------|-------|------------|---|-------|----------|-----|-------|----------|----|-------|---------|----|-------|
| No | CES                                     | CIUDAD         | SDB | н    | М    | TOTAL | н          | М | TOTAL | Н        | м   | TOTAL | н        | М  | TOTAL | н       | м  | TOTAL |
|    | PRIMARIA                                |                |     |      |      |       |            |   |       |          |     |       |          |    |       |         |    |       |
| 1  | Escuela Salesiana Don Bosco             | Quito - Kenedy | 1   | 475  | 123  | 598   | 1          | 1 | 2     | 7        | 19  | 26    | 2        | 1  | 3     | 1       | 1  | 2     |
|    | UNIDADES EDUCATIVAS (BÁSICA Y BACHILLT) |                |     |      |      |       |            |   |       |          |     |       |          |    |       |         |    |       |
| 4  | U. E. Fiscomisional Don Bosco           | Quito          | 5   | 1398 | 257  | 1655  | 2          | 0 | 2     | 40       | 85  | 125   | 5        | 7  | 12    | 11      | 2  | 13    |
| 5  | U. E. Salesiana Cardenal Spellman       | Quito          | 4   | 1172 | 486  | 1658  | 1          | 1 | 2     | 43       | 45  | 88    | 6        | 13 | 19    | 22      | 2  | 24    |
| 6  | U. E. Salesiana Domingo Savio           | Cayambe        | 1   | 598  | 530  | 1128  | 1          | 1 | 2     | 29       | 26  | 55    | 0        | 4  | 4     | 2       | 2  | 4     |
|    | TÉCNICOS                                |                |     |      |      |       |            |   |       |          |     |       |          |    |       |         |    |       |
| 7  | Colegio Técnico Don Bosco               | Quito-Kenedy   | 2   | 1126 | 0    | 1126  | 2          | 0 | 2     | 47       | 12  | 59    | 3        | 3  | 6     | 1       | 1  | 2     |
|    | DISTANCIA BACHILLERATOS SIN BÁSICA      |                |     |      |      |       |            |   |       |          |     |       |          |    |       |         |    |       |
| 8  | Extensión Centro Don Bosco              | Cayambe        | 1   | 433  | 520  | 953   | 2          | 0 | 2     | 12       | 7   | 19    | 1        | 0  | 1     | 2       | 1  | 3     |
|    | TOTALES                                 |                |     | 5413 | 1982 | 7395  | 11         | 3 | 16    | 192      | 202 | 394   | 18       | 32 | 50    | 41      | 11 | 52    |

Tabla 2.9 Datos generales Fuente: Inspectoría Salesiana Autores: Fátima Tobar- Fanny Tutillo

<sup>7</sup> Ba. Bachillerato

<sup>&</sup>lt;sup>5</sup> E.B.1 corresponde a la primaria esto es de primero a séptimo año

<sup>&</sup>lt;sup>6</sup> E.B.2 educación básica 2 y comprende desde octavo a décimo año

<sup>&</sup>lt;sup>8</sup> P.B. Post bachillerato, son tres años posteriores al bachillerato y son ofrecidos por los institutos pedagógicos.

A continuación se detallará los datos estadísticos de las Unidades Educativas Salesianas a nivel de Pichicha (Quito, Cayambe), con los que se realizará el Geoportal.

|     |                             |        | N CENTROS ESCOLARES<br>o SALESIANOS | POBLACION ESTUDIANTIL |          |       |           |      | PERSONAL          |        |    |     |     |
|-----|-----------------------------|--------|-------------------------------------|-----------------------|----------|-------|-----------|------|-------------------|--------|----|-----|-----|
|     | CIUDAD                      | N<br>o |                                     | E.BASIC               | E.BASICA | BACHI | POST.     |      |                   |        |    |     |     |
|     |                             |        |                                     | A 1                   | 2        | LL    | BACH      | TOT  | DIRE              | DOCENT | AD | SER | TOT |
|     |                             |        |                                     | 1ro -                 | 8vo -    | 1ro - |           | AL   | СТ                | ES     | M. | ٧.  | AL  |
|     |                             |        |                                     | 7mo                   | 10mo.    | 3ro   | 1ro - 3ro |      |                   |        |    |     |     |
|     |                             |        | Colegio Tec. Exp. Don               |                       |          |       |           |      |                   |        |    |     |     |
|     |                             | 1      | Bosco                               |                       | 589      | 537   |           | 1126 | 2                 | 59     | 6  | 2   | 69  |
| -   |                             |        | Escuela Salesiana Don               |                       |          |       |           |      |                   |        |    |     |     |
| ģ   |                             | 2      | Bosco                               | 598                   |          |       |           | 598  | 2                 | 26     | 3  | 2   | 33  |
| Ī   |                             | 3      | U.E.S- Fiscom. Don Bosco            | 862                   | 436      | 357   |           | 1655 | 2                 | 125    | 12 | 13  | 152 |
| CH. |                             | 4      | U.E.S. Cardenal Spellaman           | 889                   | 426      | 343   |           | 1658 | 2                 | 88     | 19 | 24  | 133 |
| ₽   |                             | 5      | U.E.S. Domingo Savio                | 547                   | 296      | 285   |           | 1128 | 2                 | 55     | 4  | 4   | 65  |
|     | CAYAMBE                     |        | Extensión Centro Don                |                       |          |       |           |      |                   |        |    |     |     |
|     |                             | 6      | Bosco                               | 141                   | 413      | 399   |           | 953  | 2                 |        | 1  | 3   | 25  |
|     | TOTAL POBLACION ESTUDIANTIL |        |                                     |                       |          |       |           | 7395 | TOTAL DE PERSONAL |        |    | 510 |     |

Tabla 2.10 Población por Unidad Educativa Fuente: Inspectoría Salesiana Autores: Fátima Tobar- Fanny Tutillo

Con el análisis de los resultados obtenidos se pretende seleccionar los procesos sobre los cuales se debe trabajar para la propuesta de mejora para implementar el sistema, también se obtuvo el conocimiento formal del problema, teniendo así el desarrollo de la solución para apoyar y solventar la situación o situaciones problemáticas identificadas, en esta fase se detallan los requisitos identificados durante la fase de definición del proyecto con la finalidad de identificar nuevos requisitos funcionales, de información y operacionales que la solución debe satisfacer para lograr los objetivos planteados.

#### 2.2.2 ESPECIFICACIONES DE REQUERIMIENTOS DE SOFTWARE

### ANÁLISIS CON EL CLIENTE (SRS IEEE – 830)

#### 2.2.2.1 Introducción

La Especificación de Requisitos de Software para el sistema de Georeferenciación para la Comunidad Salesiana en los cantones: Quito y Cayambe -SIGECSA ha sido elaborada tomando en cuenta las características, de acuerdo a la experiencia de los usuarios y los beneficios que obtendrán. Su estructura se realizará en base al estándar IEEE Recommended Practice for Software Requirements Specification ANSI/IEEE 830 1998.

#### 2.2.2.2 Propósito

El objetivo de esta especificación es definir de manera clara y precisa las funcionalidades y restricciones que tendrá el sistema que se desea construir.

Este documento será un medio de comunicación entre cada uno de los roles implicados en el desarrollo de software y por lo cual estará sujeto a revisiones, tanto de los desarrolladores como de los usuarios.

#### 2.2.2.3 Alcance

Nombre del Software: "Sistema de Georeferenciación de las Comunidades Educativas Salesianas de Quito y Cayambe -SIGECSA".

El Sistema de Georeferenciación de las Comunidades Educativas Salesianas de Quito y Cayambe permitirá acceder a la información geográfica e informativa de manera rápida y eficaz y sin ningún costo para el usuario. El sistema estará orientado a la web para fácil acceso de los usuarios, dentro del portal se podrá visualizar las capas de cada Comunidad Salesiana y la información principal de la misma, además contará con un mapa donde se indica la ubicación exacta del nodo.

Dentro de la información general se incluyen datos relevantes de la institución y una galería fotográfica que permita tener una visión de cada Comunidad Salesiana.

El sistema será muy amigable para el usuario ya que constará con una interfaz de fácil navegación, además para más detalles se incluirá el link del sitio web de cada Institución, en caso de poseer una página web.

Dentro del portal web no se realizará edición de mapas, el mantenimiento de los portales web dependerá de cada institución y el mantenimiento de la información de cada Unidad Educativa Salesiana dependerá de la misma.

# 2.2.2.4 Definiciones, Siglas y Abreviaciones

#### Definiciones

- **Georefenciación:** Es el posicionamiento de un objeto espacial que puede estar representado mediante puntos o líneas.
- Modelo vectorial: Representa a los objetos por sus fronteras ya sean líneas, puntos o polígonos de manera muy sencilla generando un consumo menor de memoria.
- Sistema de coordenadas: Es un sistema que utiliza uno o más números (coordenadas) para determinar únicamente la posición de un punto o de otro objeto geométrico.
- Longitud: En cartografía, expresa la distancia angular entre un punto dado de la superficie terrestre y el meridiano que se tome como 0°.

- Latitud: Es la distancia angular entre la línea ecuatorial, y un punto determinado del planeta, medida a lo largo del meridiano en el que se encuentra dicho punto.
- SRS: Indica la proyección cartográfica.
- **SIG:** Es un sistema de Información Geográfica que permite ingresar, consultar y actualizar datos geográficos.

# Siglas

- IEEE: Instituto de Ingenieros Eléctricos y Electrónicos.
- **ERS**: Especificaciones de Recursos de Software.
- SIG: Sistemas de Información Geográfica.
- **EPSG**: European Petroleum Survey Group.
- **SRS**: Spatial Reference System.
- WMS: Web Map Service

# Referencias

• IEEE Recommended Practice for Software Requirements Specification. ANSI/IEEE std. 830, 1998.

# 2.2.2.5 Descripción Global

# 2.2.2.5.1 Perspectiva del Producto

El Sistema de Georeferenciación de las Comunidades Educativas Salesianas de Quito y Cayambe -SIGECSA es autónomo, no depende de otras aplicaciones.

# Interfaces de software

El Geoportal tendrá conexión hacia la base de datos PostgreSQL donde se almacenarán los datos de las diferentes Unidades Educativas como por ejemplo información general como tipo de obra, campo de servicio, área de influencia, etc., también se trabajará con la plataforma PostGIS donde se almacenará las trazas de las Unidades Educativas Salesianas de Quito y Cayambe.

### Interfaces de usuario

Desplegará el logo con el nombre que llevará el portal web, también una galería fotos de las Unidades Educativas Salesianas. En el mapa al pasar el mouse en los puntos de las unidades educativas mostrará una etiqueta informativa como por ejemplo la dirección, link del portal web, teléfono, contacto, etc.

También se desea que tenga un buscador donde indicará mediante el mapa la traza tomada de las unidades educativas como por ejemplo mostrará la vía principal la secundaria y los servicios que están alrededor de la manzana.

# Interfaces de comunicación

No existirá comunicación con otros sistemas ya que la base de datos es única y no se relacionará con otros componentes debido a que su función la puede desarrollar de manera independiente.

# 2.2.2.5.2 Funciones del Producto

Las funciones del "Sistema de Georeferenciación de las Comunidades Educativas Salesianas de Quito y Cayambe", se organizan en:

# Módulo de Administración

Dentro de la interfaz el usuario podrá interactuar con formularios para realizar las acciones que se detallan a continuación:

- Crear usuarios
- Actualizar usuarios
- Eliminar usuarios

- Consultas usuarios
- Backup de la Base de Datos
- Asignar perfiles de usuario

# Módulo de Edición

El módulo de edición permite realizar:

- Crear Unidades Educativas Salesianas
- Actualizar la información de las Unidades Educativas Salesianas.
- Eliminar una Unidad Educativa Salesiana.
- Consulta las Unidades Educativas Salesianas ingresadas.
- Ingresar información de las Capas a mostrar en el mapa.
- Actualizar información de las Capas a mostrar en el mapa.
- Consultar las Capas ingresadas.
- Permitir el acceso a Geoserver para realizar la configuración geográfica de las capas ingresadas.
- Creación y levantamiento de servicios WMS en Geoserver.

# Módulo para Usuario Público

El módulo para usuario público permite:

- Visualizar la información geográfica e informativa de las Unidades Educativas Salesianas.
- Navegar el mapa y visualizar las diferentes vistas del mapa.

# 2.2.2.5.3 Características de los Usuarios

# Administrador

El administrador del sistema deberá tener conocimientos de base de datos, de manejo de portales web y en especial de manejo de sistema operativo Linux distribución Centos v.5.6.

# Editor de Información General

Será el encargado de realizar actualizaciones dentro del sistema, los conocimientos para este son manejo de Internet, conocimiento de herramientas de Office.

### Editor de Información Geográfica

El editor de la información geográfica del Geoportal realizará actualizaciones de la configuración del WMS mediante Geoserver, podrá subir trazas nuevas de Instituciones Educativas Salesianas mediante Geoserver o las herramientas propias de PostGIS, por lo tanto es necesario que el usuario editor tenga conocimientos de base de datos geográficas, Geoserver, OpenLayers, PHP y Centos 5.6 para realizar actualizaciones al mapa general.

#### Invitado

Los usuarios de este sistema son personas con un conocimiento básico del uso de herramientas informáticas, principalmente de manejo de Internet.

#### 2.2.2.5.4 Restricciones

- Dentro del portal web no se realizará edición de mapas.
- El mantenimiento de los portales web depende de cada institución.
- El mantenimiento de la información de cada comunidad salesiana depende de la misma.
- No se incluye módulo de reportes.
- No se realizará el cálculo de la ruta más óptima entre dos puntos que define el usuario.

 En caso de añadir nuevas trazas se debe modificar el archivo base del mapa para mostrar la información ingresada en la base de datos PostgreSQL v.9.1.3.

# 2.2.2.5.5 Suposiciones y Dependencias

# Suposiciones.

- Los equipos de los usuarios cumplen con los requisitos mínimos necesarios para su producción.
- Todo computador personal debe disponer de Internet para navegar correctamente dentro del portal de georeferenciación.

# Dependencias.

 El sistema se desarrollará utilizando PHP v.5.4.4 y con motor de base de datos PostgreSQL v.9.1.3, por lo que la disponibilidad dependerá de la conexión entre las máquinas clientes, con la máquina que contiene el componente servidor, es decir de una red previamente instalada, sistema operativo Linux con distribución Centos v.5.6.

# 2.2.2.5.6 Atributos del Software del Sistema

# Requisitos de rendimiento

El gestor de base de datos tendrá un buen rendimiento debido a que no tendrá demasiada carga ya que no almacenará grandes procesos.

El gestor de base de datos PostgreSQL v.9.1.3 soporta la conexión a varios usuarios.

# Seguridad

La base de datos debe contar con su respectiva seguridad de la información ya que es para uso exclusivo de los administradores y lo que ingrese en la misma son datos personales de las Unidades Educativas.

#### Fiabilidad

Los datos que se presenten en la página debe ser información real, en caso de que un cliente solicite algún servicio que se indique en la misma debe cumplirse sin restricción alguna,

La información que se ingrese en la base de datos será fiable debido a que trabajará satisfactoriamente, esto por varios factores como lo son la cantidad de información que se procesará.

El mantenimiento de los portales web depende de cada institución y el mantenimiento de la información de cada comunidad salesiana depende del administrador encargado.

#### Mantenimiento

Dar mantenimiento preventivo tanto a la base datos como también al portal para que no existan errores ni problemas al ingresar, se entregará un manual de administrador del portal para que pueda realizar el mantenimiento sin problemas.

#### Portabilidad

La base de datos será portable para todos los sistemas operativos siempre y cuando se cuente con PostgreSQL v.9.1.3. Debido a que esta es necesaria para que la base de datos pueda desempeñar las funciones necesarias.

#### **Prerrequisitos específicos**

| Prerrequisito                                                                                            | Riesgo                                                  |  |  |  |  |  |
|----------------------------------------------------------------------------------------------------|---------------------------------------------------------|--|--|--|--|--|
| Instalar las versiones del software indicadas.                                                           | La funcionalidad del sistema no puede ser la óptima.    |  |  |  |  |  |
| Configurar de manera adecuada el servicio WMS en Geoserver.                                              | No aparecen las capas en el mapa.                       |  |  |  |  |  |
| Los archivos de las trazas obtenidos por medio de los dispositivos móviles deben estar en formato Saphe. | No se cargan las trazas en PostGIS.                     |  |  |  |  |  |
| El usuario debe contar con un explorador para navegar de forma adecuada en el Geoportal.                 | No se puede visualizar el mapa y el sistema en general. |  |  |  |  |  |
| Table 2.11 Programinitae específicae                                                                     |                                                         |  |  |  |  |  |

Tabla 2.11 Prerrequisitos específicos Fuente: SIGECSA Autores: Fátima Tobar- Fanny Tutillo

# 2.3 DISEÑO

# 2.3.1 ARQUITECTÓNICO

Se centra en la representación de la estructura de los componentes del software, sus propiedades e interacciones. Establecer un marco estructural básico para identificar los principales componentes del sistema y las comunicaciones entre los componentes.<sup>9</sup>

# 2.3.1.1 Diagrama de casos de uso

El diagrama de casos de uso representa la forma en como un Cliente (Actor) opera con el sistema, además de la forma, tipo y orden en como los elementos interactúan (operaciones o casos de uso).

Un diagrama de casos de uso consta de los siguientes elementos:

- Actor.
- Casos de Uso.
- Relaciones de uso, herencia y comunicación.

<sup>&</sup>lt;sup>9</sup> http://www.slideshare.net/jose\_rob/diseo-de-la-arquitectura-del-software

# 2.3.1.2 Diagramas de Caso de Uso del Sistema

# Caso de Uso de Ingreso al Sistema

| UC-001            | Ingreso al Sistema                                               |                                           |  |  |  |  |  |  |
|-------------------|------------------------------------------------------------------|-------------------------------------------|--|--|--|--|--|--|
| Fecha             | 24/06/2012                                                       |                                           |  |  |  |  |  |  |
| Actor             | Administrador – Editor                                           |                                           |  |  |  |  |  |  |
| Descripción       | Dar a los usuarios del sistema la posibilidad de loguearse en él |                                           |  |  |  |  |  |  |
| Precondición      | Registrar usuarios                                               |                                           |  |  |  |  |  |  |
|                   | Acción del autor                                                 | Responsabilidades del sistema             |  |  |  |  |  |  |
|                   | 1. Ingresa usuario y contraseña                                  |                                           |  |  |  |  |  |  |
|                   |                                                                  | 2. Valida usuario y contraseña, verifica  |  |  |  |  |  |  |
|                   |                                                                  | la existencia y coincidencia de los datos |  |  |  |  |  |  |
| Flujo Normal      | 2. Confirma                                                      |                                           |  |  |  |  |  |  |
|                   |                                                                  | 3. Ofrece Confirmación                    |  |  |  |  |  |  |
|                   |                                                                  | 4. Permite el ingreso al usuario          |  |  |  |  |  |  |
|                   | 6. Salir del Sistema                                             |                                           |  |  |  |  |  |  |
|                   |                                                                  | 7. Permite Cerrar Sesión                  |  |  |  |  |  |  |
|                   | Acción del autor                                                 | Responsabilidades del sistema             |  |  |  |  |  |  |
|                   | 1. Ingreso de usuario y contraseña                               |                                           |  |  |  |  |  |  |
| Flujo Alternativo | incorrecto.                                                      |                                           |  |  |  |  |  |  |
|                   |                                                                  | 2. Mostrar mensajes de error de usuario   |  |  |  |  |  |  |
|                   |                                                                  | o contraseña.                             |  |  |  |  |  |  |
| Postcondiciones   | Ingresar al menú correspondiente                                 | , I.                                      |  |  |  |  |  |  |
| Comentarios       |                                                                  |                                           |  |  |  |  |  |  |

Tabla 2.12 Caso de Uso Ingreso Sistema Fuente: SIGECSA Autores: Fátima Tobar- Fanny Tutillo

#### Diagrama de Caso de Uso de Ingreso al Sistema

El diagrama de caso de Uso del Ingreso al Sistema indica como el Usuario Administrador y Usuario Editor del sistema SIGECSA deben ingresar un usuario y contraseña, el cual será validado según el perfil para el ingreso al portal.

En caso de no ingresar correctamente el usuario o contraseña el usuario debe salir del sistema.

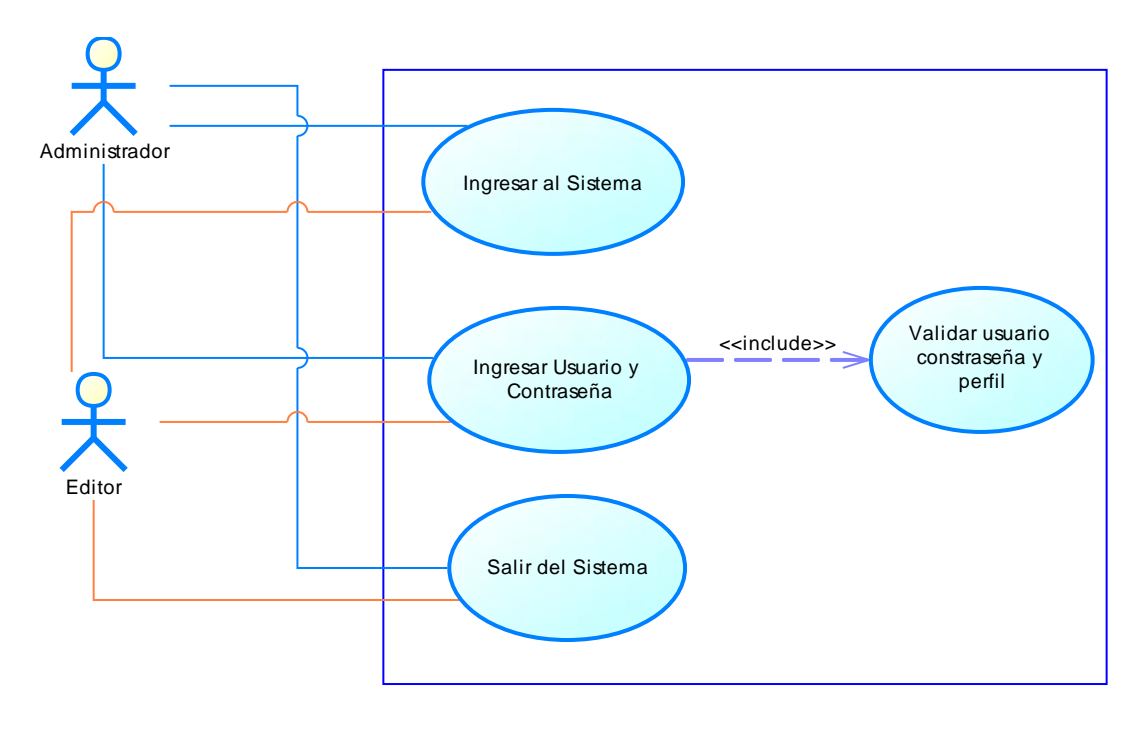

Diagrama 2.1 Diagrama de Caso de Uso de Ingreso al Sistema. Fuente: SIGECSA Autores: Fátima Tobar- Fanny Tutillo

# Caso de Uso Gestión de Usuarios

| UC-002       | Gestión de usuarios                                                                                      |                                                                                     |  |  |  |  |  |
|--------------|----------------------------------------------------------------------------------------------------|-------------------------------------------------------------------------------------|--|--|--|--|--|
| Fecha        | 24/06/2012                                                                                               |                                                                                     |  |  |  |  |  |
| Actor        | Administrador                                                                                            |                                                                                     |  |  |  |  |  |
| Descripción  | Registrar usuario para que tenga diferentes privilegios dentro del sistema                               |                                                                                     |  |  |  |  |  |
| Precondición | El administrador primero se logueará en el sistema.                                                      |                                                                                     |  |  |  |  |  |
|              | Acción del autor                                                                                         | Responsabilidades del sistema                                                       |  |  |  |  |  |
|              |                                                                                                    | 1- Muestra lista de usuarios ya registrados y sus roles                             |  |  |  |  |  |
|              | 2-Define descripción personal del<br>nuevo usuario (nombre de usuario,<br>contraseña, datos personales). |                                                                                     |  |  |  |  |  |
|              |                                                                                                    | 3- Muestra los roles que puede adquirir el nuevo usuario.                           |  |  |  |  |  |
|              | 4-Selecciona rol para el usuario                                                                         |                                                                                     |  |  |  |  |  |
| Flujo Normal |                                                                                                    | 5-Ofrece confirmación                                                               |  |  |  |  |  |
|              | 6-Confirma                                                                                               |                                                                                     |  |  |  |  |  |
|              |                                                                                                    | 7-Actualiza los datos del usuario y<br>muestra la tabla de usuarios<br>actualizada. |  |  |  |  |  |
|              | 8.Actualizar la información del usuario                                                                  |                                                                                     |  |  |  |  |  |
|              |                                                                                                    | 9-Actualiza los datos del usuario y<br>muestra la tabla de usuarios<br>actualizada. |  |  |  |  |  |
|              | 10. Consultar usuarios                                                                                   |                                                                                     |  |  |  |  |  |

|                   |                                                                                  | 11. Consulta datos del usuario mostrando información.                                                                                                    |  |  |  |  |
|-------------------|----------------------------------------------------------------------------------|----------------------------------------------------------------------------------------------------|--|--|--|--|
|                   | 12. Eliminar usuario                                                             |                                                                                                    |  |  |  |  |
|                   |                                                                                  | <ol> <li>Deshabilitar al usuarios<br/>seleccionado en la tabla de usuarios y<br/>mostrar confirmación y la tabla de<br/>usuarios actualizada.</li> </ol> |  |  |  |  |
|                   | Acción del autor                                                                 | Responsabilidades del sistema                                                                                                    |  |  |  |  |
|                   | 1.Ingreso Incorrecto de datos                                                    |                                                                                                    |  |  |  |  |
|                   |                                                                                  | 2. Mostrar mensajes de error y                                                                                                    |  |  |  |  |
| Flujo Alternativo |                                                                                  | permitir correccion.                                                                                                    |  |  |  |  |
| Postcondiciones   | El administrador crea, actualiza, modifi respaldos de la Base de Datos.          | ca y elimina (deshabilita) usuarios. Realiza                                                                                                    |  |  |  |  |
| Comentarios       | El administrador será el responsable de                                          | la gestión de usuarios dentro del sistema el                                                                                                    |  |  |  |  |
|                   | cual dará los permisos correspondientes a cada usuario a ser registrado. Realiza |                                                                                                    |  |  |  |  |
|                   | respaldos de la Base de Datos.                                                   |                                                                                                    |  |  |  |  |

Tabla 2.11 Caso de Uso Gestión de Usuarios Fuente: SIGECSA Autores: Fátima Tobar- Fanny Tutillo
### Diagrama de Caso de Uso Gestión de Usuarios

El Diagrama de caso de Uso de Gestión de Usuarios indica que el Administrador debe ingresar, actualizar y eliminar los datos de los usuarios del sistema SIGESCA.

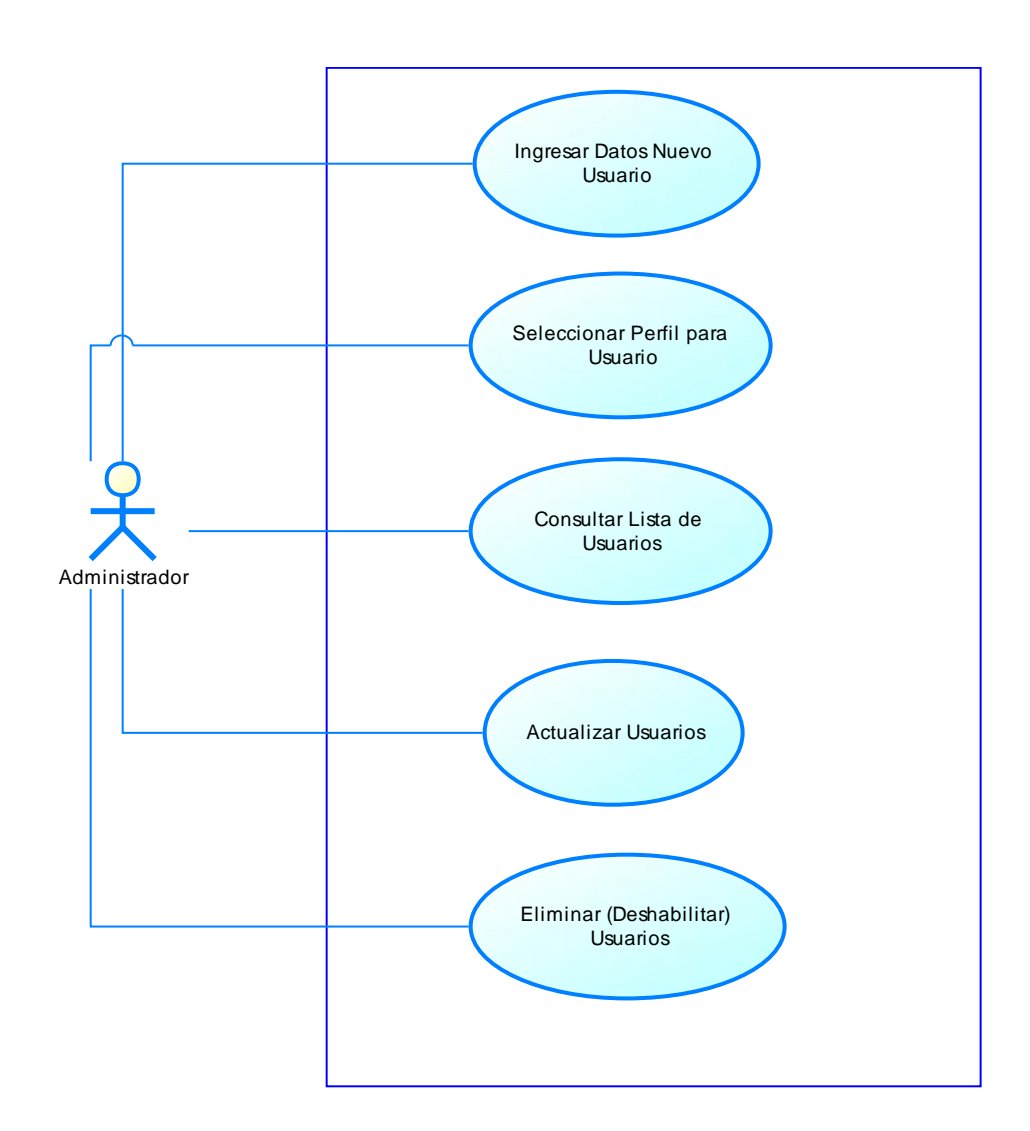

Diagrama 2.2 Diagrama de Caso de Uso Gestión de Usuarios Fuente: SIGECSA Autores: Fátima Tobar- Fanny Tutillo

# Caso de Uso Backup Base de Datos

| UC-003            | Backup Base de Datos                                                                                                    |                                                                              |  |  |  |  |  |
|-------------------|----------------------------------------------------------------------------------------------------|------------------------------------------------------------------------------|--|--|--|--|--|
| Fecha             | 24/06/2012                                                                                                    |                                                                              |  |  |  |  |  |
| Actor             | Administrador                                                                                                    |                                                                              |  |  |  |  |  |
| Descripción       | Backup automático base de datos                                                                                                    |                                                                              |  |  |  |  |  |
| Precondición      | El administrador ingresará al sistema para realizar el backup de la base de datos,<br>para ello primero se logueará en el sistema.                                                                               |                                                                              |  |  |  |  |  |
| Flujo Normal      | Acción del autor       Responsabilidades del sistema         1. Realizar Backup de la Base de Datos       2. Permite seleccionar ruta para realizar backup         3. Seleccionar ruta       3. Seleccionar ruta |                                                                              |  |  |  |  |  |
|                   |                                                                                                    | <ul><li>4. Generar un archivo de respaldo de<br/>la Base de Datos.</li></ul> |  |  |  |  |  |
| Flujo Alternativo | Acción del autor       Responsabilidades del sistema         1. Mostrar mensajes de error si el backup no se generó correctamente.                                                                               |                                                                              |  |  |  |  |  |
| Postcondiciones   | El administrador realizará el backup de la base de datos y enviará un mensaje donde notifique que el backup se ha generado correctamente.                                                                        |                                                                              |  |  |  |  |  |
| Comentarios       | Se realizará el backup de la base de datos y almacenará en la ruta seleccionada por el administrador                                                                                                    |                                                                              |  |  |  |  |  |

Tabla 2.12 Caso de Uso Backup Base de Datos Fuente: SIGECSA Autores: Fátima Tobar- Fanny Tutillo

### Diagrama de Caso de Uso Backup de la Base de Datos

El diagrama de Caso de Uso Backup de la Base de Datos permite al usuario Administrador del portal realizar un respaldo de la Base de Datos y Restaurar el respaldo.

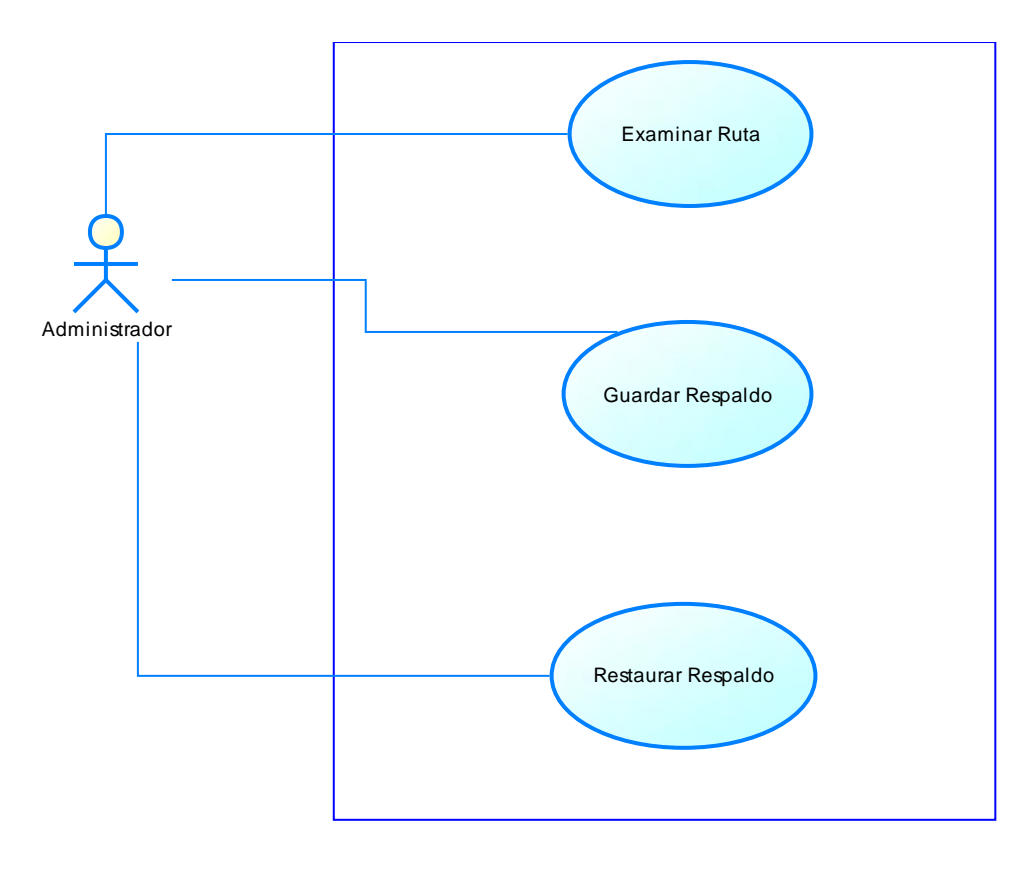

Diagrama 2.3 Diagrama de Caso de Uso Backup Base de Datos Fuente: SIGECSA Autores: Fátima Tobar- Fanny Tutillo

| UC-004       | Gestión de Unidades Educativas                                                                                                    |  |  |  |  |  |  |  |  |  |
|--------------|----------------------------------------------------------------------------------------------------|--|--|--|--|--|--|--|--|--|
| Fecha        | 24/06/2012                                                                                                    |  |  |  |  |  |  |  |  |  |
| Actor        | Usuario Editor                                                                                                    |  |  |  |  |  |  |  |  |  |
| Descripción  | Asignación de perfil de acuerdo al rol solicitado donde le permitirá modificar o actualizar la información con las opciones activas en el menú |  |  |  |  |  |  |  |  |  |
| Precondición | El administrador primero se logueará en el sistema para crear perfiles                                                                         |  |  |  |  |  |  |  |  |  |
| Flujo Normal | Acción del autor Responsabilidades del sistema                                                                                                 |  |  |  |  |  |  |  |  |  |
|              | 1.       Muestra lista de Unidades Educativas creadas.                                                                                         |  |  |  |  |  |  |  |  |  |
|              | 2. Define los datos a ingresar de la<br>Unidad Educativa (nombre, tipo                                                                         |  |  |  |  |  |  |  |  |  |
|              | de obra, campo de servicio, etc.)     3. Ofrece confirmación                                                                                   |  |  |  |  |  |  |  |  |  |
|              | 4. Confirma                                                                                                    |  |  |  |  |  |  |  |  |  |
|              | 5. Consulta Unidades Educativas                                                                                                    |  |  |  |  |  |  |  |  |  |
|              | 6. Actualiza los datos en la tabla de instituciones.                                                                                           |  |  |  |  |  |  |  |  |  |
|              | 7. Muestra lista de Unidades Educativas<br>creadas.                                                                                            |  |  |  |  |  |  |  |  |  |
|              | <ul> <li>8. Define los datos a actualizar de la<br/>Unidad Educativa (nombre, tipo<br/>de obra, campo de servicio, etc.)</li> </ul>            |  |  |  |  |  |  |  |  |  |
|              | 9. Ofrece confirmación                                                                                                    |  |  |  |  |  |  |  |  |  |
|              | 10. Confirma                                                                                                    |  |  |  |  |  |  |  |  |  |
|              | 11. Actualiza los datos en la tabla de instituciones.                                                                                          |  |  |  |  |  |  |  |  |  |
|              | 12. Muestra lista de Unidades Educativas                                                                                                    |  |  |  |  |  |  |  |  |  |

### Caso de Uso de Gestión de Unidades Educativas

|                   |                                                               | creadas.                                              |
|-------------------|---------------------------------------------------------------|-------------------------------------------------------|
|                   | 13. Selecciona la Unidad Educativa a eliminar (deshabilitar). |                                                       |
|                   |                                                               | 14. Ofrece confirmación                               |
|                   | 15. Confirma                                                  |                                                       |
|                   |                                                               | 16. Actualiza los datos en la tabla de instituciones. |
| Flujo Alternativo | Acción del autor                                              | Responsabilidades del sistema                         |
|                   | 1.Ingreso Incorrecto de datos                                 |                                                       |
|                   |                                                               | 2. Mostrar mensajes de error y permitir               |
|                   |                                                               | corrección.                                           |
| Postcondiciones   | El usuario realizará el ingreso, actualiz                     | ación, eliminación y consultas de las Unidades        |
|                   | Educativas Salesianas de Quito y Cayam                        | be.                                                   |
| Comentarios       | Para realizar la modificación de datos y c                    | onfiguraciones el usuario debe estar logueado.        |

Tabla 2.13 Caso de Uso Gestión de Unidades Educativas Salesianas. Fuente: SIGECSA Autores: Fátima Tobar- Fanny Tutillo

### Diagrama de Caso de Uso de Gestión de Unidades Educativas

El diagrama de Caso de Uso de Gestión de Unidades Educativas permite al Usuario Editor ingresar, consultar, actualizar y eliminar la información de las Unidades Educativas.

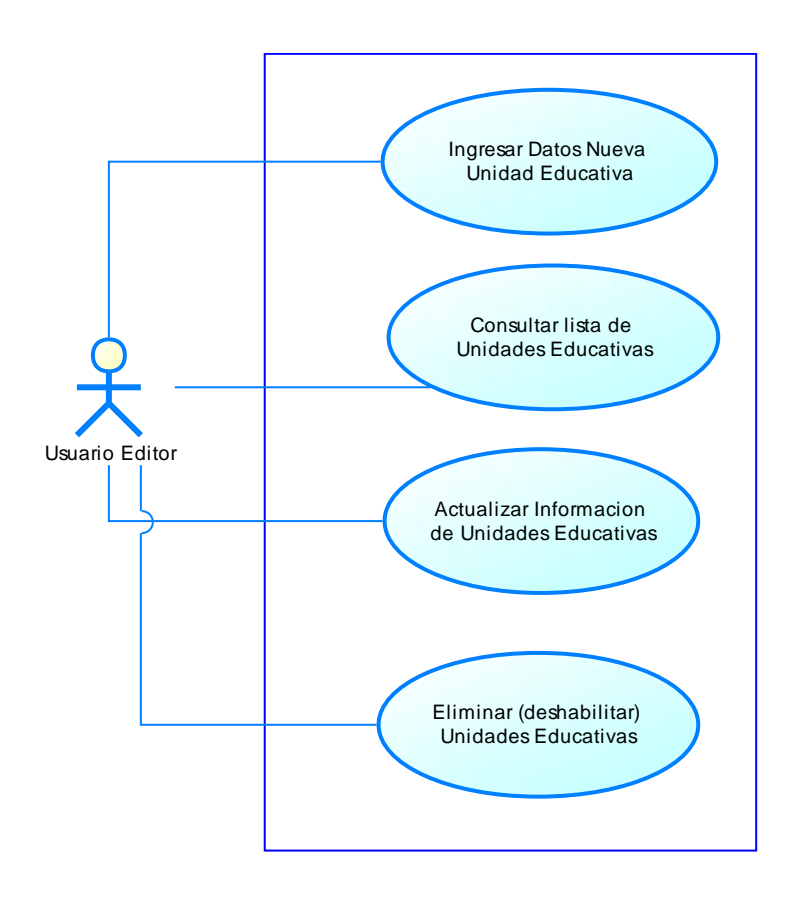

Diagrama 2.4 Diagrama de Caso de Uso Gestión de Unidades Educativas Salesianas. Fuente: SIGECSA Autores: Fátima Tobar- Fanny Tutillo

# Caso de Uso Gestión de Capas

| UC-005            | Gestión de Capas                                                                  |                                          |  |  |  |  |  |  |  |
|-------------------|-----------------------------------------------------------------------------------|------------------------------------------|--|--|--|--|--|--|--|
| Fecha             | 24/06/2012                                                                        |                                          |  |  |  |  |  |  |  |
| Actor             | Usuario Editor                                                                    |                                          |  |  |  |  |  |  |  |
| Descripción       | Asignación de perfil de acuerdo al rol solicitado donde le permitirá modificar o  |                                          |  |  |  |  |  |  |  |
|                   | actualizar la información con las opciones activas en el menú                     |                                          |  |  |  |  |  |  |  |
| Precondición      | El editor primero se logueará en el siste                                         | ema para acceder a la información de las |  |  |  |  |  |  |  |
|                   | capas.                                                                            |                                          |  |  |  |  |  |  |  |
| Flujo Normal      | Acción del autor                                                                  | Responsabilidades del sistema            |  |  |  |  |  |  |  |
|                   | 1. Ingresa la información de la                                                   |                                          |  |  |  |  |  |  |  |
|                   | Capa.                                                                             |                                          |  |  |  |  |  |  |  |
|                   |                                                                                   | 2. Ofrece confirmación                   |  |  |  |  |  |  |  |
|                   | 3. Confirma.                                                                      |                                          |  |  |  |  |  |  |  |
|                   | 4. Actualizar datos de una Capa                                                   |                                          |  |  |  |  |  |  |  |
|                   | seleccionada.                                                                     |                                          |  |  |  |  |  |  |  |
|                   | 5. Actualiza los datos en la tabla                                                |                                          |  |  |  |  |  |  |  |
|                   | de capas_ues.                                                                     |                                          |  |  |  |  |  |  |  |
|                   | 6. Actualización del servicio                                                     |                                          |  |  |  |  |  |  |  |
|                   | WMS mediante Geoserver.                                                           |                                          |  |  |  |  |  |  |  |
|                   |                                                                                   | 7. Actualización de información          |  |  |  |  |  |  |  |
|                   |                                                                                   | en Geoserver.                            |  |  |  |  |  |  |  |
|                   | 8. Visualizar Mapa.                                                               |                                          |  |  |  |  |  |  |  |
|                   |                                                                                   | 9. Mostrar Mapa Actualizado.             |  |  |  |  |  |  |  |
| Flujo Alternativo | Acción del autor                                                                  | Responsabilidades del sistema            |  |  |  |  |  |  |  |
|                   | 1.Ingreso Incorrecto de datos                                                     |                                          |  |  |  |  |  |  |  |
|                   | 2. Mostrar mensaies de error v                                                    |                                          |  |  |  |  |  |  |  |
|                   | permitir corrección.                                                              |                                          |  |  |  |  |  |  |  |
| Postcondiciones   | El usuario podrá ingresar, actualizar y consultar las capas que se muestran en el |                                          |  |  |  |  |  |  |  |
|                   | mapa.                                                                             |                                          |  |  |  |  |  |  |  |
|                   | El usuario realizará modificaciones a la configuración inicial del WMS y capas    |                                          |  |  |  |  |  |  |  |
|                   | ingresadas en Geoserver en caso de ser                                            | necesario.                               |  |  |  |  |  |  |  |
| Comentarios       | Para realizar la modificación de datos                                            | y configuraciones el usuario debe estar  |  |  |  |  |  |  |  |
|                   | logueado.                                                                         |                                          |  |  |  |  |  |  |  |

Tabla 2.14 Caso de Uso Gestión de Capas. Fuente: SIGECSA Autores: Fátima Tobar- Fanny Tutillo

### Diagrama de Caso de Uso de Gestión de Capas

El Diagrama de Caso de Uso de Gestión de Capas permite al Usuario Editor ingresar, consulta y actualizar las Capas de las Unidades Educativas.

El usuario de Geoserver permite actualizar el Servicio WMS y visualizar en el mapa la capa ingresada.

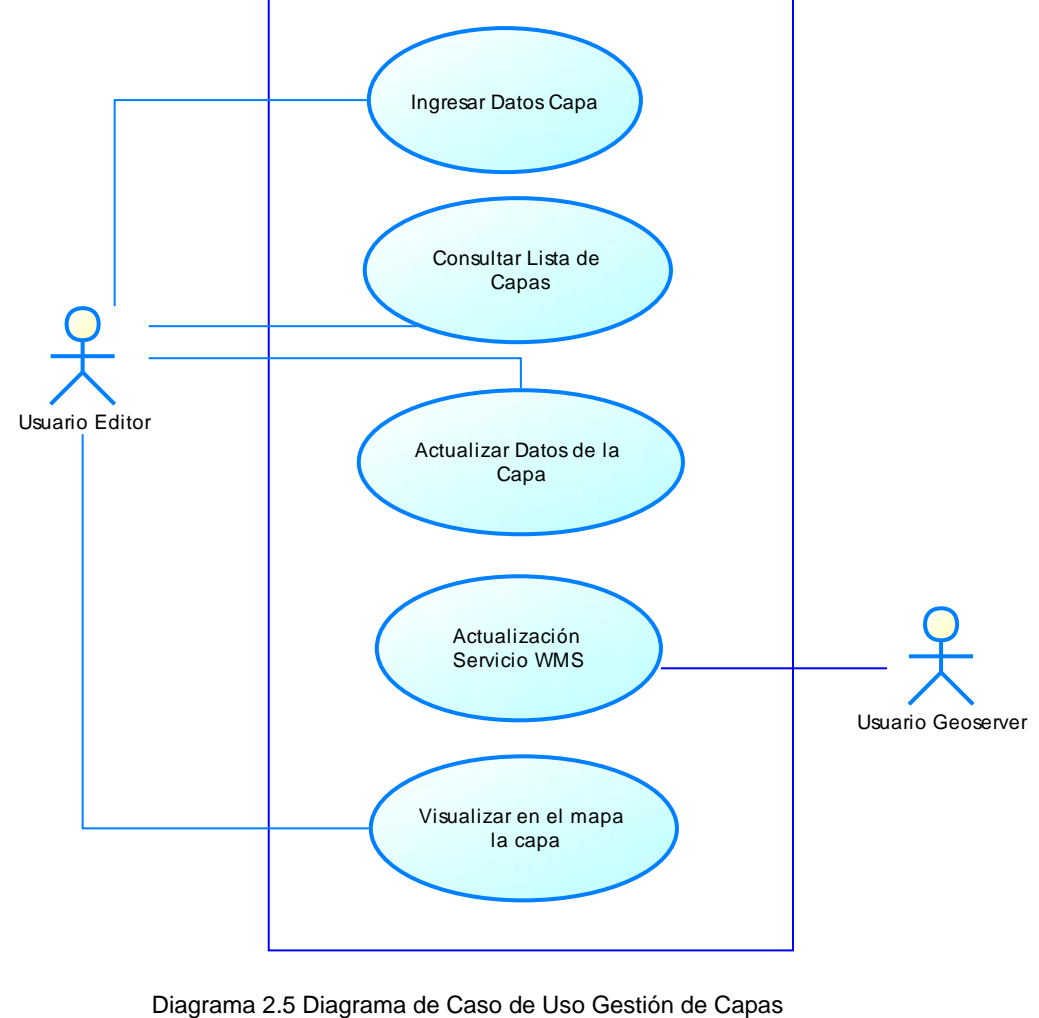

rama 2.5 Diagrama de Caso de Uso Gestion de Capa Fuente: SIGECSA Autores: Fátima Tobar- Fanny Tutillo

| UC-006                       | Visualización de Mapa                                                                                                    |                                                                                                    |  |  |  |  |  |  |
|------------------------------|----------------------------------------------------------------------------------------------------|----------------------------------------------------------------------------------------------------|--|--|--|--|--|--|
| Fecha                        | 24/06/2012                                                                                                    |                                                                                                    |  |  |  |  |  |  |
| Actor                        | Usuario Invitado                                                                                                    |                                                                                                    |  |  |  |  |  |  |
| Descripción                  | El usuario encontrará en el portal web un Mapa de Georeferención.                                                                                                    |                                                                                                    |  |  |  |  |  |  |
| Precondición                 | El usuario ingresará al portal web sin registrarse                                                                                                    |                                                                                                    |  |  |  |  |  |  |
| Precondición<br>Flujo Normal | El usuario ingresará al portal web sin reg<br>Acción del autor  2. Consultar las Unidades<br>Educativas, puntos de<br>referencias, calle principal,<br>calles secundarias, o si fuera<br>el caso también calles<br>terciarias. | Responsabilidades del sistema         1. Muestra el mapa con la         Información geográfica e         Informativa de las Unidades         Educativas ingresadas.         3. Muestra un menú de las         Unidades Educativas donde         se podrán hacer los filtros         requeridos por Cantón y         Unidad Educativa. |  |  |  |  |  |  |
|                              | 4. Selecciona una Unidad<br>Educativa para ver la<br>Información.                                                                                                    | 5. Muestra en una ventana                                                                                                    |  |  |  |  |  |  |
|                              |                                                                                                    | popup la fotografía y la<br>información de la Unidad<br>educativa.                                                                                                    |  |  |  |  |  |  |
|                              | <ul> <li>6. Consulta Unidades Educativas por cantón.</li> <li>7. Cambio de vista de mapa.</li> </ul>                                                                                                    |                                                                                                    |  |  |  |  |  |  |
| Flujo Alternativo            | Acción del autor                                                                                                    | Responsabilidades del sistema                                                                                                    |  |  |  |  |  |  |
|                              | 1.Ingreso Incorrecto de datos                                                                                                    |                                                                                                    |  |  |  |  |  |  |
|                              |                                                                                                    | 2. Mostrar mensajes de error y permitir corrección.                                                                                                    |  |  |  |  |  |  |
| Postcondiciones              | El usuario realizará consultas solo de la                                                                                                    | s unidades educativas salesianas de Quito                                                                                                    |  |  |  |  |  |  |

# Caso de Uso de Visualización de Mapa

|             | y Cayambe y podrá visualizar la capa de la unidad educativa en el mapa.           |  |  |  |  |  |  |  |
|-------------|-----------------------------------------------------------------------------------|--|--|--|--|--|--|--|
| Comentarios | El usuario podrá tener una referencia clara para llegar a las diferentes unidades |  |  |  |  |  |  |  |
|             | educativas salesianas de Quito y Cayambe.                                         |  |  |  |  |  |  |  |

Tabla 2.15 Caso de Uso Visualización de Mapa. Fuente: SIGECSA Autores: Fátima Tobar- Fanny Tutillo

#### Diagrama de Caso de Uso de Visualización de Mapa

El diagrama de Caso de Uso de Visualización del Mapa permite al Usuario Invitado navegar en el mapa y consultar las capas y la información de las Unidades Educativas.

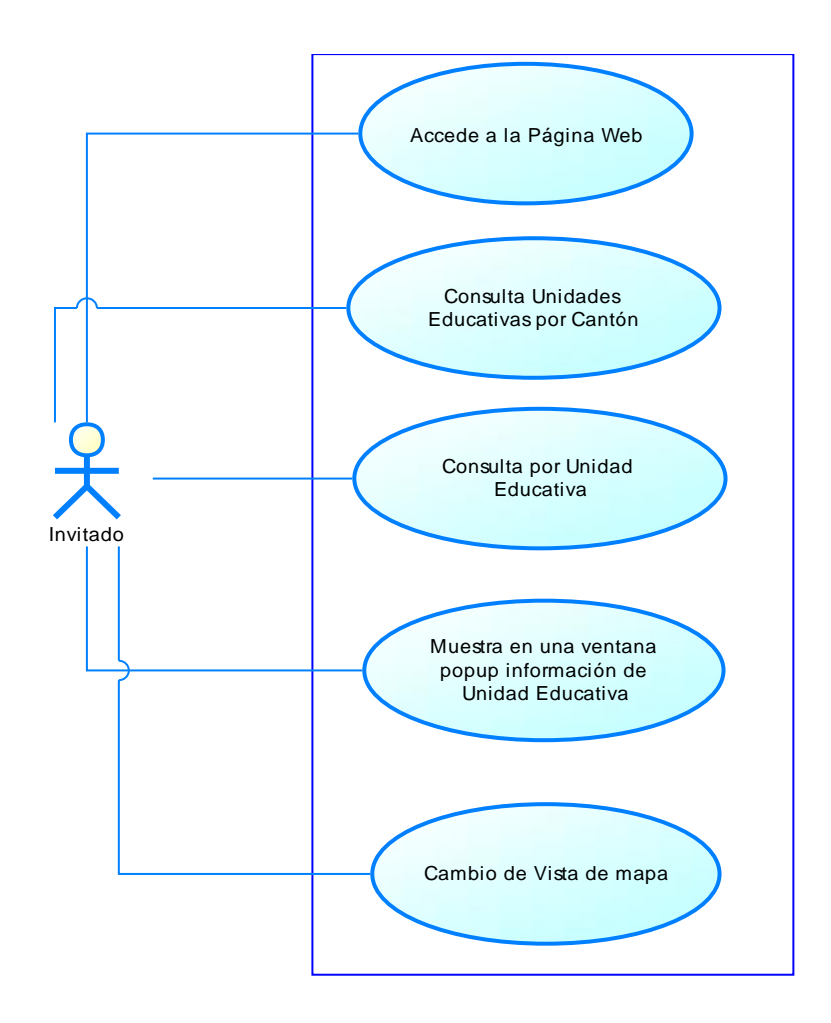

Diagrama 2.6 Diagrama de Caso de Uso Consulta en el Mapa del Geoportal. Fuente: SIGECSA Autores: Fátima Tobar- Fanny Tutillo

### 2.3.1.3 Diagramas de secuencia

### Diagrama de Secuencia Ingreso al Sistema

El Diagrama de Secuencia de Ingreso al Sistema

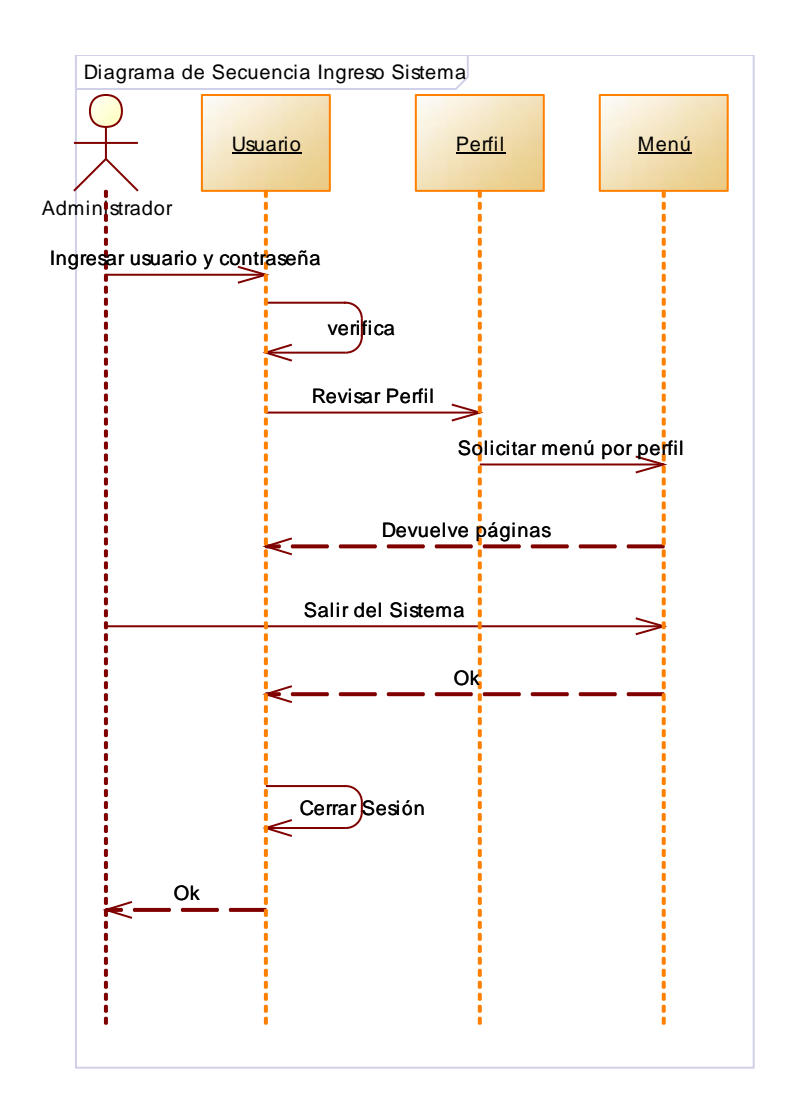

Diagrama 2.7 Diagrama de Secuencia de Ingreso al Sistema. Fuente: SIGECSA Autores: Fátima Tobar- Fanny Tutillo

### Diagrama de Secuencia Gestión de Usuarios

El diagrama de Secuencia de Gestión de Usuario indica la información a ingresar, actualizar y eliminar de los usuarios del sistema por el Usuario Administrador.

EL perfil de Usuario determina el menú del portal.

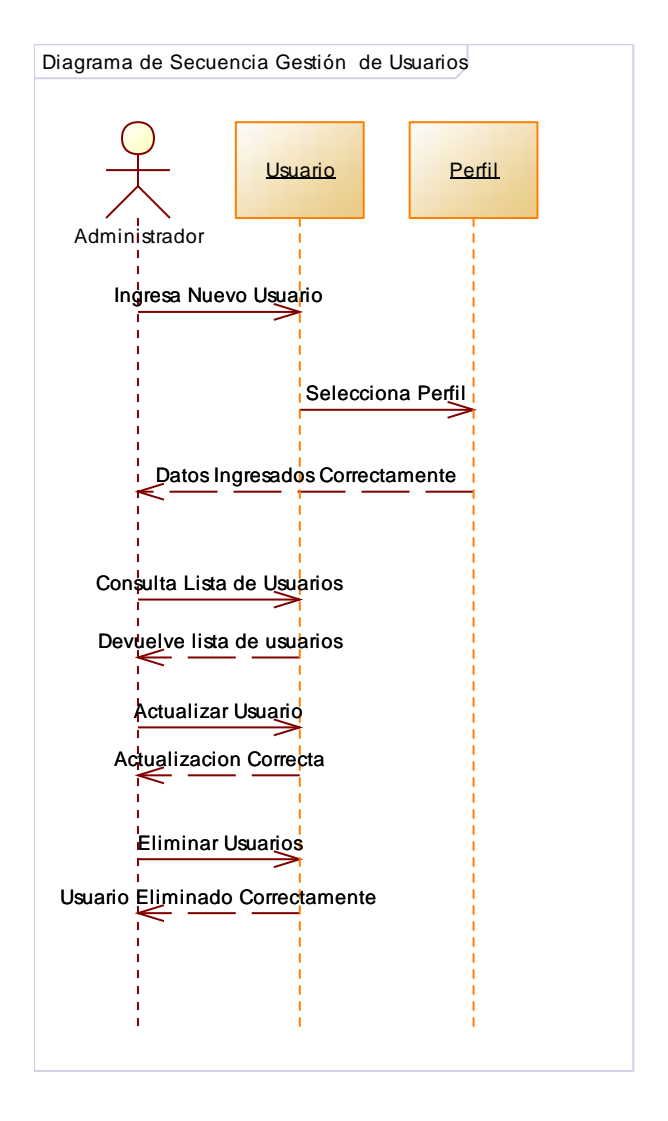

Diagrama 2.8 Diagrama de Secuencia de Gestión de Usuarios Fuente: SIGECSA Autores: Fátima Tobar- Fanny Tutillo

### Diagrama de Secuencia Backup Base de Datos

El Diagrama de Secuencia de Backup de Base de Datos indica la secuencia para realizar el respaldo de la base de datos y restaurar el respaldo.

Se envía una confirmación al Usuario para indicar el resultado de la operación.

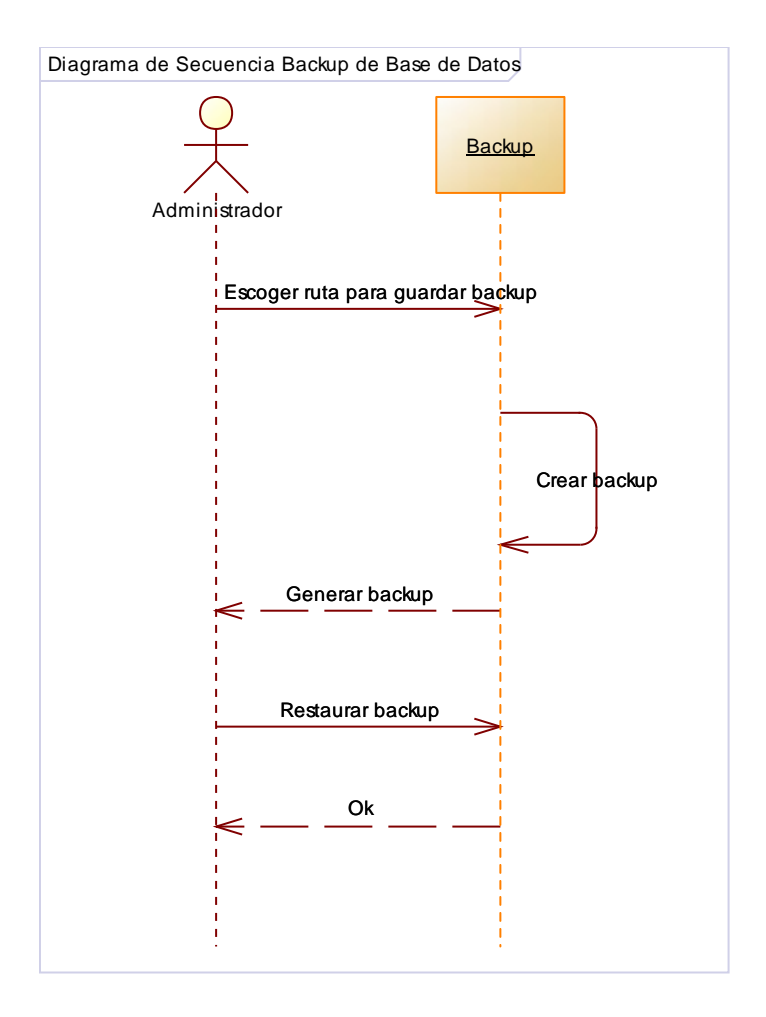

Diagrama 2.9 Diagrama de Secuencia de Backup Base de Datos Fuente: SIGECSA Autores: Fátima Tobar- Fanny Tutillo

### Diagrama de Secuencia Gestión de Unidades Educativas

El diagrama de Secuencia de Gestión de Unidades Educativas permite ingresar, actualizar, consultar y eliminar la información de tipo de obra, beneficiarios, alumnos, personal de las Unidades Educativas Salesianas.

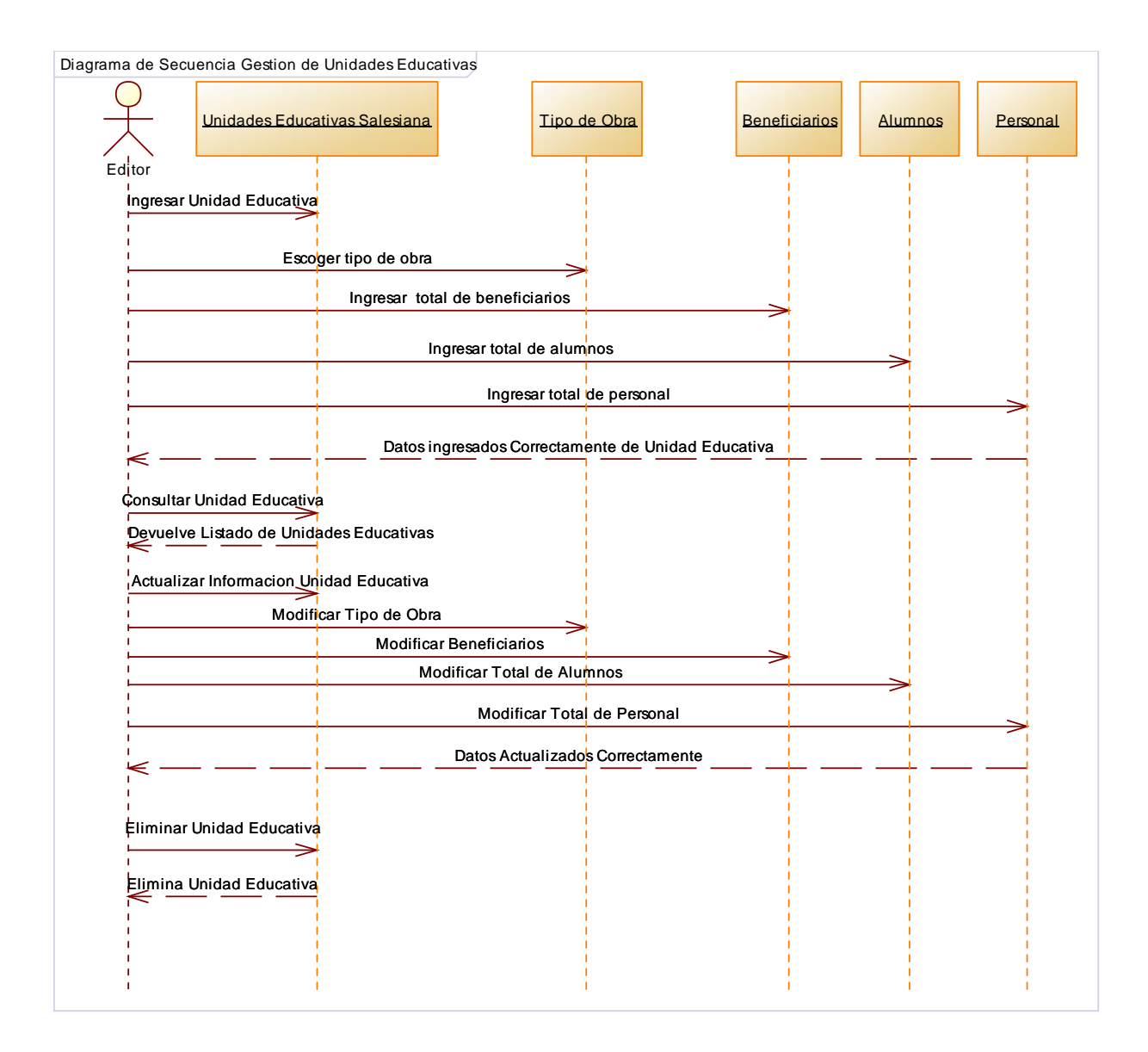

Diagrama 2.10 Diagrama de Secuencia de Gestión de Unidades Educativas Salesianas. Fuente: SIGECSA Autores: Fátima Tobar- Fanny Tutillo El Diagrama de Secuencia de Gestión de Capas permite ingresar, actualizar, consultar las capas de las Unidades Educativas.

Además permite actualizar el WMS el servicio en Geoserver para publicar el mapa.

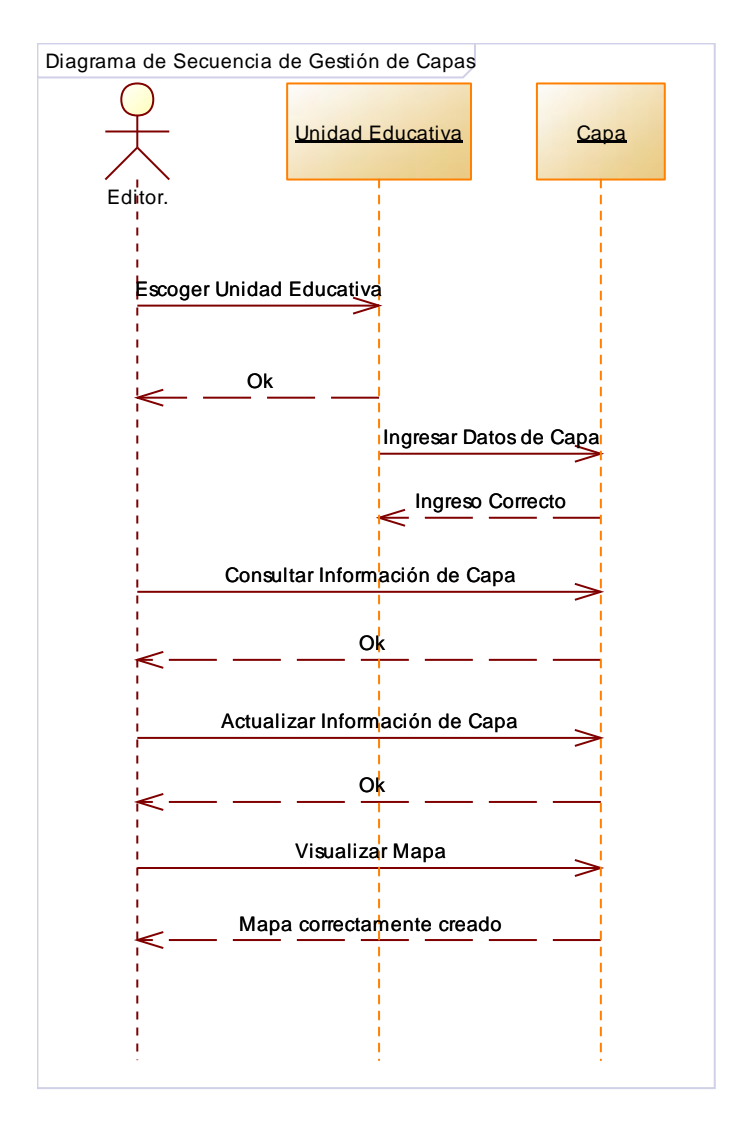

Diagrama 2.11 Diagrama de Secuencia de Gestión de Capas Fuente: SIGECSA Autores: Fátima Tobar- Fanny Tutillo

#### Diagrama de Secuencia Visualización de Mapa

El Diagrama de Secuencia de Visualización del Mapa navegar en el mapa y consultar la información de las Unidades Educativas.

Además permite visualizar las capas ingresadas en el mapa.

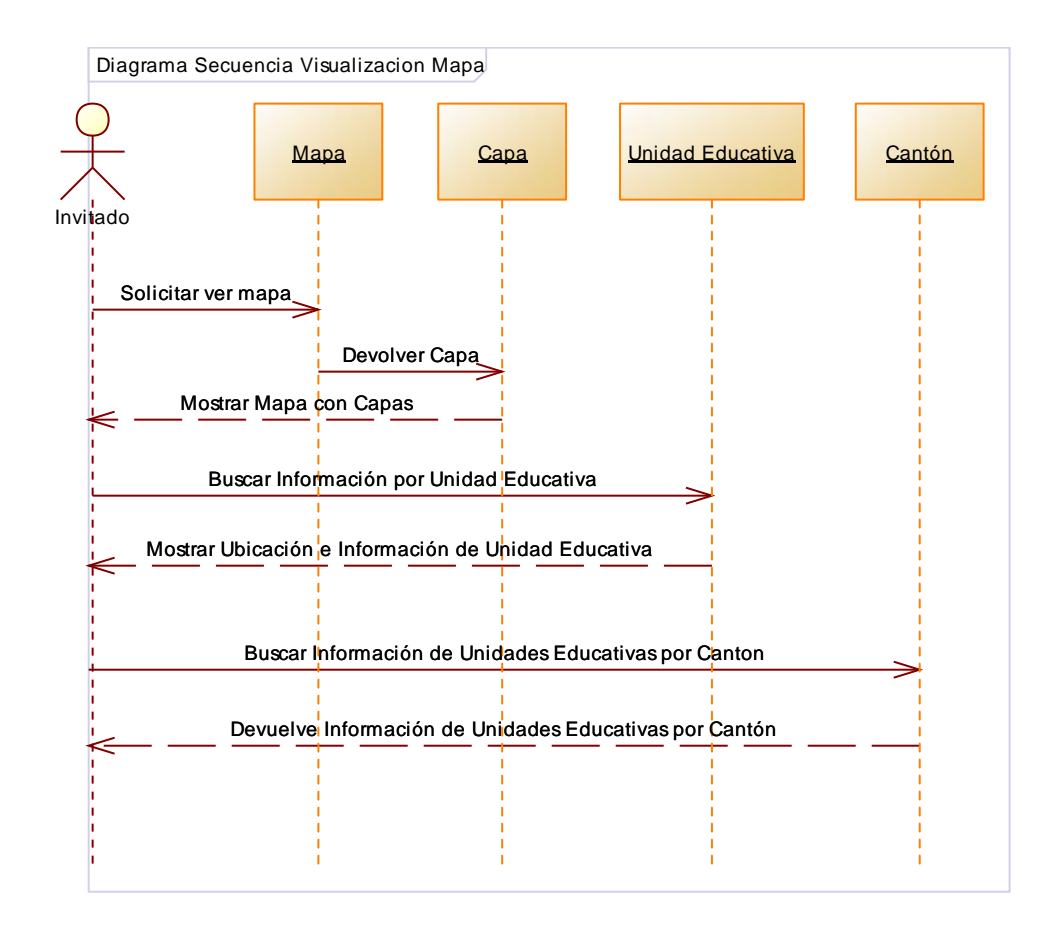

Diagrama 2.12 Diagrama de Secuencia de Visualización del Mapa. Fuente: SIGECSA Autores: Fátima Tobar- Fanny Tutillo

#### 2.3.1.4 Diagrama de clases

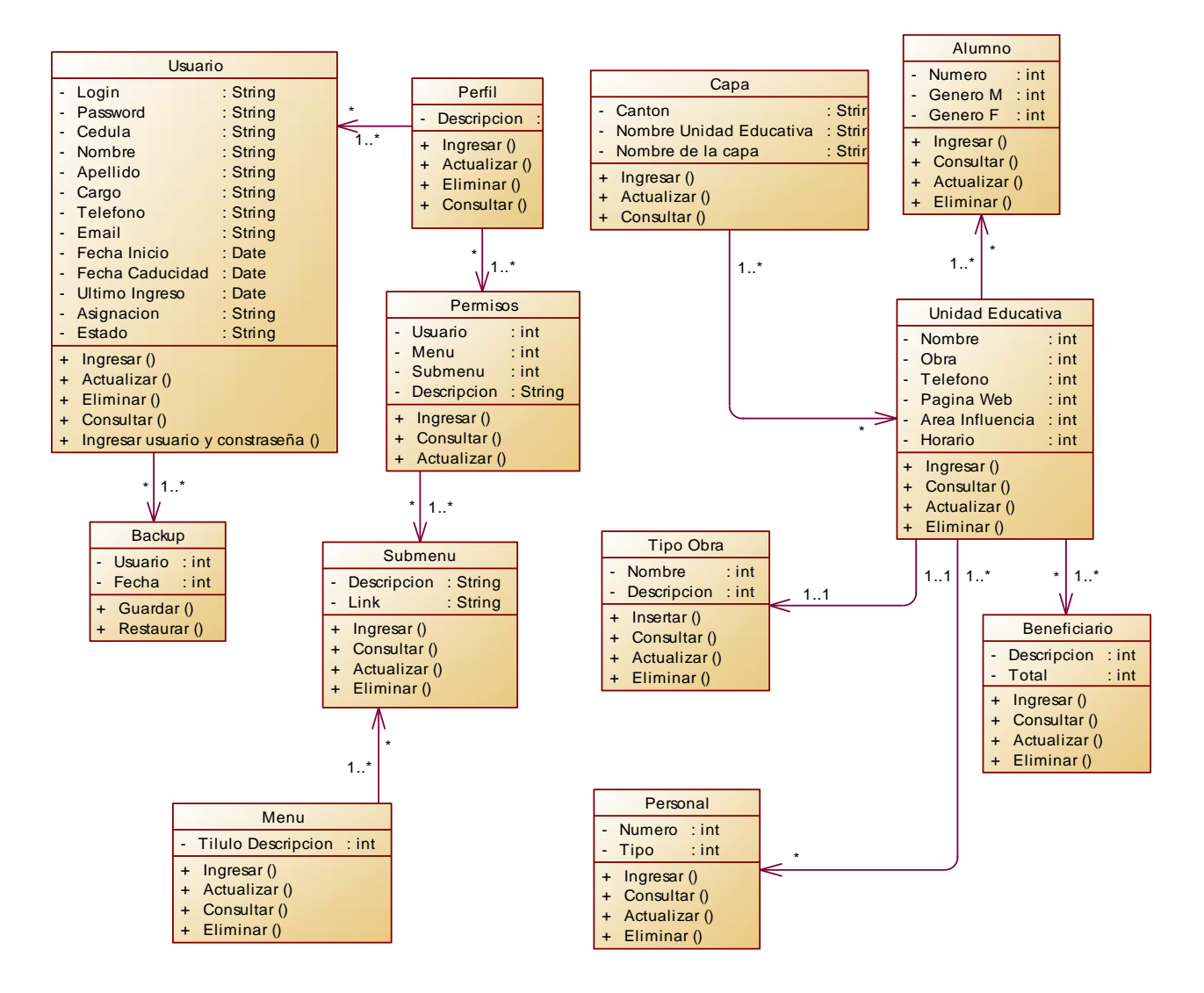

Diagrama 2.13 Diagrama de Clases Fuente: SIGECSA Autores: Fátima Tobar- Fanny Tutillo

### 2.3.2 DATOS

- El modelo de datos consiste en identificar gráficamente las entidades (o tablas) que participan en el sistema, ya sean nuevas o existentes.
- Identificar la clave primaria y las claves foráneas de cada una.
- Puede también incluirse otros campos.
- Describir los atributos de las entidades
- Establecer relaciones entre las entidades
- Dibujar el modelo de datos
- Mejorar la comunicación y la claridad de la aplicación para intercambiar datos.
- Representar la estructura de los datos y las dependencias de los mismos, garantizando la consistencia y evitando la duplicidad

Para el presente proyecto se utilizará los siguientes modelos de datos:

# • Modelo Lógico de la Base de Datos

Son orientados a las operaciones más que a la descripción de una realidad.

# • Modelo Físico de la Base de Datos

Son estructuras de datos a bajo nivel implementadas dentro del propio manejador.

### **Base de Datos**

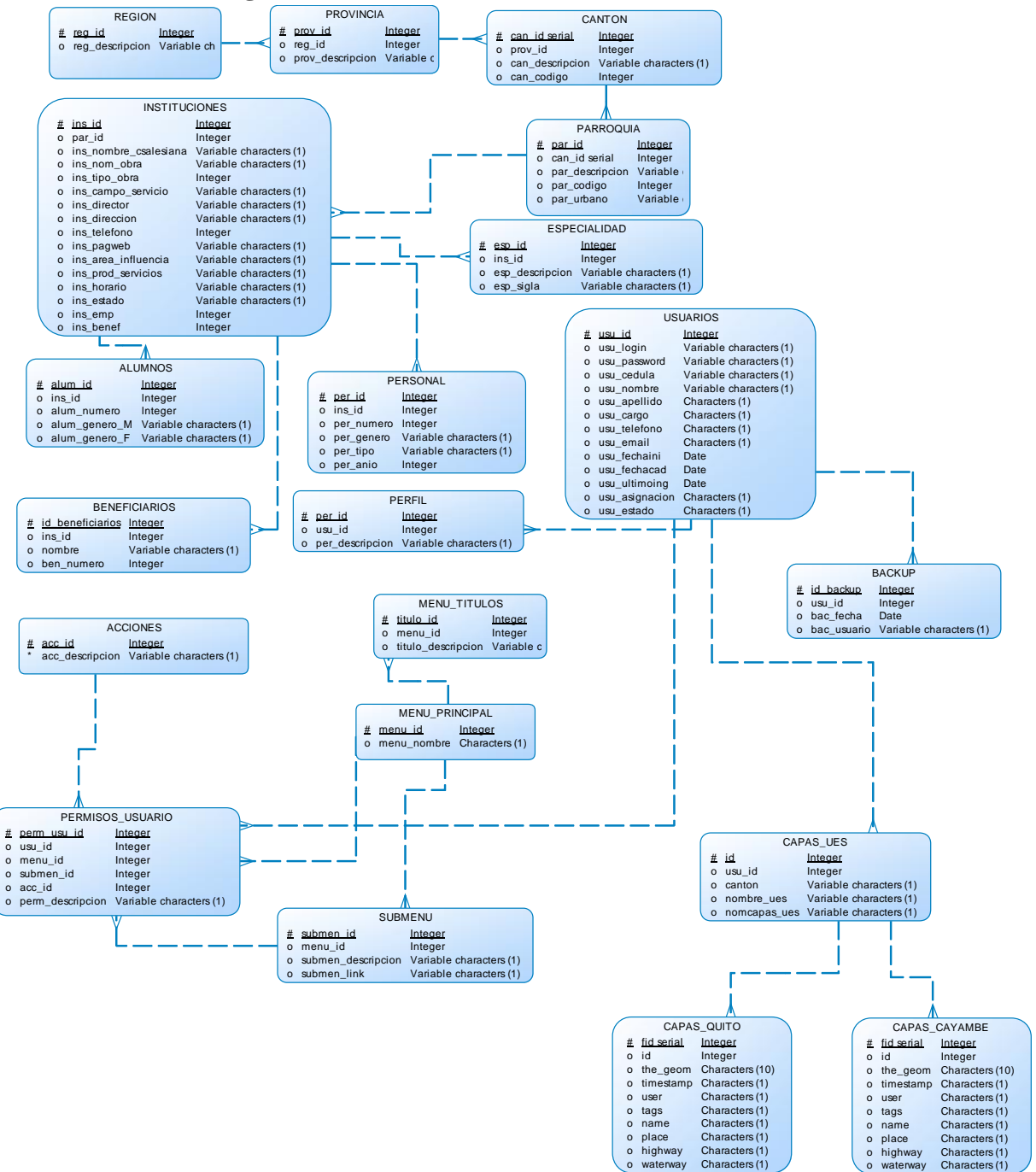

#### 2.3.2.1 Modelo Lógico de la Base de Datos

Diagrama 2.14 Modelo Lógico de la Base de Datos Fuente: SIGECSA Autores: Fátima Tobar- Fanny Tutillo

#### 2.3.2.2 Modelo Físico de la Base de Datos

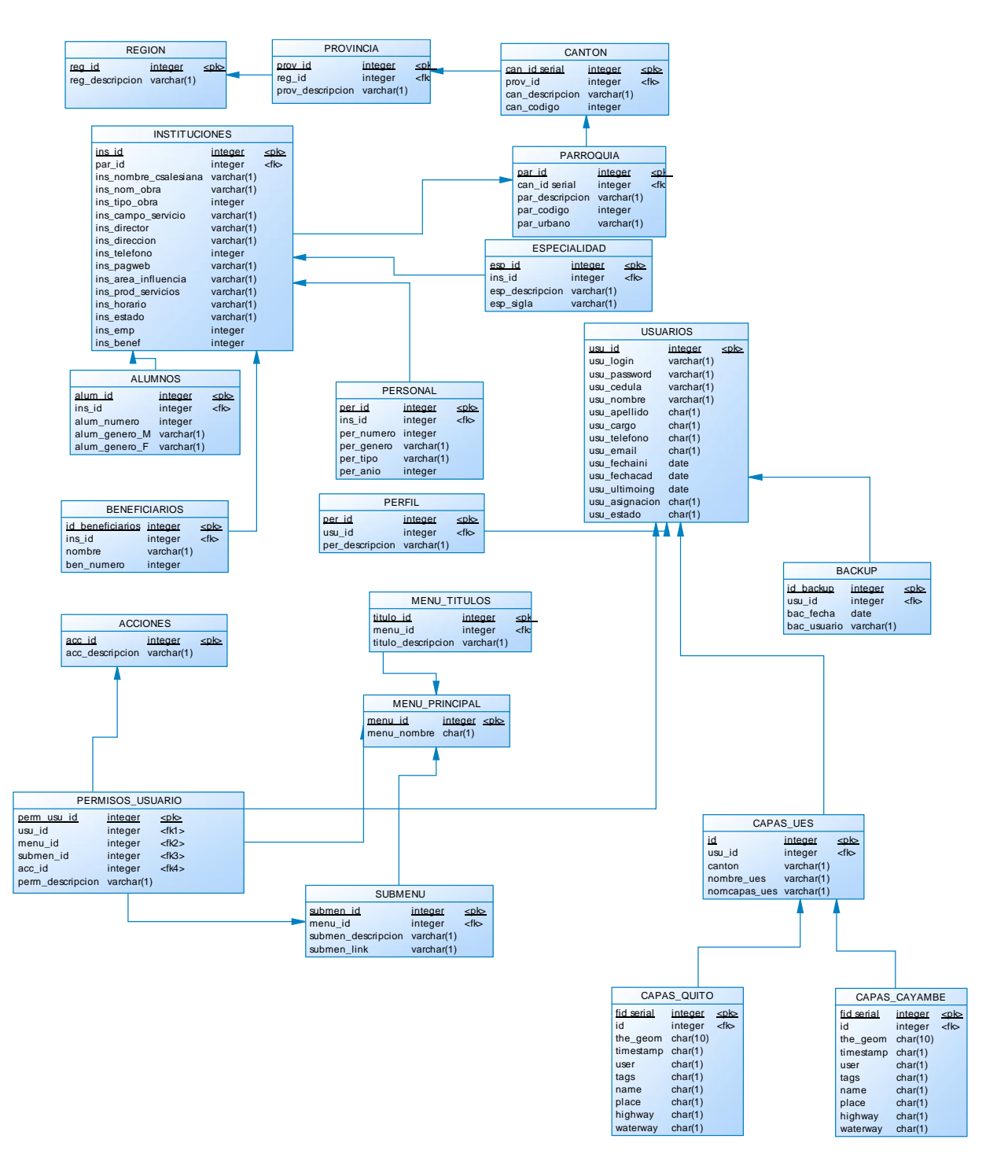

Diagrama 2.15 Modelo Físico de la Base de Datos Fuente: SIGECSA Autores: Fátima Tobar- Fanny Tutillo

### 2.3.2.3 Diccionario de la Base de Datos Comunidades Salesianas

El diccionario de datos es una herramienta de importancia para el administrador de la base de datos, es un catálogo accesible para el usuario de datos relacionados.

| USUARIOS       |                 |          |   |   |   |                                |  |  |  |
|----------------|-----------------|----------|---|---|---|--------------------------------|--|--|--|
| NOMBRE         | TIPO DE<br>DATO | LONGITUD | Ρ | F | Μ | COMENTARIO                     |  |  |  |
| usu_id         | integer         |          | х |   | Х | Id principal del Usuario       |  |  |  |
| usu_password   | varchar         |          |   |   |   | Password Usuario               |  |  |  |
| usu_estado     | character       |          |   |   |   | Estado Activado o Desactivado  |  |  |  |
| usu_cedula     | varchar         |          |   |   |   | Cédula usuario                 |  |  |  |
| usu_nombre     | varchar         |          |   | ĺ |   | Nombre                         |  |  |  |
| usu_apellido   | character       |          |   |   |   | Apellido                       |  |  |  |
| usu_cargo      | character       |          |   |   |   | Cargo                          |  |  |  |
| usu_telefono   | character       |          |   |   |   | Teléfono                       |  |  |  |
| usu_email      | character       |          |   |   |   | Email                          |  |  |  |
| usu_fechaini   | date            |          |   |   |   | Fecha de Creación del Usuario  |  |  |  |
| usu_fechacad   | date            |          |   |   |   | Fecha de Caducidad del Usuario |  |  |  |
| usu_ultimoing  | date            |          |   |   |   | Registro de ingreso al sistema |  |  |  |
| usu_asignacion | character       |          |   |   |   | Tipo de perfil asignado        |  |  |  |
| usu_login      | varchar         |          |   |   |   | Login                          |  |  |  |

Tabla Usuarios: Almacena toda la información del usuario.

Tabla 2.16 Tabla de usuarios. Fuente: SIGECSA Autores: Fátima Tobar- Fanny Tutillo

| SUBMENÚ            |              |          |   |   |   |                          |  |  |  |
|--------------------|--------------|----------|---|---|---|--------------------------|--|--|--|
| NOMBRE             | TIPO DE DATO | LONGITUD | P | F | Μ | COMENTARIO               |  |  |  |
| submen_link        | varchar      |          |   |   |   | Link de Acceso a paginas |  |  |  |
| submen_descripcion | varchar      |          |   |   |   | Nombre submenú           |  |  |  |
| submen_id          | integer      |          | Х |   | Х | Id Principal             |  |  |  |
| menu_id            | integer      |          |   | Х |   | ld relación menú         |  |  |  |

# Tabla Submenú: almacena los links de acceso a los diferentes formularios.

Tabla 2.17 Tabla de Submenú. Fuente: SIGECSA Autores: Fátima Tobar- Fanny Tutillo

# Tabla Provincia: contiene todas las provincias del Ecuador.

| PROVINCIA        |              |          |   |   |   |                       |  |  |
|------------------|--------------|----------|---|---|---|-----------------------|--|--|
| NOMBRE           | TIPO DE DATO | LONGITUD | Ρ | F | M | COMENTARIO            |  |  |
| prov_descripcion | varchar      |          |   |   |   | Nombre Provincia      |  |  |
| reg_id           | integer      |          |   | Х |   | ld relación región    |  |  |
| prov_id          | integer      |          | х |   | Х | ld relación provincia |  |  |

Tabla 2.18 Tabla de Provincia. Fuente: SIGECSA

Autores: Fátima Tobar- Fanny Tutillo

Tabla Personal: almacena la información del personal que labora en cada unidad educativa.

| PERSONAL   |              |          |   |   |   |                                            |  |  |  |
|------------|--------------|----------|---|---|---|--------------------------------------------|--|--|--|
| NOMBRE     | TIPO DE DATO | LONGITUD | Ρ | F | Μ | COMENTARIO                                 |  |  |  |
| per_id     | integer      |          | Х |   | Х | Id Principal                               |  |  |  |
| per_numero | integer      |          |   |   |   | Número Total de personal                   |  |  |  |
| per_tipo   | varchar      |          |   |   |   | Tipo de personal administrativo o docentes |  |  |  |
| per_anio   | integer      |          |   |   |   | Año de ingreso de personal                 |  |  |  |
| ins_id     | integer      |          |   | Х |   | ld relación Institución                    |  |  |  |

Tabla 2.19 Tabla de Personal. Fuente: SIGECSA Autores: Fátima Tobar- Fanny Tutillo Tabla Permisos Usuario: almacena los permisos de acceso a menú asignados a cada usuario.

| PERMISOS_USUARIO |              |          |   |   |   |                      |  |  |  |
|------------------|--------------|----------|---|---|---|----------------------|--|--|--|
| NOMBRE           | TIPO DE DATO | LONGITUD | Ρ | F | Μ | COMENTARIO           |  |  |  |
| menu_id          | integer      |          |   | Х |   | ld relación Menú     |  |  |  |
| acc_id           | integer      |          |   | Х |   | ld relación Acción   |  |  |  |
| usu_id           | integer      |          |   | Х |   | Id Relación Usuario  |  |  |  |
| perm_descripcion | varchar      |          |   |   |   | Descripción Permisos |  |  |  |
| perm_usu_id      | integer      |          | Х |   | Х | Secuencial           |  |  |  |
| submen_id        | integer      |          |   | Х |   | ld relación submenú  |  |  |  |

Tabla 2.20 Tabla de Permisos de Usuario. Fuente: SIGECSA Autores: Fátima Tobar- Fanny Tutillo

Tabla Perfil: almacena los perfiles de usuario como administrador y editor.

| PERFIL          |              |                   |   |     |   |                         |  |  |
|-----------------|--------------|-------------------|---|-----|---|-------------------------|--|--|
| NOMBRE          | TIPO DE DATO | LONGITUD          | P | F   | Μ | COMENTARIO              |  |  |
| per_id          | integer      |                   | Х |     | Х | Secuencial              |  |  |
| usu_id          | integer      |                   |   | Х   |   | ld relación con usuario |  |  |
| per_descripcion | varchar      |                   |   |     |   | Nombre perfil           |  |  |
|                 | т            | able 2.21 Table d |   | fil |   |                         |  |  |

Tabla 2.21 Tabla de Perfil. Fuente: SIGECSA Autores: Fátima Tobar- Fanny Tutillo

Tabla Parroquia: almacena todas las parroquias de los cantones del Ecuador.

| PARROQUIA       |              |          |   |   |   |                   |  |  |  |
|-----------------|--------------|----------|---|---|---|-------------------|--|--|--|
| NOMBRE          | TIPO DE DATO | LONGITUD | Р | F | M | COMENTARIO        |  |  |  |
| par_codigo      | integer      |          |   |   |   | Código Parroquia  |  |  |  |
| can_id serial   | integer      |          |   | Х |   | Id Cantón         |  |  |  |
| par_urbano      | varchar      |          |   |   |   | Tipo de parroquia |  |  |  |
| par_id          | integer      |          | Х |   | Х | Secuencial        |  |  |  |
| par_descripcion | varchar      |          |   |   |   | Nombre parroquia  |  |  |  |

Tabla 2.22 Tabla de Parroquia. Fuente: SIGECSA Autores: Fátima Tobar- Fanny Tutillo

| MENU_TITULOS       |              |          |   |   |   |                         |  |  |  |
|--------------------|--------------|----------|---|---|---|-------------------------|--|--|--|
| NOMBRE             | TIPO DE DATO | LONGITUD | Ρ | F | Μ | COMENTARIO              |  |  |  |
| menu_id            | integer      |          |   | Х |   | ld relación Menú        |  |  |  |
| titulo_descripcion | varchar      |          |   |   |   | Descripción nombre menú |  |  |  |
| titulo_id          | integer      |          | Х |   | Х | Secuencial              |  |  |  |

Tabla Menú: almacena los títulos que se desplegaran en el menú.

Tabla 2.23 Tabla de Menú de Títulos. Fuente: SIGECSA Autores: Fátima Tobar- Fanny Tutillo

Tabla Menú Principal: almacena los títulos que se desplegaran en el menú.

| MENU_PRINCIPAL                                                                                |           |  |   |  |   |                       |  |  |  |
|-----------------------------------------------------------------------------------------------|-----------|--|---|--|---|-----------------------|--|--|--|
| NOMBRE         TIPO DE DATO         LONGITUD         P         F         M         COMENTARIO |           |  |   |  |   |                       |  |  |  |
| menu_id                                                                                       | integer   |  | Х |  | Х | Secuencial            |  |  |  |
| menu_nombre                                                                                   | character |  |   |  |   | Nombre opción de menú |  |  |  |

Tabla 2.24 Tabla de Menú Principal. Fuente: SIGECSA Autores: Fátima Tobar- Fanny Tutillo

Tabla Instituciones: almacena toda la información de las unidades educativas salesianas de quito y Cayambe.

|               |                 | INSTITUCIO | NES | 5 |   |                            |
|---------------|-----------------|------------|-----|---|---|----------------------------|
| NOMBRE        | TIPO DE<br>DATO | LONGITUD   | P   | F | Μ | COMENTARIO                 |
| ins_emp       | integer         |            |     |   |   |                            |
| ins_tipo_obra | integer         |            |     |   |   | Tipo Obra Unidad Educativa |
| ins_director  | varchar         |            |     |   |   | Nombre Director            |
| ins_direccion | varchar         |            |     |   |   | Dirección Unidad Educativa |
| ins_telefono  | integer         |            |     |   |   | Número de teléfono         |
| ins_id        | integer         |            | Х   |   | Х | Secuencial                 |

| par_id                | integer | Х | Id relación Parroquia                  |
|-----------------------|---------|---|----------------------------------------|
| ins_estado            | varchar |   | Estado de la Institución               |
| ins_nom_obra          | varchar |   | Nombre Obra                            |
| ins_area_influencia   | varchar |   | Área Influencia                        |
| ins_prod_servicios    | varchar |   | Productos o Servicios                  |
| ins_horario           | varchar |   | Horario de atención                    |
| ins_benef             | integer |   | Beneficiarios                          |
| ins_campo_servicio    | varchar |   | Campo de Servicio de la<br>Institución |
| ins_nombre_csalesiana | varchar |   | Nombre Casa Salesiana                  |
| ins_pagweb            | varchar |   | Link Página web                        |

Tabla 2.25 Tabla de Instituciones. Fuente: SIGECSA Autores: Fátima Tobar- Fanny Tutillo

Tabla Especialidad: almacena las especialidades que mantiene cada unidad educativa.

| ESPECIALIDAD    |              |          |   |   |   |                         |  |  |  |
|-----------------|--------------|----------|---|---|---|-------------------------|--|--|--|
| NOMBRE          | TIPO DE DATO | LONGITUD | P | F | M | COMENTARIO              |  |  |  |
| esp_sigla       | varchar      |          |   |   |   | Siglas especialidad     |  |  |  |
| esp_id          | integer      |          | Х |   | Х | Secuencial              |  |  |  |
| ins_id          | integer      |          |   | Х |   | Id relación institución |  |  |  |
| esp_descripcion | varchar      |          |   |   |   | Nombre Especialidad     |  |  |  |

Tabla 2.26 Tabla de Especialidad. Fuente: SIGECSA Autores: Fátima Tobar- Fanny Tutillo

Tabla Cantón: almacena los cantones de las provincias del Ecuador.

| CANTÓN          |              |          |   |   |   |                       |  |  |  |  |
|-----------------|--------------|----------|---|---|---|-----------------------|--|--|--|--|
| NOMBRE          | TIPO DE DATO | LONGITUD | Р | F | M | COMENTARIO            |  |  |  |  |
| can_id serial   | integer      |          | Х |   | Х | Serie Cantón          |  |  |  |  |
| can_codigo      | integer      |          |   |   |   | Código de cantón      |  |  |  |  |
| can_descripcion | varchar      |          |   |   |   | Nombre Cantón         |  |  |  |  |
| prov_id         | integer      |          |   | Х |   | ld relación provincia |  |  |  |  |

Tabla 2.27 Tabla de Cantón. Fuente: SIGECSA Autores: Fátima Tobar- Fanny Tutillo

|               |                 | ALU       | JMN  | OS  |   |                                          |
|---------------|-----------------|-----------|------|-----|---|------------------------------------------|
| NOMBRE        | TIPO DE<br>DATO | LONGITUD  | P    | F   | Μ | COMENTARIO                               |
| alum_id       | integer         |           | Х    |     | Х | Secuencial                               |
| ins_id        | integer         |           |      | Х   |   | Id relación Instituciones                |
| alum_numero   | integer         |           |      |     |   | Número alumnos                           |
| alum_genero_M | varchar         |           |      |     |   | Número de Alumnos en género<br>masculino |
| alum_genero_F | varchar         |           |      |     |   | Número de Alumnos en género<br>femenino  |
|               | 1               | Toble 2.2 | о та | blo |   | lumpoo                                   |

Tabla Alumnos: almacena el número de alumnos.

Tabla 2.28 Tabla de Alumnos. Fuente: SIGECSA Autores: Fátima Tobar- Fanny Tutillo

Tabla Acciones: almacena los estados Activado o Desactivado.

| ACCIONES        |              |          |   |   |   |                    |  |  |  |  |
|-----------------|--------------|----------|---|---|---|--------------------|--|--|--|--|
| NOMBRE          | TIPO DE DATO | LONGITUD | P | F | M | COMENTARIO         |  |  |  |  |
| acc_id          | integer      |          | Х |   | Х | Secuencial         |  |  |  |  |
| acc_descripcion | varchar      |          |   |   | Х | Descripción acción |  |  |  |  |

Tabla 2.29 Tabla de Acciones. Fuente: SIGECSA

Autores: Fátima Tobar- Fanny Tutillo

Tabla Beneficiarios: almacena los datos principales de los beneficiarios.

| BENEFICIARIOS    |                                              |  |   |  |   |                          |  |  |  |  |  |
|------------------|----------------------------------------------|--|---|--|---|--------------------------|--|--|--|--|--|
| NOMBRE           | OMBRE TIPO DE DATO LONGITUD P F M COMENTARIO |  |   |  |   |                          |  |  |  |  |  |
| ld_beneficiarios | integer                                      |  | x |  | Х | ld Principal             |  |  |  |  |  |
| ben_nombre       | varchar                                      |  |   |  |   | Descripción Beneficiario |  |  |  |  |  |
| ben_numero       | integer                                      |  |   |  |   | Número de Beneficiario   |  |  |  |  |  |

Tabla 2.30 Tabla de Beneficiarios. Fuente: SIGECSA Autores: Fátima Tobar- Fanny Tutillo

# Tabla Backup: almacena historial de los backup realizados.

|             | BACKUP       |          |   |   |   |                                      |  |  |  |  |  |
|-------------|--------------|----------|---|---|---|--------------------------------------|--|--|--|--|--|
| NOMBRE      | TIPO DE DATO | LONGITUD | Ρ | F | Μ | COMENTARIO                           |  |  |  |  |  |
| id_backup   | varchar      |          | х |   | Х | Id Principal                         |  |  |  |  |  |
| usu_id      | varchar      |          |   |   |   | ld relación con tabla usuario        |  |  |  |  |  |
| bac_fecha   | integer      |          |   |   |   | Fecha de backup                      |  |  |  |  |  |
| bac_usuario | varchar      |          |   |   |   | Nombre de usuario que realizó backup |  |  |  |  |  |

Tabla 2.30 Tabla de Backup. Fuente: SIGECSA Autores: Fátima Tobar- Fanny Tutillo

Tabla Capa\_UES: almacena los datos de las capas o trazas generadas.

| CAPAS_UES    |              |          |   |   |   |                               |  |  |  |
|--------------|--------------|----------|---|---|---|-------------------------------|--|--|--|
| NOMBRE       | TIPO DE DATO | LONGITUD | Р | F | Μ | COMENTARIO                    |  |  |  |
| nombre_ues   | varchar(1)   | 1        |   |   |   | Nombre de la Unidad Educativa |  |  |  |
| nomcapas_ues | varchar(1)   | 1        |   |   |   | Nombre de la capa             |  |  |  |
| ld           | integer      |          | Х |   | Х | Secuencial                    |  |  |  |
| Cantón       | varchar(1)   | 1        |   |   |   | Cantón de la capa             |  |  |  |
| usu_id       | integer      |          |   |   |   | Id de relación con usuarios   |  |  |  |

Tabla 2.31 Tabla de Capas. Fuente: SIGECSA Autores: Fátima Tobar- Fanny Tutillo

Tabla Capas Cayambe y Quito: almacena los datos geográficos de las unidades educativas.

| CAPAS_CAYAMBE y QUITO |              |          |          |   |   |                 |  |
|-----------------------|--------------|----------|----------|---|---|-----------------|--|
| NOMBRE                | TIPO DE DATO | LONGITUD | <b>P</b> | F | Μ | COMENTARIO      |  |
| ld                    | integer      | 1        |          |   |   | Id Principal    |  |
| Fid_Serial            | integer      | 1        | Х        | Х |   | Serie           |  |
| _The_Geom             | char         | 10       |          |   |   | Coordenadas     |  |
| "Timestamp"           | char         | 1        |          |   |   | Marca De Tiempo |  |
| "User"                | char         | 1        |          |   |   | Usuario         |  |
| Tags                  | char         | 1        |          |   |   | Etiquetas       |  |
| Name                  | char         | 1        |          |   |   | Nombres         |  |
| Place                 | char         | 1        |          |   |   | Lugares         |  |
| Highway               | char         | 1        |          |   |   | Carretera       |  |
| Waterway              | char         | 1        |          |   |   | Vías            |  |

Tabla 2.32 Tabla de Capas Quito y Cayambe. Fuente: SIGECSA Autores: Fátima Tobar- Fanny Tutillo

# 2.4 INTERFAZ

La interfaz determina en gran medida la percepción e impresión que el usuario posee de la aplicación.

A continuación se detallará los diseños usados para el sistema SIGECSA:

# Diseño de la Pantalla Principal

Diseño inicial de la interfaz a presentar en el portal web del sistema SIGECSA.

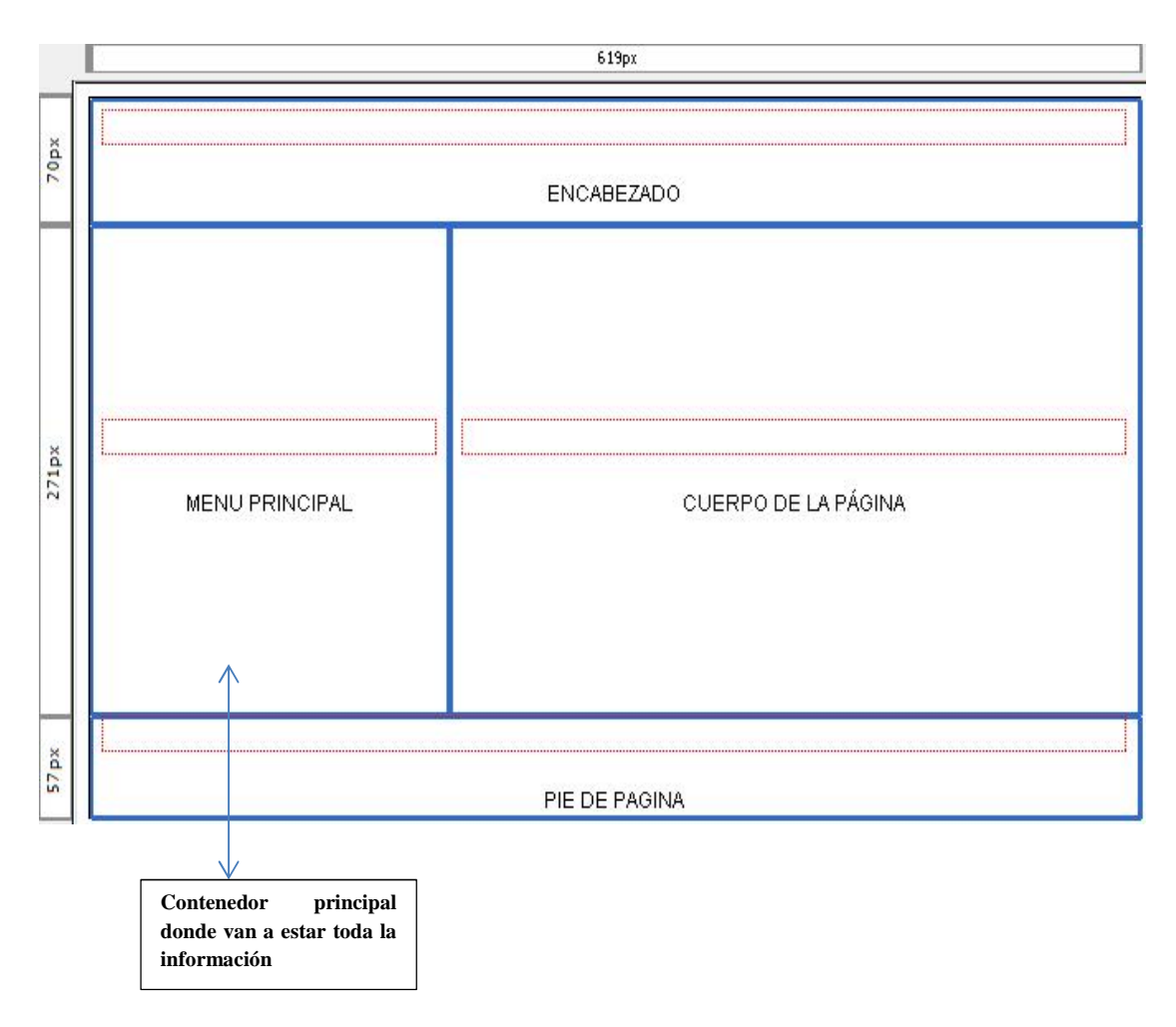

Vista 1. Diseño Pantalla Principal. Fuente: SIGECSA Autores: Fátima Tobar- Fanny Tutillo

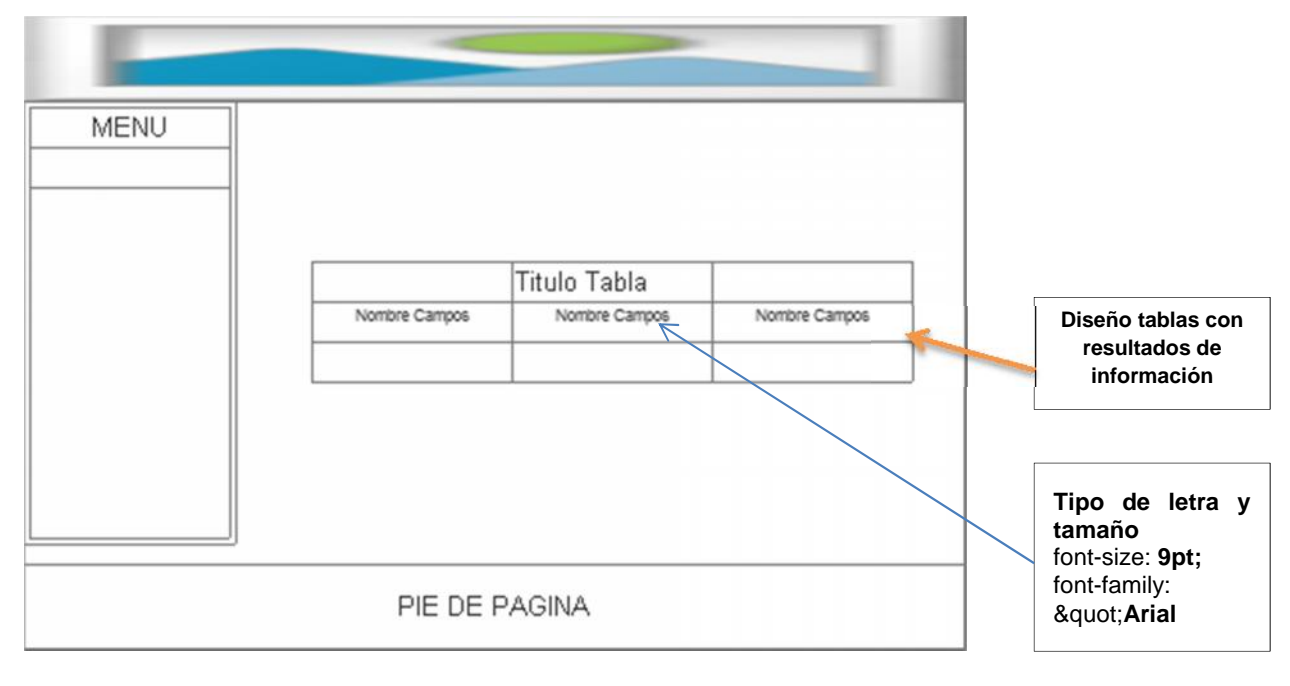

### Pantalla de Consulta de Información

Vista 2. Diseño Pantalla de Consulta de Información. Fuente: SIGECSA Autores: Fátima Tobar- Fanny Tutillo

# Diseño de Gestión de Información

| Menu |                              |                                                                                      |             | Logo<br>SIGECSA                                                                               |
|------|------------------------------|--------------------------------------------------------------------------------------|-------------|-----------------------------------------------------------------------------------------------|
|      | Nombre Campo<br>Nombre Campo | enter text                                                                           |             | Diseño<br>formularios de<br>ingreso de<br>información.                                        |
|      |                              | Guardar                                                                              |             | <b>Tipo de letra y<br/>tamaño</b><br>font-size: <b>9pt;</b><br>font-family:<br>" <b>Arial</b> |
|      | Vista                        | 3. Diseño Pantalla de Gestión d<br>Fuente: SIGECSA<br>Autores: Fátima Tobar- Fanny T | le Usuario. | Pie de Página con<br>Información de<br>derechos de autor.                                     |

### Visualización del Mapa

El diseño de la página donde se mostrará el Mapa es la página inicial index.php.

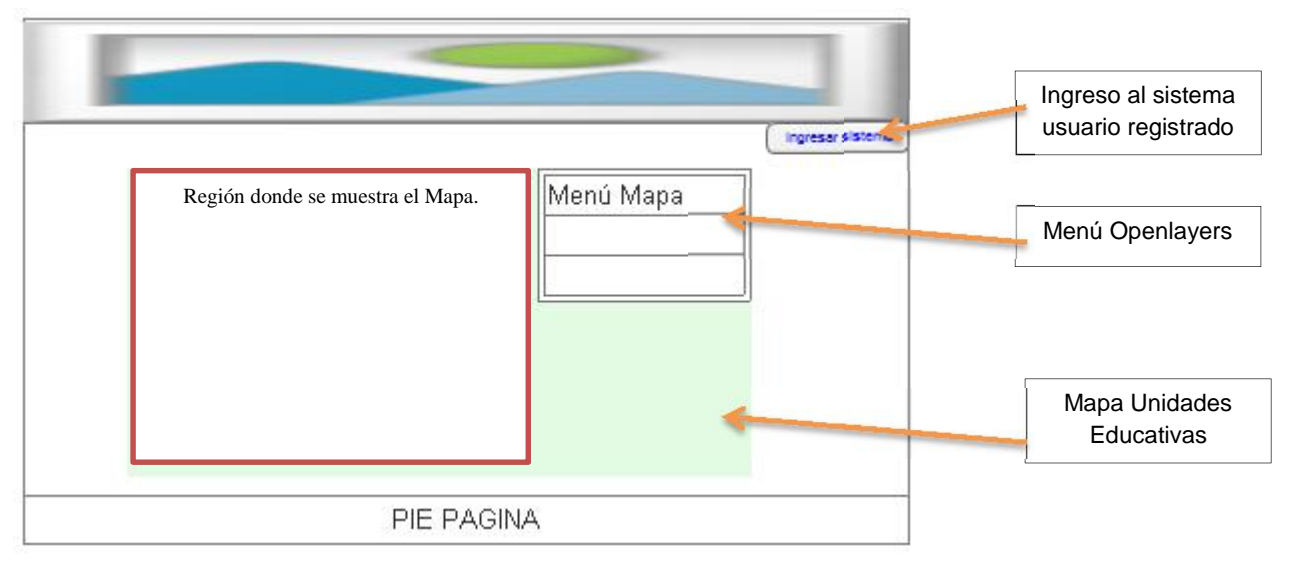

Vista 4. Diseño Pantalla para Visualización del Mapa. Fuente: SIGECSA Autores: Fátima Tobar- Fanny Tutillo

# Estándar para el diseño de interfaz:

Tipo de letra: font-family: "**Arial.** Tamaño de letra: font-size: **9pt.** Color de pantallas: azul oscuro y blanco.

# Pantalla de mensajes de error

Los mensajes de error aparecen cuando se deja en blanco los campos obligatorios

como el usuario y la contraseña o como advertencia de una acción.

A continuación se muestra una pantalla de mensaje de advertencia:

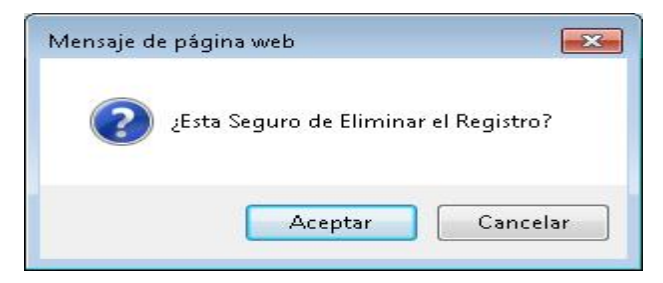

Vista 5. Diseño Pantalla para Mensajes de Advertencia. Fuente: SIGECSA Autores: Fátima Tobar- Fanny Tutillo

Mensajes de validación de ingreso de información:

Se muestran cuando el usuario ingresa información inválida y en formatos incorrectos.

|                                 | DATOS DE LA                                                      | COMUNIDAD EDUCATIVA SALESIANA |  |  |  |
|---------------------------------|------------------------------------------------------------------|-------------------------------|--|--|--|
| NOMBRE DE LA CASA<br>SALESIANA: |                                                                  | Se necesita un valor.         |  |  |  |
| DENOMINACIÓN DE LA OBRA:        |                                                                  | Se necesita un valor.         |  |  |  |
| RESPONSABLE DE LA OBRA:         |                                                                  |                               |  |  |  |
| TIPO DE OBRA                    |                                                                  |                               |  |  |  |
| CAMPO DE SERVICIO:              |                                                                  |                               |  |  |  |
| ÁREA DE INFLUENCIA:             |                                                                  |                               |  |  |  |
| NÚMERO DE COLABORADORES:        | RO DE COLABORADORES: 11111111111 Se ha superado el número máximo |                               |  |  |  |
| NÚMERO DE BENEFICIARIOS:        | аааа                                                             | Formato no válido.            |  |  |  |
| DIRECCIÓN:                      |                                                                  |                               |  |  |  |
| TELÉFONO:                       |                                                                  |                               |  |  |  |
| PRODUCTOS Y/O SERVICIOS:        |                                                                  |                               |  |  |  |
| LINK PORTAL WEB:                | dsdsd                                                            | Formato no válido.            |  |  |  |
| HORARIO DE ATENCIÓN:            |                                                                  |                               |  |  |  |
|                                 |                                                                  | Ingresar 🧃                    |  |  |  |

Vista 6. Diseño Pantalla para Mensajes de Advertencia. Fuente: SIGECSA Autores: Fátima Tobar- Fanny Tutillo

# CAPÍTULO 3 3. IMPLEMENTACIÓN Y PRUEBAS

# 3.1 CAPTURA DE TRAZAS CON GPS

### **3.1.1 DEPURACIÓN DE DATOS**

Para la toma de trazas se utilizó las siguientes herramientas:

- Dispositivo móvil Samsung
- Sistema Operativo Android
- Osmtracker

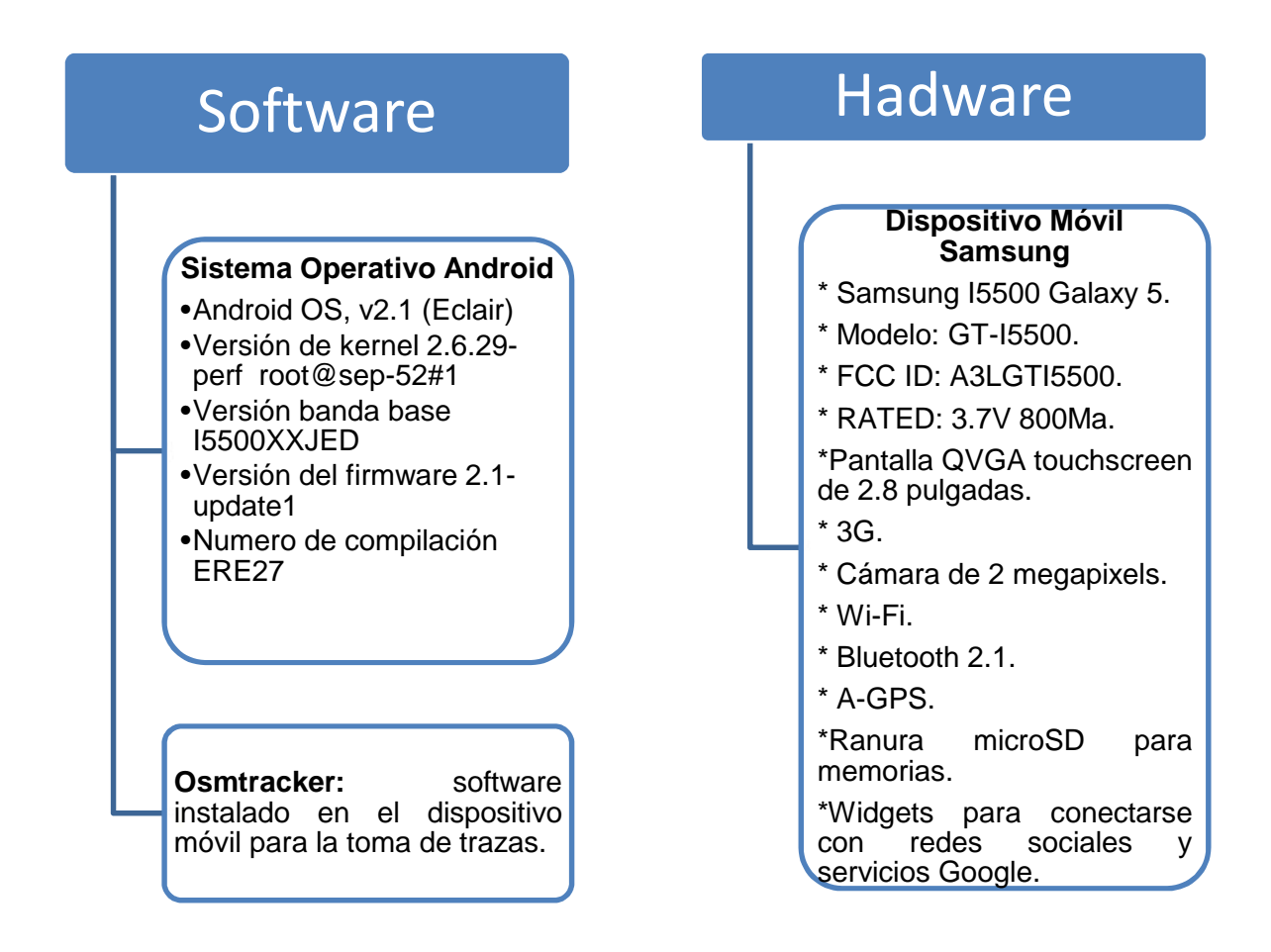

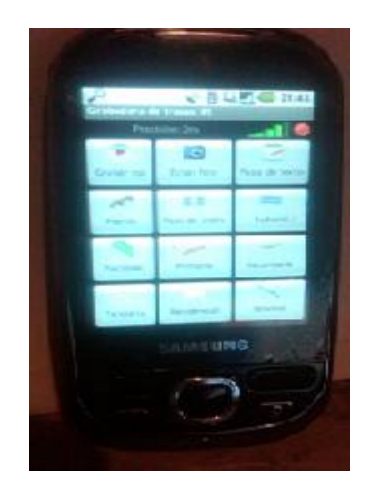

Figura 3.1 Dispositivo móvil con aplicación Osmtracker Fuente: *Tesistas* Autores: Fátima Tobar- Fanny Tutillo

Pasos para toma de trazas

- Trasladarse a cada Unidad Educativa.
- Tomar como punto de referencia para la toma de trazas el ingreso principal de las unidades educativas.
- Activar la herramienta Osmtracker que se encuentra instalada en el dispositivo móvil.
- Tomar la ubicación de las unidades educativas recorriendo la manzana, con el dispositivo móvil; tomando la traza y ubicando puntos de referencias.

El resultado de la toma de trazas se indica en la figura 3.2

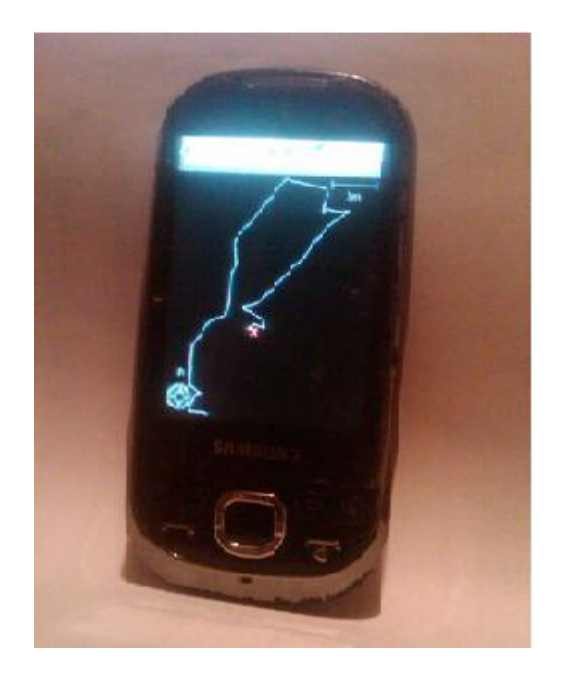

Figura 3.2 Dispositivo móvil con toma de traza *Fuente: Tesistas* Autores: Fátima Tobar- Fanny Tutillo

A continuación se indican las trazas tomadas de cada unidad educativa salesiana de Quito y Cayambe.

| <b>N°</b> | UNIDAD<br>EDUCATIVA                                         | FECHA      | DURACIÓN TOMA<br>TRAZA | IMAGEN |
|-----------|-------------------------------------------------------------|------------|------------------------|--------|
| 1         | Unidad Educativa<br>Salesiana Cardenal<br>Spellman          | 23-06-2012 | 60 min                 |        |
| 2         | Unidad Educativa<br>Salesiana<br>Fiscomisional Don<br>Bosco | 23-06-2012 | 30 min                 |        |
| 3         | Escuela Particular<br>Salesiana Don<br>Bosco                | 23-06-2012 | 30 min                 |        |

| 4 | Colegio Técnico<br>Experimental Don<br>Bosco    | 23-06-2012 | 30 min |  |
|---|-------------------------------------------------|------------|--------|--|
| 5 | Unidad Educativa<br>Domingo Savio               | 23-06-2012 | 30 min |  |
| 6 | Unidad Educativa a<br>Distancia Mario<br>Risini | 23-06-2012 | 30 min |  |

Tabla 3.1 Dispositivo móvil con toma de traza *Fuente: Tesistas* Autores: Fátima Tobar- Fanny Tutillo

# 3.1.1.2 Edición de Trazas utilizando JOSM

Para modificar las trazas se utilizará la herramienta JOSM que es uno de los principales editores del mapa con que cuenta OpenStreetMap.

Con el editor JOSM se modificará las trazas de las Unidades Educativas Salesianas, agregando los nombres de cada traza, en la imagen se indica una de las la trazas modificadas con el nombre que fue agregado.

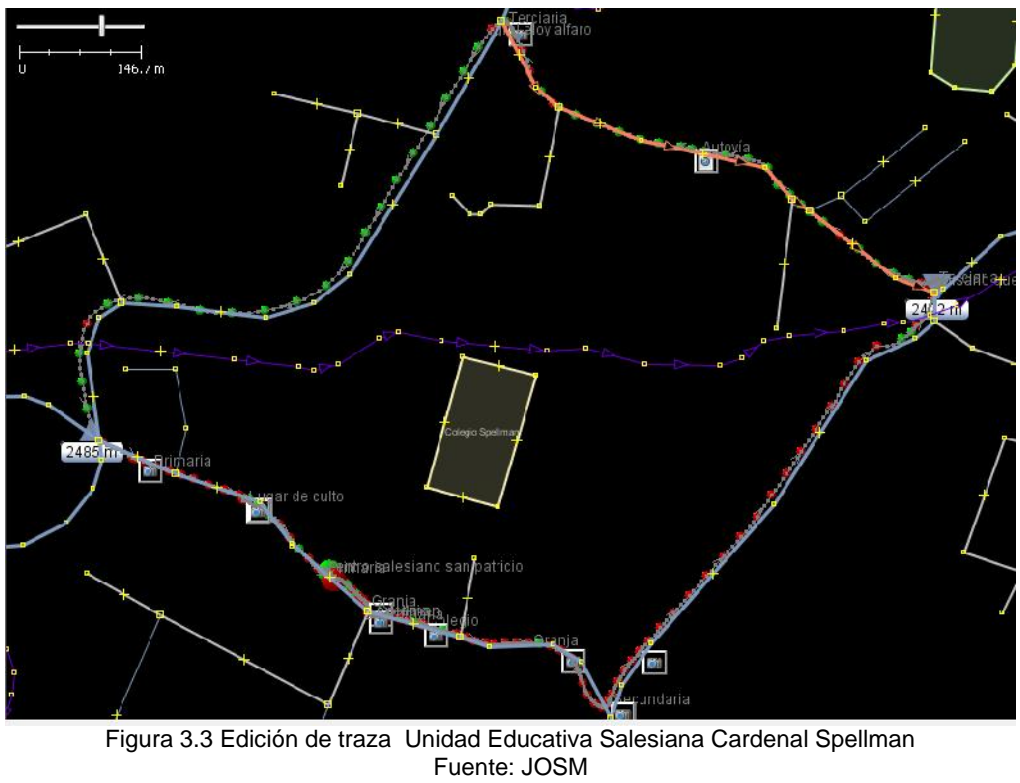

Autores: Fátima Tobar - Fanny Tutillo

Después de tomar las trazas y editarlas es necesario ingresar a la página de OpenStreetmap http://www.openstreetmap.org/ para aportar a la comunidad con la subida de nuevas trazas de las Unidades Educativas Salesianas.

Los pasos a seguir para agregar las capas en el portal de OpenStreetmap son los siguientes:

- Registrarse en la página web.
- Ingresar a la opción TUS TRAZAS GPS. Ver figura 3.4.
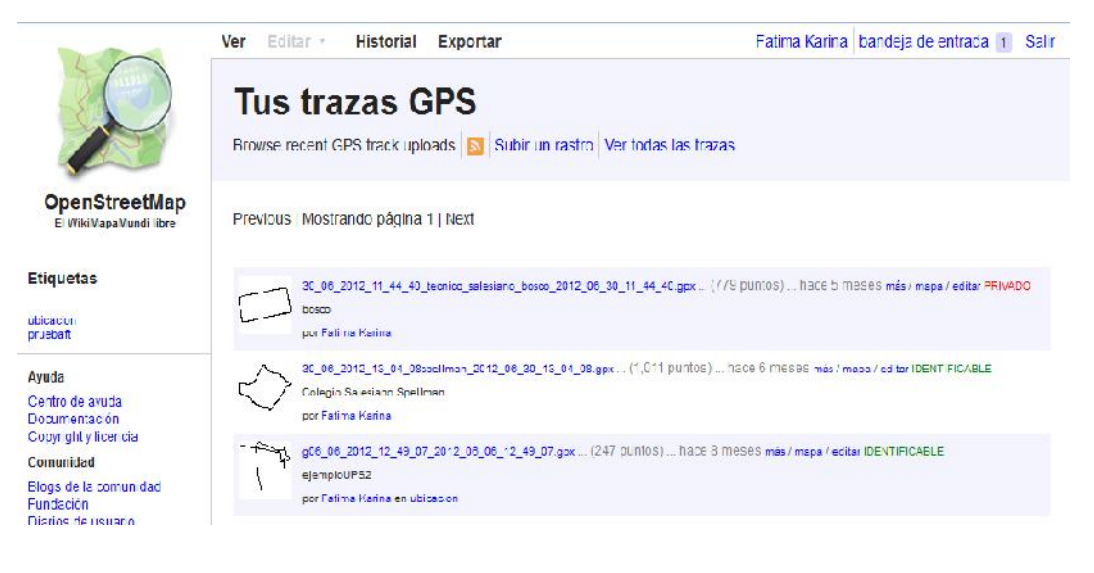

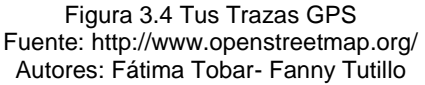

- Subir las trazas editadas.
- Para que la traza subida sea visualizada por todos los usuarios se tiene que escoger la opción *Público* mostrado en la lista de trazas y como anónimos puntos no ordenados.
- Ingresados los datos solicitados se procede a cargar la traza, la cual se puede visualizar en la figura 3.5

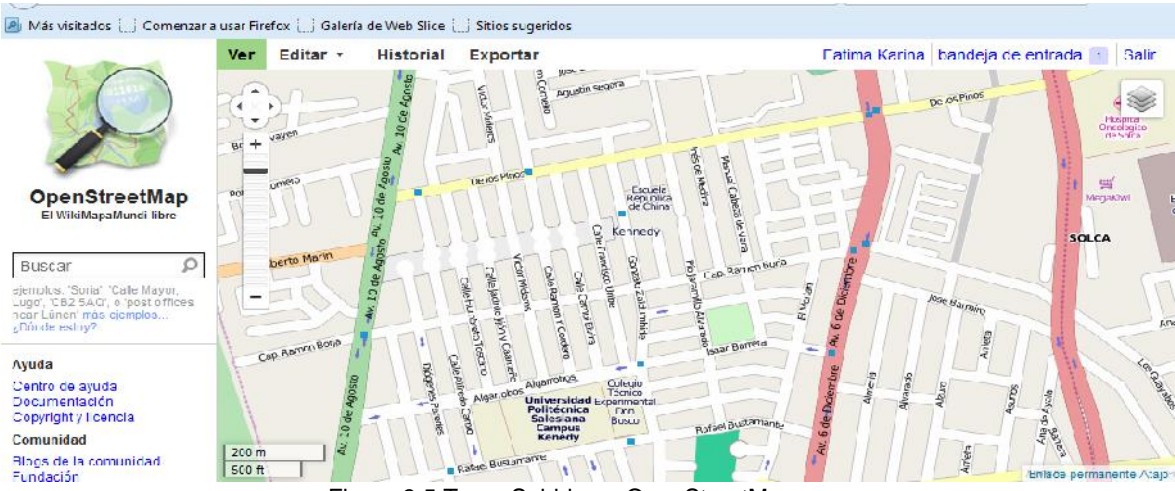

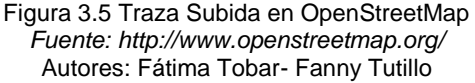

#### 3.1.1.3 Creación de un Archivo Shape

Se utilizó QGIS -Quantum Gis para cargar las trazas con extensión .osm y convertirlas en .shp. El procesó a seguir para la transformación es el siguiente:

Ingresar a Quantum Gis para cargar las trazas y seleccionar el siguiente icono

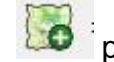

para agregar capas de Openstreepmap

 Para guardar las capas como .shp seleccionar las capas y Guardar Como escoger la extensión .shp y guardar la capa con la nueva extensión. Este formato es un estándar para datos espaciales.

| Formato                    | Archivo shape de ESRI                  | -        |
|----------------------------|----------------------------------------|----------|
| Guardar como               | cs/Proyecto/cumbaya/spellman lines.shp | Explorar |
| Codificación               | System                                 | •        |
|                            | SRC de la capa                         | -        |
| SRC                        | WGS 84                                 | Explorar |
| Opciones de                | creación de OGR                        |          |
| Fuente <mark>d</mark> e da | atos                                   |          |
| Fuente de da               | atos                                   |          |
| Fuente de da<br>Capa       | atos                                   |          |

Figura 3.6 Selección de extensión .shp Fuente: QGIS Autores: Fátima Tobar- Fanny Tutillo

# **3.1.1.4 Importar a PostGIS**

El siguiente paso para la implementación del proyecto es importar a la base de datos PostGIS las trazas obtenidas.

Los pasos a seguir para exportar a la base de datos PostGIS los archivos shape son:

- Crear la base de datos PostGIS.
- Ingresar a PostGIS 2.0 Shapefile and DBFLoaderExporter

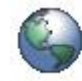

PostGIS 2.0 Shapefile and DBF Loader Exporter

• Seleccionar View connection details y conectarse a la base de datos.

| ort I Tor | t              |                            |
|-----------|----------------|----------------------------|
|           | et             |                            |
| Shapefil  | e Schema Tał   | ne Geo Column SRID Mode Rm |
| (         | PostGIS connec | tion 🗖 🗖 💌                 |
|           | PostGIS Connec | ction                      |
|           | Username:      | postgres                   |
|           | Password:      | ••••                       |
| _         | Server Host:   | lucalhust 5432             |
|           | Database:      | postgis                    |
|           |                |                            |
| Opt       |                |                            |
| Wine      |                | ОК                         |
|           |                |                            |
|           |                |                            |
|           |                |                            |

Figura 3.7 Conexión Base de Datos Fuente: PostGIS Autores: Fátima Tobar- Fanny Tutillo • Seleccionar los archivos a ser importados a la base de datos

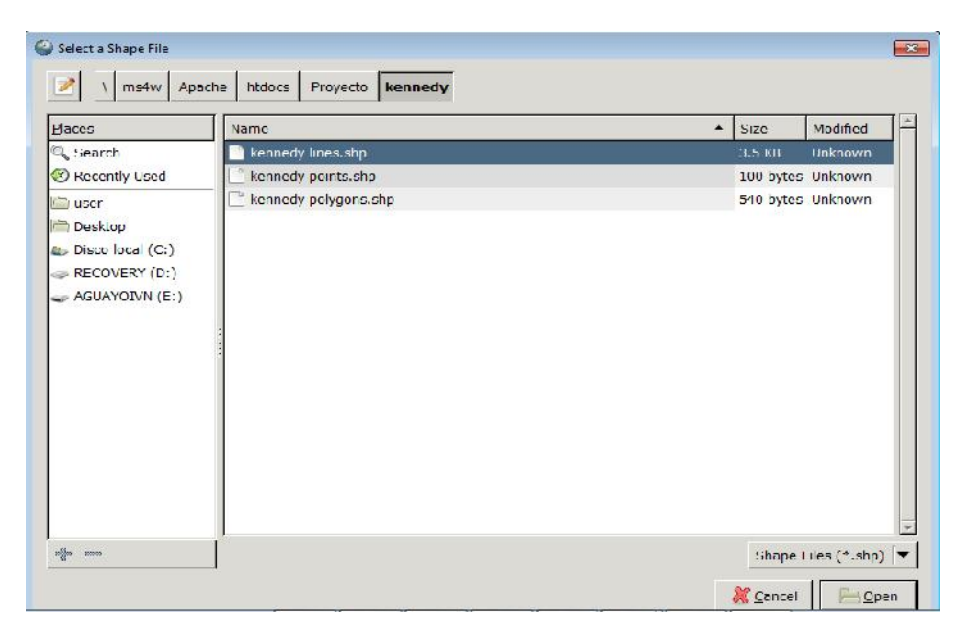

Figura 3.8 Selección de archivos .shp Fuente: PostGIS Autores: Fátima Tobar- Fanny Tutillo

 Seleccionar *import* para realizar la importación de los archivos .shp a la a base de datos PostGIS, verificar en la base de datos que la importación de los archivos sea correcta.

| 💵 pgAdmin 🏾                                                                                                    |                                                                                                    |                                                       |            |  |
|----------------------------------------------------------------------------------------------------|----------------------------------------------------------------------------------------------------|-------------------------------------------------------|------------|--|
| File Edit Plugins View Lools Help                                                                                                    |                                                                                                    |                                                       |            |  |
| 🎽 🤌 🦏 🍘 🔜 🖉                                                                                                    | दिंदे - 🖤 🕯                                                                                                    | 8                                                     |            |  |
| Object browser X                                                                                                    | Properties Statis                                                                                                    | tics Dependencies                                     | Dependents |  |
| Server Groups     Servers (1)     DostgreSQL 9.2 (localhost:5432)     DostgreSQL 9.2 (localhost:5432)     DostgreSQL 9.2 (localhost:5                                                                                                    | Table<br>Table<br>Ta | Owner<br>postgres<br>postgres<br>postgres<br>postgres | Comment    |  |
| FTS Parsers (0)<br>FTS Templates (0)<br>FTS Templates ( | 4 SQL pane                                                                                                    | m                                                     |            |  |

Figura 3.9 Verificación en BDD de Importación de archivos .shp Fuente: PostGIS Autores: Fátima Tobar- Fanny Tutillo

## 3.1.1.5 Web Map Services WMS

Por último es necesario levantar el servicio WMS y publicar las capas. Los pasos para levantar el servicio WMS son: (Revisar Anexo 3 pag 142)

- Si se realiza localmente utilizar la siguiente Url: <u>http://127.0.0.1:8085/geoserver/web/.</u>
- Agregar un nuevo espacio de trabajo. Para este proyecto se ha creado el espacio de trabajo *Tesis*.
- Para publicar las capas ingresar al espacio de trabajo Tesis y verificar que el servidor WMS este activo y también verificar que el espacio de trabajo este seleccionado.

|                                                          |                                                                    |         |          | Identificado como admin. | Cerrar sesión |  |
|----------------------------------------------------------|--------------------------------------------------------------------|---------|----------|--------------------------|---------------|--|
| -                                                        | Editar espacio de                                                  | trabajo |          |                          |               |  |
| Servidor                                                 | Editar un espacio de trabajo existente                             |         |          |                          |               |  |
| Estado del servidor                                      | Nombre                                                             |         |          |                          |               |  |
| Información de contacto                                  | Tesis                                                              |         |          |                          |               |  |
| Acerca de GeoServer                                      | URI del espacio de nombres                                         |         |          |                          |               |  |
| Datos                                                    | http://localhost:8081/geoserver/wms?                               |         |          |                          |               |  |
| Layer Preview                                            | El URI del espacio de nombres asociado con este espacie de trabajo |         |          |                          |               |  |
| Import Data<br>Espacios de trabajo<br>Almacenes de datos | Espacio de trabajo por defecta                                     |         |          |                          |               |  |
| Capas                                                    | Settings                                                           | 0       | Services |                          | 0             |  |
| Grupos de capas     Stilos     WPS Processes             | Fnabled                                                            |         | E 📠 WPS  |                          |               |  |
| Servicios                                                | Persona de contacto                                                |         | E B WES  |                          |               |  |
| WCS                                                      | OpenGeo                                                            |         | 🔽 📑 WMS  | S                        |               |  |
| WFS                                                      | Organización                                                       |         |          |                          |               |  |
| B WMS                                                    | OpenGeo                                                            |         |          |                          |               |  |

Figura 3.10 Activación del servidor WMS Fuente: *GeoServer* Autores: Fátima Tobar- Fanny Tutillo

 Ingresar a la opción Capas seleccionar Agregar nuevo recurso y agregar la capa Tesis\_postgis, la cual mostrará todas las trazas subidas en la base de datos, estas trazas son las que se van a publicar para el proyecto.

|                                                                                                    | 2                                                                                                    | Identificado como admin 🦉 Cerrar sesión |
|----------------------------------------------------------------------------------------------------|----------------------------------------------------------------------------------------------------|-----------------------------------------|
| Servidor<br>Estado de servidor<br>I ogs de Lentienver<br>Información de contacto<br>Acerca de GeoServer<br>Datas<br>Layer l'review<br>Simport Inta<br>Espacio, de lotació<br>Amarenes de atos<br>Capas<br>Geosas<br>Capas<br>Privasese<br>WPS Privasese | Nueva capa<br>Agregar nueve espa<br>Agregar capa de <u>Seleccione uno</u><br>Proyecto tesis posigis<br>Tesis positis<br>medio d.Digital Elevation<br>mediord.Taxites<br>opengos pocigis<br>usa USA Status<br>weridizapes |                                         |
| Servicios<br>WOS<br>WFS<br>WMS                                                                                                    | _                                                                                                    |                                         |

Figura 3.11 Selección de capa Fuente: *GeoServer* Autores: Fátima Tobar- Fanny Tutillo

En la Figura 3.12 están todas las trazas que se cargaron en la base de datos y en la opción *action* indicar que traza se puede publicar y que traza ya está publicada.

| ueva                           | capa                                                                                                    |                                                                                                    |
|--------------------------------|----------------------------------------------------------------------------------------------------|----------------------------------------------------------------------------------------------------|
| regar nueva c                  | apa                                                                                                    |                                                                                                    |
| egar capa de                   | Tesis:postgis                                                                                                    |                                                                                                    |
| databases yo<br>a es una lista | new realute type by manually configuring the autobute names and<br>ou can also create a new feature type by configuring a native SQL<br>de los recursos contenidos en el almacén 'postgis'. Haga click sol | statement. Configure new SQL view<br>bre la capa que desea configurar                                   |
| 200                            | > >> Resultados 0 a 0 (de un total de 0 ítems)                                                                                                    | Buscar                                                                                                  |
| < < 1<br>Iblicada              | Resultados 0 a 0 (de un total de 0 ítems) Capa con espacio de nombres y prefijo                                                                                                    | Suscar action                                                                                           |
| << <1<br>Publicada             | Resultados 0 a 0 (de un total de 0 îtems)     Capa con espacio de nombres y prefijo     cayambepolygons                                                                                                    | Buscar<br>action<br>Publicar de nuevo                                                                   |
| << <1<br>Publicada             | Resultados 0 a 0 (de un total de 0 îtems)     Capa con espacio de nombres y prefijo     cayambepolygons     capas_ues                                                                                      | Buscar<br>action<br>Publicar de nuevo<br>Publicación                                                    |
| << ( ) ( )<br>Publicada        | Resultados 0 a 0 (de un total de 0 ítems)     Capa con espacio de nombres y prefijo     cayambepolygons     capas_ues     kennedypolygons                                                                  | Buscar<br>action<br>Publicar de nuevo<br>Publicación<br>Publicación                                     |
| << <1<br>Publicada             |                                                                                                    | Buscar<br>action<br>Publicar de nuevo<br>Publicación<br>Publicación<br>Publicación                      |
| C C 1                          |                                                                                                    | Buscar     action     Publicar de nuevo     Publicación     Publicación     Publicación     Publicación |

Figura 3.12 Capas o trazas para ser publicadas Fuente: *GeoServer* Autores: Fátima Tobar- Fanny Tutillo Publicación de trazas

 Seleccionar la acción *Publicación* en la figura 3.13 se publica la capa kennedypolygons

| Edita        | r capa               |                    |                     |   |  |
|--------------|----------------------|--------------------|---------------------|---|--|
| Editar los d | latos de la capa y   | a información de p | oublicación         |   |  |
| Tesis        | :kenned              | lypolygo           | ons                 |   |  |
| Configure e  | el recurso y la info | mación de publica  | ición para esta cap | a |  |
| Datos        | Publicación          | Dimensions         | Tile Caching        | [ |  |
| Informac     | ión básica del       | recurso            |                     |   |  |
| Nombre       |                      |                    |                     |   |  |
| kennedypo    | olygons              |                    |                     |   |  |
| Título       |                      |                    |                     |   |  |
| kennedypo    | olygons              |                    |                     |   |  |
| Resumen      |                      |                    |                     |   |  |
|              |                      |                    |                     | * |  |
|              |                      |                    |                     |   |  |
|              |                      |                    |                     | - |  |

Figura 3.13 Capa Kennedy a ser publicadas Fuente: *GeoServer* Autores: Fátima Tobar- Fanny Tutillo

- En la opción Sistema de referencia de coordenadas en SRS declarado se digita EPSG:4326.
- En la opción Encuadres se selecciona calcular desde los datos y calcular desde el encuadre nativo estos datos se calculan automáticamente
- Realizados todos los pasos anteriores guardar y proceder a publicar la capa Kennedy.

| <ul> <li>Estado del servidor</li> <li>Logs de GeoServer</li> <li>Información de contacto</li> <li>Acerca de SeoServe</li> </ul> |     | cregar n<br>Aminar la | ruovo recurso<br>Is capas selscolonadas | 1 a 23 (de un total de 2 | s items) 🔍        | Buscar      |             |
|----------------------------------------------------------------------------------------------------|-----|-----------------------|-----------------------------------------|--------------------------|-------------------|-------------|-------------|
| Datos                                                                                                    |     | Τίρο                  | Espacio de trabajo                      | Almacén                  | Nombre de la capa | Habilitada? | SRS nativo  |
| Previsualización de capas                                                                                                    | E   |                       | nurc                                    | arcGridSample            | Arc_Sample        | 4           | EPSG:4326   |
| Espacios de trabajo                                                                                                    | 12  |                       | nute                                    | img_sample?              | Pk50095           | <u>/A</u> , | FPSG:32033  |
| Capas                                                                                                    |     |                       | nurc                                    | mosaic                   | mosa c            | 4           | EPSC:4326   |
| Urupos de capas                                                                                                    | I   |                       | nurc                                    | wordsmageSample          | Imp Sample        | 4           | EP\$6:4326  |
| - Leuics                                                                                                    | - 0 | 8                     | sf                                      | sf                       | archates          | s.          | EPSG:26713  |
| Servicios                                                                                                    | 1   |                       | sí                                      | รโ                       | bugsites          | 4           | EP\$G:26713 |
| WES WES                                                                                                    | 100 | I                     | sf                                      | sf                       | restricted        | A           | EPSG:26713  |
| WMS .                                                                                                    | _   | И                     | st                                      | st                       | mads              | V           | EPSG:26713  |
| Settings                                                                                                    | 100 | N                     | st                                      | st                       | streams           | 4           | EPSC:26713  |
| Cloha                                                                                                    | 127 | 122                   | sf                                      | sfdom                    | ofdem             | 4           | EP\$5:26/13 |
| Coverage Access                                                                                                    | E   | M                     | Tests                                   | postgis                  | cayambebolygons   | 4           | EP\$3:4326  |
| Tile Caching                                                                                                    |     | I                     | Tesis                                   | postas                   | kennecypolygors   | 4           | EPSG:4326   |

Figura 3.14 Visualización de capa publicada Fuente: *GeoServer* Autores: Fátima Tobar- Fanny Tutillo

En la capa publicada se tiene las siguientes características:

- Espacio de Trabajo: Tesis.
- Almacén: esto quiere decir base de datos PostGIS.
- Nombre de la capa: kennedypolygons.
- Se indica si ya está habilitada.
- SRS nativo: EPSG: 4326.

Cabe recalcar que no solo se publican polígonos pueden ser también líneas o puntos para la elaboración de este proyecto se tomó como fuente de datos espaciales los polígonos.

En la opción Previsualización de capas se podrá visualizar la capa que se encuentra ya publicada en WMS.

|     | Tesis:cayambepolygons  | cayambepolygons  | OpenLayers KML GML |
|-----|------------------------|------------------|--------------------|
|     | Tesis:kennedypolygons  | kennedypolygons  | OpenLayers KML GML |
| 111 | Tesis:spellmanpolygons | spellmanpolygons | OpenLayers KML GML |

Figura 3.15 Capas Publicadas Fuente: *GeoServer* Autores: Fátima Tobar- Fanny Tutillo En la figura 3.16 se muestra la capa publicada en el servidor WMS y que será llamada desde el sistema -SIGECSA.

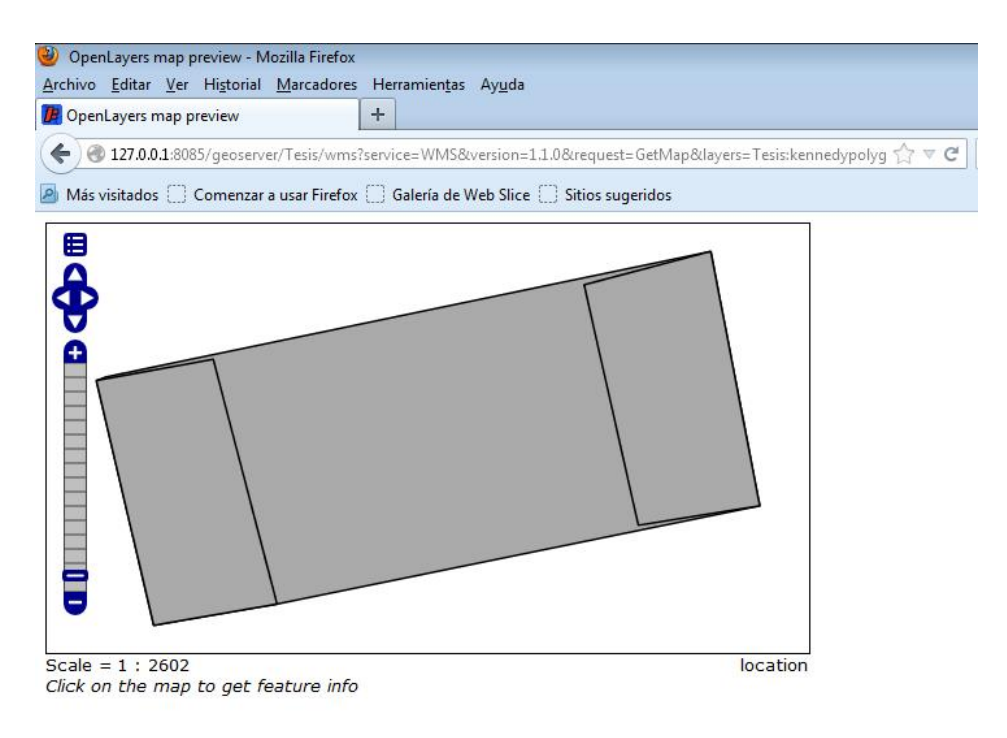

Figura 3.16 Capa "Colegio Técnico Experimental Don Bosco" Fuente: *GeoServer* Autores: Fátima Tobar- Fanny Tutillo

# **3.1.2 CÓDIGO FUENTE**

A continuación se explicará las partes más importantes del código fuente del sistema -SIGECSA.

Entre otros se encuentra la conexión a la base de datos, la inserción y consulta de registros en la base de datos, la forma en que se recupera información, y los procesos.

• El archivo principal de WMS es layer.xml en el que se incluye una serie de parámetros que definen las capas disponibles en el servicio.

| ARCHIVO | CÓDIGO                                                                                                    | DESCRIPCIÓN                                                                                         |
|---------|----------------------------------------------------------------------------------------------------|----------------------------------------------------------------------------------------------------|
| layer   | xml version="1.0"?<br>< <laver><br/>&lt; name&gt;kennedypolygons<br/>&lt; id&gt;LayerInfoImpl6ca5cb91:13be7f96b49:-7fe5<br/>&lt; type&gt;VECTOR<br/>&lt; <defaultstyle><br/>&lt; <defaultstyle><br/>&lt; <defaultstyle><br/>&lt; <defaultstyle><br/>&lt; <resource class="featureType"><br/>&lt; id&gt;StyleInfoImpl570ae188:124761b8d78:-7fe0<br/></resource></defaultstyle><br/>&lt; <resource class="featureType"><br/>&lt; id&gt;FeatureTypeInfoImpl6ca5cb91:13be7f96b49:-7fe6<br/></resource><br/>&lt; enabled&gt;true<br/>&lt; <attribution><br/>&lt; logoWidth&gt;0<br/>&lt; logoHeight&gt;0<br/></attribution></defaultstyle></defaultstyle></defaultstyle></laver> | Nombre de la capa<br>cargada<br><b>kennedypolygons</b><br><b>defaultStyle:</b> estilo<br>de la capa |

Tabla 3.2 Archivo de configuración XML Fuente: GeoServer Autores: Fátima Tobar- Fanny Tutillo

# Código Fuente Portal Web:

El archivo índex será la página inicial la cual permitirá realizar la visualización de los mapas y como se conectará hacia el servidor WMS. Además permite interactuar con OPENLAYERS.

| N° | CÓDIGO                                                                                                    | DESCRIPCIÓN                                                                                                    |
|----|----------------------------------------------------------------------------------------------------|----------------------------------------------------------------------------------------------------|
| 1  | <pre>\$db = pg_connect("host=localhost port=5432 dbname=postgis user=postgres password=1234");</pre>                                                                                                    | Conexión a la Base de datos                                                                                                 |
|    | <pre>\$result = pg_query(\$db,"SELECT * FROM capas_ues where<br/>canton= 'Cayambe'");<br/>while(\$row=pg_fetch_assoc(\$result))<br/>{<br/>\$nombreC=\$row['nomcapas_ues'];<br/>}<br/>\$result2 = pg_query(\$db,"SELECT nomcapas_ues FROM<br/>capas_ues where canton= 'Quito'");<br/>while(\$row2=pg_fetch_assoc(\$result2)){<br/>\$nombreQ=\$row2['nomcapas_ues'];<br/>\$ids.= \$nombreQ.',';<br/>}<br/>echo substr(\$ids,0,-1);</pre> | Consulta de capas a la base<br>de datos                                                                                     |
|    | var lat = -0.14220;<br>var lon = -78.47821;<br>var zoom = 12;                                                                                                    | Declaración de variables latitud<br>y longitud del área Quito y<br>Cayambe, zoom de mapa                                    |
|    | fondo1 = new OpenLayers.Layer.WMS( "OpenLayers WMS",<br>"http://vmap0.tiles.osgeo.org/wms/vmap0",<br>{layers: 'basic'} );<br>map.addLayer(fondo1);<br>fondo2 = new OpenLayers.Layer.Google(<br>"Google Hybrid",<br>{type: G_HYBRID_MAP, numZoomLevels: 20}<br>);<br>map.addLayer(fondo2);<br>fondo3 = new OpenLayers.Layer.Google(<br>"Google Streets", // the default<br>{numZoomLevels: 20}<br>);                                    | Código de vistas de mapas<br>con OpenLayers<br>Se generan tres vistas:<br>Google Hybrid<br>Google Streets<br>OpenLayers WMS |

| map.addLayer(fondo3);                                                           |                                 |
|---------------------------------------------------------------------------------|---------------------------------|
| <br>layer3 = new OpenLayers.Layer.WMS(                                          |                                 |
| "Unidades Educativas Cayambe",                                                  |                                 |
| "http://localhost:8085/geoserver/wms",                                          |                                 |
| {layers: " php echo \$nombreC ? ",SRS:'EPSG:4326',                              |                                 |
| transparent: true,},                                                            |                                 |
| {visibility: true}                                                              | Llomada madianta al astruidar a |
| );                                                                              | Liamada mediante el servidor a  |
| map.addLayer(layer3);                                                           |                                 |
| layer4 = new OpenLayers.Layer.WMS(                                              | cantones                        |
| "Unidades Educativas Quito ",                                                   |                                 |
| "http://localhost:8085/geoserver/wms",{layers: " php echo substr(</td <td></td> |                                 |
| \$ids , 0 , -1); ?>",SRS:'EPSG:4326', transparent: true,},                      |                                 |
| {visibility: true} );                                                           |                                 |
| map.addLayer(layer4);                                                           |                                 |
| //indicador de posicion:                                                        |                                 |
| <pre>mpos = new OpenLayers.Control.MousePosition();</pre>                       |                                 |
| //muestra lascoords en la esq inferior                                          |                                 |
| map.addControl(mpos);                                                           | Indiandor do popición           |
| //indicador de escala:                                                          |                                 |
| escala= new OpenLayers.Control.Scale();                                         | Mana auviliar                   |
| map.addControl(escala);                                                         | inapa auxiliai                  |
| //mapa auxiliar:                                                                |                                 |
| var overview = new OpenLayers.Control.OverviewMap({                             |                                 |
| layers: fondo2 });                                                              |                                 |
| function mostrarPopup() {                                                       |                                 |
| map.addPopup(new OpenLayers.Popup.FramedCloud(                                  |                                 |
| "Unidad Educativa Don Bosco",                                                   |                                 |
| new OpenLayers.LonLat(-78.47946,-0.14319)                                       |                                 |
| .transform(                                                                     | Función nara desplegar          |
| new OpenLayers.Projection("EPSG:4326"), // de WGS 1984                          |                                 |
| new OpenLayers.Projection("EPSG:4326")),                                        | información de cada unidad      |
| null,                                                                           |                                 |
| " <img< td=""><td>edddallva.</td></img<>                                        | edddallva.                      |
| src=\"http://127.0.0.1/comunidades_salesianas/magenes/donbosco.jpg              |                                 |
| "/>", null, true                                                                |                                 |
| ));                                                                             |                                 |
| }                                                                               |                                 |

#### 3.1.2.2 Diagrama de componentes

Muestran los elementos de diseño de un sistema de software. Permite visualizar con más facilidad la estructura general del sistema y el comportamiento del servicio que estos componentes proporcionan y utilizan a través de las interfaces.<sup>10</sup>

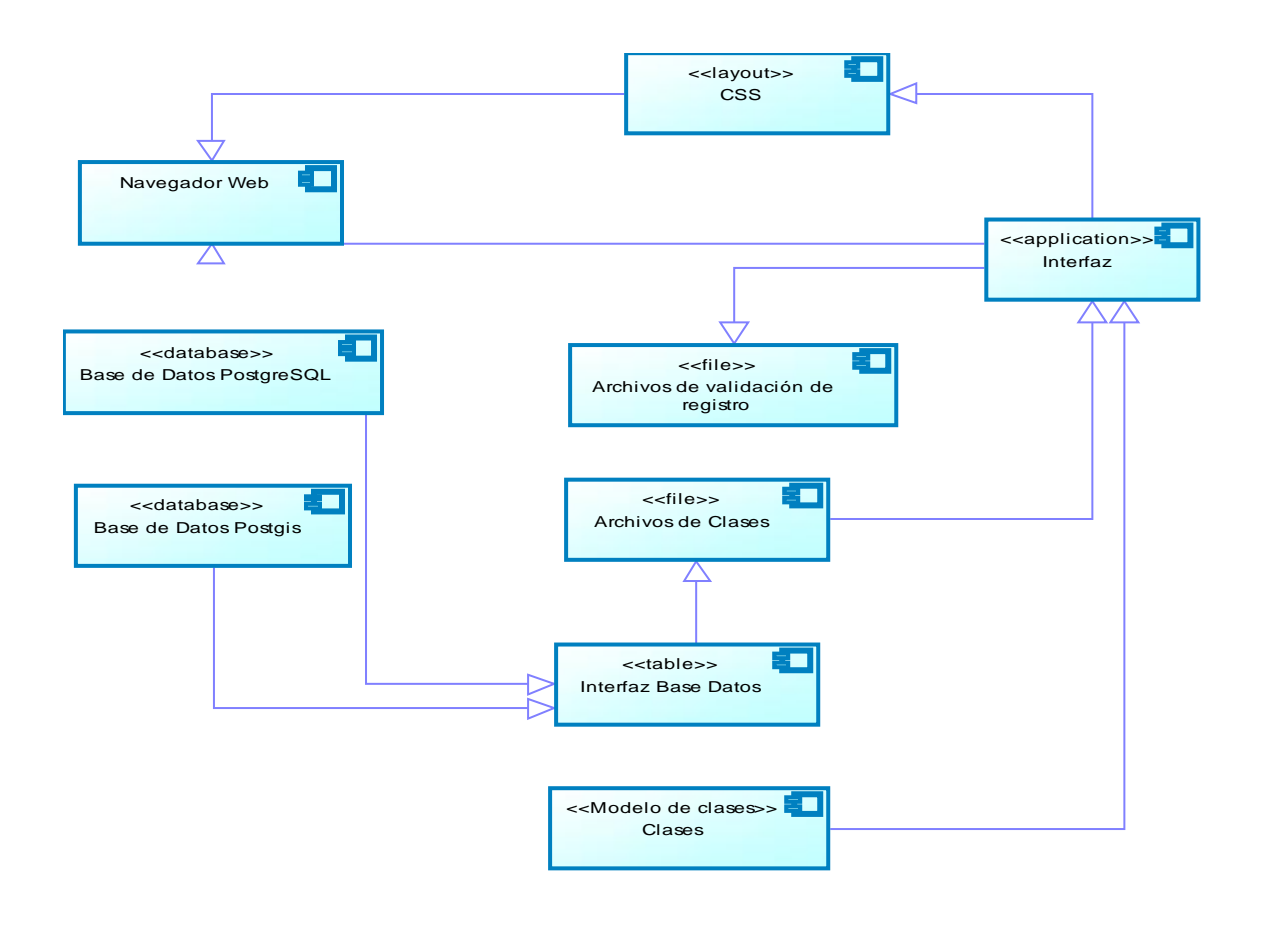

Diagrama 3.1 Diagrama de Componentes Fuente: SIGECSA Autores: Fátima Tobar- Fanny Tutillo

<sup>&</sup>lt;sup>10</sup> http://www.altova.com/es/umodel/uml-component-diagrams.html

# 3.1.2.3 Diagrama de despliegue

Modela la arquitectura en tiempo de ejecución de un sistema. Esto muestra la configuración de los elementos de hardware (nodos) y muestra cómo los elementos y artefactos del software se trazan en esos nodos.<sup>11</sup>

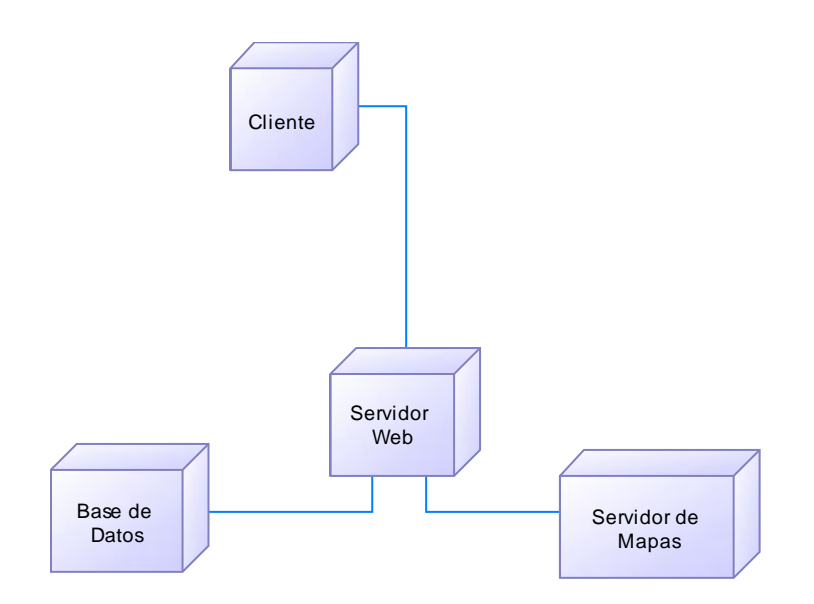

Diagrama 3.1 Diagrama de Despliegue Fuente: SIGECSA Autores: Fátima Tobar- Fanny Tutillo

<sup>&</sup>lt;sup>11</sup> http://www.sparxsystems.com.ar/resources/tutorial/uml2\_deploymentdiagram.html

# 3.1.3 PRUEBAS

Es la ejecución de un programa con el propósito de descubrir un error técnico experimental para la búsqueda de errores en los programas.

Al final del desarrollo, el software se incorpora a otros elementos del sistema y se realiza una serie de pruebas de integración del sistema y validación. Existen dos maneras de probar cualquier producto desarrollado:

- Pruebas de Caja Blanca
- Pruebas de Caja Negra

# 3.1.3.1 Pruebas de Caja Blanca

Son pruebas con acceso al código fuente. Se trabaja con entradas, salidas y el conocimiento interno.

"El desarrollo de las pruebas de caja blanca, no solo evalúan el comportamiento del usuario con la interfaz, sino que busca errores en el código fuente". <sup>12</sup>

# PRUEBA N° 1

Proceso para Consulta y visualización de capas a la base de datos.

## División del Método en Nodos

| N° | Código Fuente                                                                                         |  |  |  |  |
|----|----------------------------------------------------------------------------------------------------|--|--|--|--|
| 1  | <pre>\$result = pg_query(\$db,"SELECT * FROM capas_ues where canton= 'Cayambe'");</pre>               |  |  |  |  |
| 2  | while(\$row=pg_fetch_assoc(\$result))                                                                 |  |  |  |  |
| 3  | {<br>\$nombreC=\$row['nomcapas_ues'];<br>}                                                            |  |  |  |  |
| 4  | <pre>\$result2 = pg_query(\$db,"SELECT nomcapas_ues FROM capas_ues where<br/>canton= 'Quito'");</pre> |  |  |  |  |
| 5  | while(\$row2=pg_fetch_assoc(\$result2))                                                               |  |  |  |  |

<sup>&</sup>lt;sup>12</sup> http://www.slideshare.net/rinconsete/pruebas-de-caja-blanca-y-negra

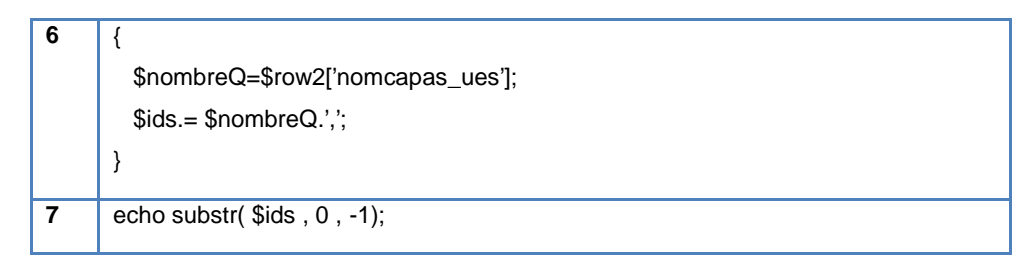

Tabla 3.4 Código Fuente Prueba Nº 1 Fuente: SIGECSA Autores: Fátima Tobar- Fanny Tutillo

Diagrama de Flujo de Control Prueba N° 1

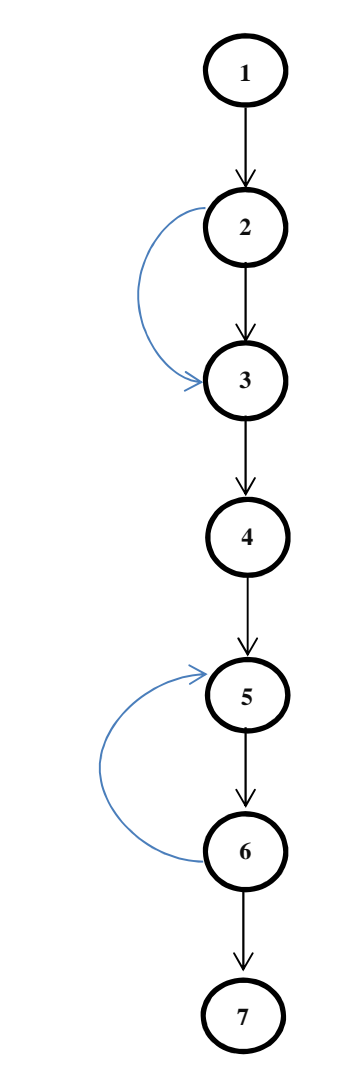

Figura 3.17 Diagrama de Flujo de Control de la Prueba Nº 1 Fuente: SIGECSA Autores: Fátima Tobar- Fanny Tutillo

Diseño y Realización de Pruebas

#### **Complejidad Ciclomática**

V (G) = número de regiones = 3 V (G) = aristas – nodos + 2 = 8 – 7 + 2 = 3 V (G) = nodosPred + 1 = 2 + 1 = 3

#### Búsqueda de los Caminos de Prueba

La complejidad ciclomática del sistema es tres por tanto se diseñaran tres caminos de prueba.

C1: 1, 2, 3, 4, 5, 6, 7 C2: 1, 2, 3, 2, 3, 4, 5, 6, 5, 6, 7 C3: 1, 2, 3, 2, 3, 4, 5, 6, 7

#### Casos de Pruebas

| CASOS | VALOR PRUEBA                                | RESULTADO<br>ESPERADO | RESULTADO<br>OBTENIDO             | OBSERVACIÓN                                                          |
|-------|---------------------------------------------|-----------------------|-----------------------------------|----------------------------------------------------------------------|
| C1    | while(\$row=pg_fetch_assoc(\$r<br>esult))   | Mensaje               | Comunidades Salesianas<br>Cayambe | Se obtuvo la trazas<br>de la comunidades<br>salesianas de<br>Cayambe |
| C2    | while(\$row2=pg_fetch_assoc(<br>\$result2)) | Mensaje               | Comunidades Salesianas<br>Quito   | Se obtuvo la trazas<br>de la comunidades<br>salesianas de Quito      |

Tabla 3.5 Casos de Prueba Nº 1 Fuente: SIGECSA Autores: Fátima Tobar- Fanny Tutillo

# PRUEBA N° 2

# Proceso para editar las unidades educativas.

## División del Método en Nodos

| N° | CÓDIGO                                                                                             |
|----|----------------------------------------------------------------------------------------------------|
| 1  | <pre>\$query_institucion = sprintf("SELECT *</pre>                                                 |
|    | FROM instituciones where ins_id=%s",GetSQLValueString(\$_GET['insId'], "int"));                    |
|    | <pre>\$institucion = pg_query(\$query_institucion) or die ('Query failed:'.pg_last_error());</pre> |
|    | <pre>\$row_institucion = pg_fetch_assoc(\$institucion);</pre>                                      |
|    | <pre>\$totalRows_institucion = pg_num_rows(\$institucion);</pre>                                   |
|    |                                                                                                    |
| 2  | if (isset(\$_POST['guardar'])) {                                                                   |
|    |                                                                                                    |
| 3  | <pre>\$updateSQL = sprintf("UPDATE instituciones SET ins_nombre_csalesiana = %s,</pre>             |
|    | ins_nombre_obra = %s, ins_director = %s,ins_tipo_obra = %s, ins_campo_servicio = %s, ins_direccion |
|    | = %s, ins_telefono = %s, ins_prod_servicios = %s,ins_pagweb = %s, ins_horario = %s,                |
|    | ins_area_influencia = %s, ins_emp = %s, ins_benef = %s WHERE ins_id=%s",                           |
|    |                                                                                                    |
|    | GetSQLValueString(\$_POST['ins_nombre_csalesiana'], "text"),                                       |
|    | GetSQLValueString(\$_POST['ins_nombre_obra'], "text"),                                             |
|    | GetSQLValueString(\$_POST['ins_director'], "text"),                                                |
|    | GetSQLValueString(\$_POST['ins_tipo_obra'], "text"),                                               |
|    | );                                                                                                 |
|    | <pre>\$Result1 = pg_query(\$updateSQL) or die ('Query failed:'.pg_last_error());</pre>             |
|    | <pre>\$insertGoTo = "/Presentacion/consulta_comunidades.php";</pre>                                |
| 4  | if (isset(\$_SERVER['QUERY_STRING'])) {                                                            |
| 5  | \$insertGoTo .= (strpos(\$insertGoTo, '?')) ? "&" : "?";                                           |
|    | \$insertGoTo .= \$_SERVER['QUERY_STRING'];                                                         |
| 6  | }                                                                                                  |
| 7  | header(sprintf("Location: %s", \$insertGoTo));                                                     |
| 8  | }                                                                                                  |

Tabla 3.6 Código Fuente Prueba № 2 Fuente: SIGECSA Autores: Fátima Tobar- Fanny Tutillo

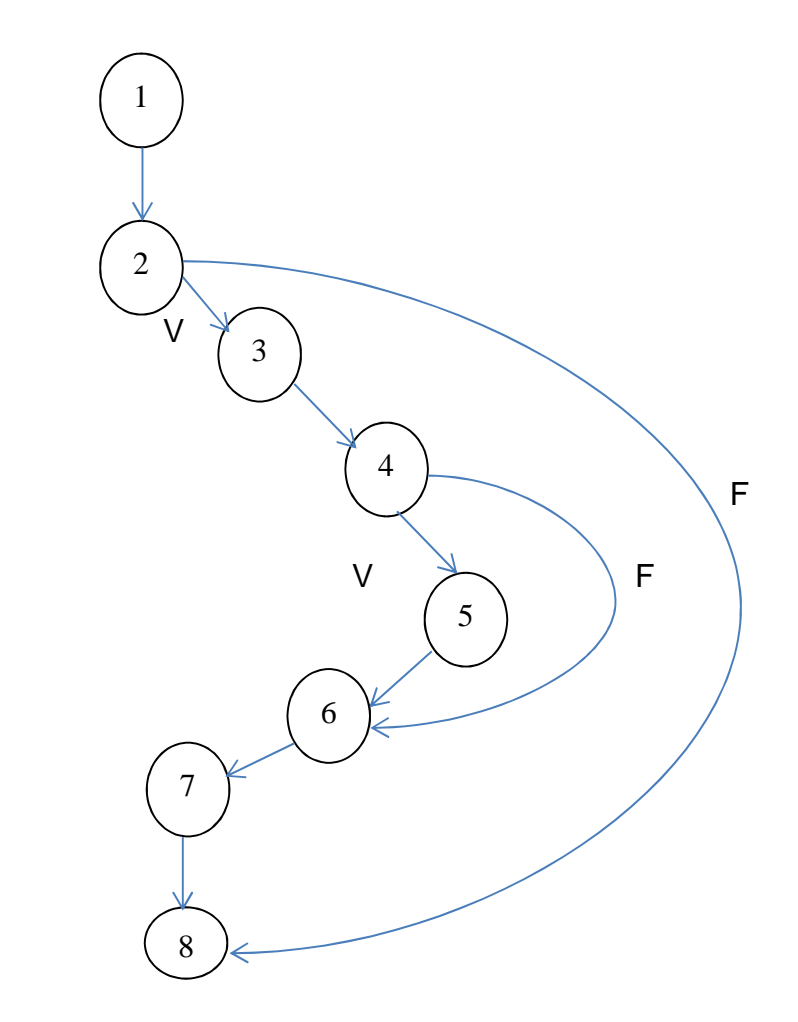

Figura 3.18 Diagrama de Flujo de Control Prueba Nº 2 Fuente: SIGECSA Autores: Fátima Tobar- Fanny Tutillo

# Diseño y Realización de Pruebas

## Complejidad Ciclomática

- V (G) = número de regiones = 3
- V(G) = aristas nodos + 2 = 9 8 + 2 = 3
- V(G) = nodosPred + 1 = 2 + 1 = 3

# Búsqueda de los Caminos de Prueba

La complejidad ciclomática del sistema es tres por tanto se diseñaran tres caminos de prueba.

C1: 1, 2, 3, 4, 5, 6, 7, 8 C2: 1, 2, 8 C3: 1, 2, 3, 4, 5, 6, 4, 6, 7, 8

#### **Casos de Pruebas**

| CASOS<br>PRUEBA | VALOR PRUEBA                                                                                           | RESULTADO<br>ESPERADO | RESULTADO<br>OBTENIDO                             | OBSERVACIÓN                                             |
|-----------------|----------------------------------------------------------------------------------------------------|-----------------------|---------------------------------------------------|---------------------------------------------------------|
| C1              | <pre>\$updateSQL = sprintf("UPDATE instituciones SET ins_nombre_csalesiana = %s, ins_nombre_obra</pre> | Guardar               | Actualización de Unidad<br>Educativa Correcta     | Se actualizo<br>correctamente la<br>información editada |
| C2              | header(sprintf("Location: %s",<br>\$insertGoTo));                                                      | Error                 | Retornar página e<br>ingresar datos<br>nuevamente | Se recarga la página                                    |
| C3              | <pre>\$Result1 = pg_query(\$updateSQL) or die ('Query failed:'.pg_last_error());</pre>                 | Error                 | No se pudo actualizar<br>datos                    | Ingresar<br>correctamente los<br>datos                  |

Tabla 3.7 Casos de Prueba Nº 2 Fuente: SIGECSA Autores: Fátima Tobar- Fanny Tutillo

## PRUEBA N° 3

## Método para la conexión a la base de datos, function Conectarse(){

#### División del Método en Nodos

| N° | CÓDIGO                                                                                                    |
|----|----------------------------------------------------------------------------------------------------|
| 1  | <pre>\$host = "localhost"; \$dbname = "comunidades_salesianas"; \$user = "pruebas"; \$password = "1234";</pre>                         |
| 2  | if (!(\$conexion = pg_connect('host=localhost port=5432 dbname=comunidades_salesianas user=pruebas password=1234 connect_timeout=5'))) |
| 3  | {                                                                                                    |

| 4 | /*Si la conexion no es exitosa se mostrara el siguiente mensaje y salimos*/<br>echo "No pudo conectarse al servidor";<br>exit(); |
|---|----------------------------------------------------------------------------------------------------|
| 5 | }                                                                                                    |
| 6 | /*No importa si se establecio o no la conexion, esta sera devuelta por la funcion*/<br>return \$conexion;<br>echo "conectado";   |
| 7 | }                                                                                                    |
| 8 | /*Ahora mandamos a llamar la funcion*/<br>Conectarse();                                                                          |
|   | Table 2.9 Cádiga Eucata Drucha NO.2                                                                                              |

Tabla 3.8 Código Fuente Prueba № 3 Fuente: SIGECSA Autores: Fátima Tobar- Fanny Tutillo

# Diagrama de Flujo de Control de Prueba $N^\circ\,3$

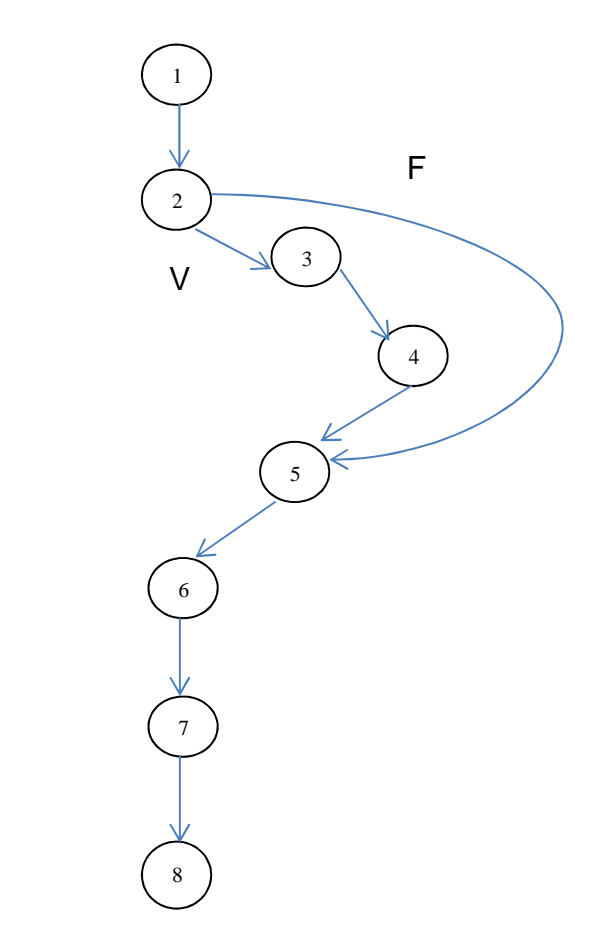

Figura 3.19 Diagrama de Flujo de Control Prueba Nº 3 Fuente: SIGECSA Autores: Fátima Tobar- Fanny Tutillo

#### **Complejidad Ciclomática**

- V (G) = número de regiones = 1
- V(G) = aristas nodos + 2 = 8 8 + 2 = 2
- V(G) = nodosPred + 1 = 1 + 1 = 2

## Búsqueda de los Caminos de Prueba

La complejidad ciclomática del sistema es dos por tanto se diseñaran dos caminos de prueba.

C1: 1, 2, 3, 4, 5, 6, 7, 8 C2: 1, 2, 3, 4, 5, 2

## Caso de Pruebas

| CASOS<br>PRUEBA | VALOR PRUEBA                                         | RESULTADO<br>ESPERADO  | RESULTADO<br>OBTENIDO  | <sup>──</sup> OBSERVACIÓN                                       |
|-----------------|------------------------------------------------------|------------------------|------------------------|-----------------------------------------------------------------|
| C1              | return \$conexion;<br>echo "conectado";              | Ingreso correcto       | Consulta base de datos | Se ingresa<br>correctamente a la<br>base de datos.              |
| C2              | echo "No pudo conectarse al<br>servidor";<br>exit(); | Error                  | Falla de conexión      | Fallo conexión no se<br>puede conectar con<br>la base de datos. |
|                 | -                                                    | Tabla 3.0 Caso de Prue | ha NO 3                |                                                                 |

Fuente: SIGECSA Autores: Fátima Tobar- Fanny Tutillo

Se concluye que con la elaboracion de las pruebas de caja blanca permite corroborar que los resultados dados por el sistema SIGECSA son los esperados. Determinando asi que es una fase muy importante debido a que valida que el producto realmente cumpla con las especificaciones y por lo tanto aseguro la calidad del sofware.

Las pruebas de caja negra son las que se aplican a la interfaz del software, examinan algún aspecto funcional de un sistema que tiene poca relación con la estructura lógica interna del software.

# PRUEBA Nº 1 Pantalla de Ingreso al Sistema

| Usuario:   |   |
|------------|---|
| Contraseña | : |

REGISTRO

Figura 3.20 Prueba Nº 1 Caja Negra Ingreso al Sistema Fuente: SIGECSA Autores: Fátima Tobar- Fanny Tutillo

| PARÁMETROS<br>PRUEBA                                    | CONDICIONES<br>EXTERNAS | CLASES DE<br>EQUIVALENCIAS VÁLIDAS | CLASES DE EQUIVALENCIAS<br>INVÁLIDAS |  |  |
|---------------------------------------------------------|-------------------------|------------------------------------|--------------------------------------|--|--|
| Usuario                                                 | Valor específico        | 1. String usuario                  | 2. Blanco                            |  |  |
| Contraseña                                              | Valor específico        | 3. String (15 dígitos)             | 4. Blanco                            |  |  |
| Tabla 3.10 Clases Equivalencias Nº 1<br>Fuente: SIGECSA |                         |                                    |                                      |  |  |

Autores: Fátima Tobar- Fanny Tutillo

| CASOS PRUEBA | RESULTADO ESPERADO | RESULTADO OBTENIDO         | OBSERVACIÓN       |
|--------------|--------------------|----------------------------|-------------------|
| 1. ftutillo  | Ingreso sistema    | Ingreso Menú administrador | Recorrido normal  |
| 2. blanco    | No ingreso sistema | Usuario incorrecto         | Recorrido exitoso |
| 4. ftutillo  | Ingreso sistema    | Contraseña correcta        | Recorrido exitoso |
| 5. blanco    | No ingreso         | Contraseña incorrecta      | Recorrido exitoso |

Tabla 3.11 Caso de Prueba № 1 Fuente: SIGECSA Autores: Fátima Tobar- Fanny Tutillo

|                                 | DATOS DE L | A COMUNIDAD EDUCATIVA SALESIANA                |
|---------------------------------|------------|------------------------------------------------|
| NOMBRE DE LA CASA<br>SALESIANA: |            | Se necesita un valor.                          |
| DENOMINACIÓN DE LA OBRA         |            | Se necesita un valor.                          |
| RESPONSABLE DE LA OBRA:         |            |                                                |
| TIPO DE OBRA:                   |            |                                                |
| CAMPO DE SERVICIO:              |            |                                                |
| ÁREA DE INFLUENCIA:             |            |                                                |
| NÚMERO DE COLABORADORES:        | 1111111111 | Se ha superado el número máximo de caracteres. |
| NÚMERO DE BENEFICIARIOS:        | аааа       | Formato no válido.                             |
| DIRECCIÓN:                      |            |                                                |
| TELÉFONO:                       |            |                                                |
| PRODUCTOS Y/O SERVICIOS:        |            |                                                |
| LINK PORTAL WEB:                | dsdsd      | Formato no válido.                             |
| HORARIO DE ATENCIÓN:            |            |                                                |
|                                 |            | Ingresar 🧃                                     |

# PRUEBA Nº 2 Pantalla de Ingreso de unidad educativa

Figura 3.21 Prueba Nº 2 Caja Negra Ingreso unidad educativa Fuente: SIGECSA Autores: Fátima Tobar- Fanny Tutillo

| PARÁMETROS<br>PRUEBA       | CONDICIONES<br>EXTERNAS | CLASES DE<br>EQUIVALENCIAS VÁLIDAS | CLASES DE EQUIVALENCIAS<br>INVÁLIDAS |
|----------------------------|-------------------------|------------------------------------|--------------------------------------|
| Nombre Casa<br>Salesiana   | Lógico                  | 1. String                          | 2. Blanco                            |
| Denominación de la<br>Obra | Lógico                  | 3. String                          | 4. Blanco                            |
| Responsable de la<br>Obra  | Lógico                  | 1. String                          | 2. Blanco                            |
| Tipo de Obra               | Lógico                  | 3. String                          | 4. Blanco                            |
| Campo de Servicio          | Lógico                  | 5. String                          | 6. Blanco                            |
| Área de Influencia         | Lógico                  | 7. String                          | 8. Blanco                            |
| Numero de<br>Colaboradores | Lógico                  | 9. Integer                         | 10. Numero máximo de<br>caracteres   |
| Numero de<br>Beneficiarios | Lógico                  | 11. Integer                        | 12. Formato no Valido                |
| Dirección                  | Lógico                  | 13. String                         | 14. Blanco                           |
| Teléfono                   | Lógico                  | 15. String                         | 16. Blanco                           |
| Productos y/o<br>Servicios | Lógico                  | 17. String                         | 18. Blanco                           |
| Link Portal Web            | Lógico                  | 19. String                         | 20. Formato no valido                |
| Horario de Atención        | Lógico                  | 21. String                         | 22. Blanco                           |

Tabla 3.12 Clases de Equivalencias de Prueba Nº 2 Fuente: SIGECSA Autores: Fátima Tobar- Fanny Tutillo

| CASOS PRUEBA                                                | RESULTADO ESPERADO                        | RESULTADO OBTENIDO          | OBSERVACIÓN       |
|-------------------------------------------------------------|-------------------------------------------|-----------------------------|-------------------|
| 1. blanco                                                   | Insertar datos a la base de<br>datos      | Error ingrese datos         | Recorrido normal  |
| 2. Unidad<br>Educativa<br>Salesiana<br>Cardenal<br>Spellman | Insertar datos a la base de<br>datos      | Datos Ingresados            | Recorrido exitoso |
| 1.<br>111111111111111111                                    | Insertar datos a la base de<br>datos      | Número máximo de caracteres | Recorrido normal  |
| 2. 15                                                       | Insertar total de numero de colaboradores | Datos ingresados            | Recorrido exitoso |

| 1. aaaaaa                                        | Insertar datos a la base de<br>datos | Formato no válido | Recorrido normal  |
|--------------------------------------------------|--------------------------------------|-------------------|-------------------|
| 2. 15                                            | Insertar número de<br>beneficiarios  | Datos ingresados  | Recorrido exitoso |
| Tabla 3.13 Caso de Prueba № 2<br>Euente: SIGECSA |                                      |                   |                   |

Fuente: SIGECSA Autores: Fátima Tobar- Fanny Tutillo

Se concluye que las pruebas de caja negra permiten evaluar si el diseño es adecuado, está completo y controla correctamente el manejo de errores.

# **CAPÍTULO 4**

# 4. CONCLUSIONES Y RECOMENDACIONES

# **4.1 CONCLUSIONES**

- Gracias al apoyo y ayuda prestada por la Universidad Politécnica Salesiana y la Inspectoría Salesiana se logró recabar toda la información geográfica para la base de ejecución del presente proyecto. Esta información se encuentra disponible en el sistema SIGECSA, la misma que puede ser actualizada de acuerdo a las necesidades de las Unidades Educativas.
- La tecnología ha permitido obtener datos relevantes para fomentar los sistemas de información geográfica, por ejemplo los celulares que permiten capturar las trazas de lugares y subirlos directamente en un servidor de mapas como OSM y de esta manera contribuir con la Comunidad.
- El manejo de la información admite el cruce de distintos tipos de datos, facilitando el análisis y proyecciones en el caso de las Unidades Educativas Salesianas que se encuentran presentes en varias provincias del Ecuador, complementando su utilidad en las diferentes áreas que utilizan esta información común, desplegándolas en las respectivas consultas.
- Las herramientas Open Source han permitido el desarrollo e implementación del presente proyecto, gracias a su versatilidad se han complementado sus funcionalidades para obtener un sistema de Georeferenciación en beneficio de las Unidades Educativas Salesianas.
- La aplicación obtenida, al ser de libre disposición para el público en general vía WEB, facilita el acceso a esta plataforma a una gran cantidad de usuarios, brindando información fiable de las Unidades Educativas Salesianas.

- La manera de llevar la información de las Comunidades Salesianas se realiza de manera mucho más eficiente porque es un sistema automático y que descentraliza la información, ordenada y sencilla tanto para el administrador como para los usuarios.
- La plataforma web cuenta con una interfaz intuitiva tanto para la manipulación del mapa como para la gestión de los datos.
- El sistema posee las debidas seguridades de acceso a los diferentes tipos de usuarios, de esta manera se puede confiar en la integridad de los datos. El sistema SIGECSA provee de un usuario y contraseña para el ingreso al mismo y la navegación del menú del acuerdo al perfil establecido.
- La información de la base de datos del Sistema puede ser sujeta a modificaciones de acuerdo a las necesidades de la Institución o de la Comunidad Salesiana.
- El sistema se realizó en su totalidad con software libre tanto en la parte de programación como el almacenamiento de datos, promoviendo de esta manera a cumplir el uso de Software Libre como política de Gobierno en el Ecuador.
- En cuanto a la aplicación y funcionalidad, ésta cumple plenamente con las expectativas de diseño y, a las solicitudes y sugerencias hechas por parte de la Universidad Politécnica Salesiana y la Inspectoría Salesiana, la cual ahora dispone de una herramienta para continuar su labor de brindar una educación de calidad a los ecuatorianos.
- La elaboración y desarrollo de uso de programación en el Sistemas de Información Geográfica como objetivo del trabajo, significó incorporar una

herramienta dinámica que, por ese carácter, modificó la forma en que se llevarán a cabo procesos de análisis de la información requerida.

• El lenguaje de Modelamiento Unificado ha permitido el correcto diseño del sistema para obtener un sistema acorde a los requerimientos establecidos.

# **4.2 RECOMENDACIONES**

- Es necesario designar un profesional o una persona capacitada para la administración y mantenimiento del Sistema Georeferenciación de las Comunidades Salesianas que permita asegurar la veracidad e integridad de la información y el correcto desempeño del mismo.
- Realizar respaldos de la Base de Datos continuamente para evitar inconvenientes futuros.
- En caso de que un usuario no manipule correctamente el sistema se recomienda revisar el manual de usuario ya que en el mismo tendrá una guía clara de cómo utilizar el sistema.
- El administrador de la Plataforma debe tener precaución en el manejo de contraseñas pues el acceso de personal indebido puede modificar la información ingresada, o eliminar la misma, el cual se recomienda hacer uso correcto de la manipulación de contraseñas.
- Es totalmente aconsejable proseguir con este trabajo, con el fin de completar la cartografía de la Comunidades Salesianas de todo el Ecuador, para asi poder tener un acceso más rápido y fiable a cada una de las diferentes unidades educativas del Ecuador.

 Presentar resultados en una interfaz gráfica, la imagen georeferenciada generada debe ser almacenada en un formato que permita almacenar y manipular las diferentes capas, el formato utilizado en el presente proyecto es Shape. **4.3 ANEXOS** 

4.3.1 Anexo 1

# ENCUESTAS UNIDADES EDUCATIVAS QUITO Y CAYAMBE

Información de obras salesianas Centro Don Bosco Cayambe - Unidad Educativa a Distancia Mario Rizzini

| Nombre de la Casa Salesiana          | SANTO DOMINGO SAVIO – CAYAMBE - IBARRA                                                                                                    |
|--------------------------------------|----------------------------------------------------------------------------------------------------|
| Denominación de la Obra              | CENTRO DON BOSCO CAYAMBE-UNIDAD EDUCATIVA A DISTANCIA MARIO<br>RIZZINI                                                                                                    |
| Responsable de la Obra               | Byron Campoverde                                                                                                    |
| Tipo de Obra                         | Educativa                                                                                                    |
| Campo de servicio pastoral           | Educación primaria, básica y bachillerato                                                                                                    |
| Número de Colaboradores              | 21 personas contratadas 1 voluntario                                                                                                    |
| Área de Influencia                   | Cantones: Cayambe , Pedro Moncayo, Provincia Napo( cantón El Chaco<br>parroquia Oyacachi), Provincia Imbabura( cantón Otavalo)                                                                                                    |
| Número de Beneficiarios              | 753 estudiantes mayores de 15 años                                                                                                    |
|                                      | 30 estudiantes del danza formados por alumnos y exalumnos                                                                                                    |
| Productos y/o Servicios              | Educación básica para jóvenes y adultos con escolaridad inconclusa.                                                                                                    |
| proporcionados (Empresas             |                                                                                                    |
| Productivas)                         | Ciencias Generales y Bachillerato General Unificado.                                                                                                    |
| Incluir tres totos                   |                                                                                                    |
|                                      |                                                                                                    |
| Horario de Atención                  | Estudiantes 7:50 a 17:00 horas solo sabados y parte administrativa de lunes a sábado de 7:30 a 18:00                                                                                                    |
| Información de la obra 100<br>líneas | Nace en el año de 1996 como una propuesta de alfabetización para adultos con gente vinculada a procesos de desarrollo con la fundación casa campesina Cayambe, en el año 2000 se inicia una relación con la Unidad Educativa Camilo Gallegos para la legalización de los documentos de los estudiantes en el año 2009 se crea la extensión centro Don Bosco Cayambe de la Unidad Educativa a Distancia de Pichincha y en el año 2011 se forma parte del sistema Salesiano de |
|                                      | Educación a Distancia Salesiano como extensión de la Unidad Educativa<br>Particular a Distancia Mario Rizzini , el objetivo del centro Don Bosco es brindar<br>educación de calidad a jóvenes y adultos de las comunidades indígenas y<br>campesinas de los cantones Cayambe y Pedro Moncayo.                                                                                                    |

Tabla 4.1 Información de obras salesianas Unidad Educativa a Distancia Mario Rizzini Fuente: SIGECSA Autores: Fátima Tobar- Fanny Tutillo

| Nombre de la Casa Salesiana                                         | SANTO DOMINGO SAVIO – CAYAMBE - IBARRA                                                                                                    |  |
|---------------------------------------------------------------------|----------------------------------------------------------------------------------------------------|--|
| Denominación de la Obra                                             | Unidad Educativa Salesiana Domingo Sabio                                                                                                    |  |
| Responsable de la Obra                                              | Mg. Mónica Fonseca                                                                                                    |  |
| Tipo de Obra                                                        | EDUCATIVA                                                                                                    |  |
| Campo de servicio pastoral                                          | Educación Bajo medio y alto extracto social                                                                                                    |  |
| Número de Colaboradores                                             | 67 personas                                                                                                    |  |
| Área de Influencia                                                  | Cantón Cayambe, Pedro Moncayo, Ayora, Tabacundo Esperanza, Tocachi,<br>Cangagua                                                                                                  |  |
| Número de Beneficiarios                                             | 1236 estudiantes                                                                                                    |  |
| Productos y/o Servicios<br>proporcionados (Empresas<br>Productivas) | Educación básica de primero a décimo y bachillerato unificado de primero a tercero de bachillerato clases presenciales diurnas                                                   |  |
| Incluir tres fotos                                                  |                                                                                                    |  |
| Link portal web                                                     | www.domingosabiocayambe.edu.ec                                                                                                    |  |
| Horario de Atención                                                 | Administrativo: de lunes a viernes 7:30 a 12:40 y de 14:30 a 17:00<br>Atención: Todos los días 24 horas.                                                                         |  |
|                                                                     | Fecha 9 de agosto de 1960 con acuerdo ministerial 42 con el nombre de Escuela<br>Domingo Sabio                                                                                   |  |
|                                                                     | Fecha de creación del primer año de básica 1 de julio 1997 con acuerdo ministerial 121                                                                                           |  |
| Información do la obra 100                                          | 22 de Enero del 2001 con acuerdo ministerial 0084 con el nombre de Unidad<br>Educativa Domingo Sabio                                                                             |  |
| líneas                                                              | El bachillerato técnico polivalente en ciencias especialización exactas y naturales                                                                                              |  |
|                                                                     | El bachillerato técnico polivalente en ciencias especialización económico sociales                                                                                               |  |
|                                                                     | Clubes de deportes:<br>Básquet, pinpon, Futbol, gastronomía, manualidades, danza, teatro, periodismo,<br>reciclaje y un espacio en Radio Ecos de Cayambe para club de periodismo |  |
|                                                                     | TELEFONO: 361490 2363002                                                                                                    |  |
| Tabla 4.2 Informació                                                | n de obras salesianas Unidad Educativa Salesiana Domingo Sabio                                                                                                    |  |
| Fuente: SIGECSA                                                     |                                                                                                    |  |
| Autores: Fátima Tobar- Fanny Tutillo                                |                                                                                                    |  |

# Información de obras salesianas Unidad Educativa Salesiana Domingo Sabio

# Información de obras salesianas Colegio Técnico Experimental Don Bosco

| Nombre de la Casa Salesiana              | Casa Salesiana Quito – Casa Inspectorial                                                                                                    |
|------------------------------------------|----------------------------------------------------------------------------------------------------|
| Denominación de la Obra                  | Colegio Técnico Experimental Don Bosco                                                                                                    |
| Responsable de la Obra                   |                                                                                                    |
| Tipo de Obra                             | ESA (Educación Salesiana para América)                                                                                                    |
| Campo de servicio pastoral               |                                                                                                    |
| Número de Colaboradores                  | Total = 62 docentes<br>Administrativos = 4                                                                                                    |
| Área de Influencia                       | Yaruqio, machachi, calacalí, mitad del mundo 2 de cayambe, Cotocollao (200),<br>comité del pueblo (200). Total =1117. La bota. El 60% está en la zona del norte de<br>Quito                                                                                                    |
| Número de Beneficiarios                  | 1.117 alumnos -> con sus padres de familia (x 2)                                                                                                    |
| Productos y/o Servicios                  | Bachillerato técnico, Mecánica Industrial Electricidad y Electrónica.                                                                                                    |
| proporcionados (Empresas<br>Productivas) | Convivencias, escuela para padres, retiros espirituales. Campeonatos deportivos.                                                                                                    |
| Incluir tres fotos                       |                                                                                                    |
| Link portal web                          |                                                                                                    |
| Horario de Atención                      |                                                                                                    |
| Información de la obra 100<br>líneas     | Ofrecer bachilleres técnicos creativos y competentes; con valores humanos -<br>cristianos y principios sociales; capaces de producir, generar fuentes de trabajo,<br>continuar los estudios superiores y optimizar la utilización de los recursos<br>existentes; y, ser la mejor alternativa en la formación de bachilleres técnicos<br>industriales.<br>Contacto: Víctor Orquera (Rector del Colegio) |
|                                          |                                                                                                    |

Tabla 4.3 Información de obras salesianas Colegio Técnico Experimental Don Bosco Fuente: SIGECSA Autores: Fátima Tobar- Fanny Tutillo Información de obras salesianas Unidad Educativa Salesiana Fiscomisional Don

Bosco

| Nombre de la Casa Salesiana              | Casa Salesiana Quito – Casa Inspectorial                                                                                                    |
|------------------------------------------|----------------------------------------------------------------------------------------------------|
| Denominación de la Obra                  | Unidad Educativa Salesiana Fiscomisional Don Bosco                                                                                                    |
| Responsable de la Obra                   |                                                                                                    |
| Tipo de Obra                             |                                                                                                    |
| Campo de servicio pastoral               | Educación primaria, básica y bachillerato                                                                                                    |
| Número de Colaboradores                  | Total Docentes : 125<br>Administrativos : 25                                                                                                    |
| Área de Influencia                       |                                                                                                    |
| Número de Beneficiarios                  | 1655 alumnos -> con sus padres de familia (x 2)                                                                                                    |
| Productos y/o Servicios                  | Informática, Estudios Sociales, Cultura Estética, Lenguaje Literatura, Electrónica,                                                                                                    |
| proporcionados (Empresas<br>Productivas) | Ciencias Exactas, Cultura Física, Ingles                                                                                                    |
| Incluir tres fotos                       |                                                                                                    |
| Link portal web                          | http://www.donboscolatola.edu.ec                                                                                                    |
| Horario de Atención                      |                                                                                                    |
| Información de la obra 100<br>líneas     | La comunidad salesiana y los educadores del Don Bosco de la Tola quieren ser<br>una comunidad educativa evangelizadora que propicie la formación integral de la<br>persona y sea anticipo de la sociedad que queremos. En nuevo centro educativo<br>se propone ser: Animador, Creador, Cuidadoso de la excelencia<br>Contacto: Padre Rafael Bastidas<br>Telf: 2582288 / 2582493 |
|                                          |                                                                                                    |

Tabla 4.4 Información de obras salesianas Unidad Educativa Salesiana Fiscomisional Don Bosco Fuente: SIGECSA Autores: Fátima Tobar- Fanny Tutillo

| Nombre de la Casa Salesiana                                                                                                    | Casa Salesiana Quito – Casa Inspectorial                                                                                                    |
|----------------------------------------------------------------------------------------------------|----------------------------------------------------------------------------------------------------|
| Denominación de la Obra                                                                                                    | Escuela Particular Salesiana Don Bosco                                                                                                    |
| Responsable de la Obra                                                                                                    |                                                                                                    |
| Tipo de Obra                                                                                                    | ESA, Particular, CONESA                                                                                                    |
| Campo de servicio pastoral                                                                                                    |                                                                                                    |
| Número de Colaboradores                                                                                                    | Total = 40<br>Docentes = 22<br>Maestros especiales = 9<br>Administrativos = 6<br>Limpieza = resto                                                                                     |
| Área de Influencia                                                                                                    | Sector norte, Luz, Kennedy, Inca, (estos 3 mas del 50%) Comite del pueblo, carceles, carapungo, calderón, llano grande (esto), Sur y centro (1%) [San Juan, Villaflora]               |
| Número de Beneficiarios                                                                                                    | 786 estudiantes -> (x 2) mas omenos 1.00 padres de familia                                                                                                    |
| Productos y/o Servicios<br>proporcionados (Empresas<br>Productivas)                                                                                 | Extra curricular, grupos de asocianismo (hace 3 años) bastoneras, fútbol, coro,<br>estudiantina, IAM (Infancia y Adolescencia Misionera), teatro y títeres. Trabajo por<br>proyectos. |
| Incluir tres fotos                                                                                                    |                                                                                                    |
| Link portal web                                                                                                    |                                                                                                    |
| Horario de Atención                                                                                                    |                                                                                                    |
| Información de la obra 100<br>líneas                                                                                                    | Betsi Sandoval escuela@ctsdonbosco.edu.ec                                                                                                    |
| Tabla 4.5 Información de obras salesianas Escuela Particular Salesiana Don Bosco<br>Fuente <i>:</i> SIGECSA<br>Autores: Fátima Tobar- Fanny Tutillo |                                                                                                    |

Información de obras salesianas Escuela Particular Salesiana Don Bosco
### 4.3.2 Anexo 2

El presente manual tiene como objetivo detallar de manera explícita la instalación de Geoserver en Centos.

### INSTALACIÓN DE GEOSERVER

El instalador de geoserver se puede obtener de la siguiente dirección, el archivo binario http://geoserver.org/display/GEOS/GeoServer+2.0.1

Después de descargar la distribución binaria, descomprimir el archivo geoserver-bin.zip\* en \*/usr/local. Cuando los archivos se descomprimen lo hacen dentro de:

- /usr/local/geoserver.
- cd /usr/local
- unzip geoserver-\*-bin.zip

Existen dos técnicas por las que puede iniciar la distribución binaria de GeoServer. GeoServer se ejecuta como un programa de usuario hasta que se detenga por usted(o hasta que se reinicie el ordenador). Para que se inicie automáticamente vea la sección. Cargar GeoServer al iniciar el equipo.

Por una variable de entorno:

Abra una consola de comando y escriba:

• \$GEOSERVER\_HOME/bin/startup.sh

Al cambiar su directorio de trabajo actual, abra una consola de comando y escriba:

• cd \$GEOSERVER\_HOME/bin/startup.sh

Ir a http://localhost:8085/geoserver para configurar el servidor.

Cargar GeoServer al iniciar el equipo

Editar un archivo en la siguiente dirección:

- /etc/rc.local:
- gedit /etc/rc.local

Añadir esta línea:

• /usr/local/geoserver-2.0.1/bin/startup.sh &

Grabe los cambios y salir del editor, ejecutar lo siguiente:

• chmod +x /etc/profile.d/geoserver.sh

Ahora necesitamos hacer make a esto:

- source /etc/profile.d/java.sh
- source /etc/profile.d/geoserver.sh

### Para poder cambiar el puerto

\$GEOSERVER\_HOME/etc/jetty.xml y buscar '**8080**'. Cambiar por '8085', y ejecutar lo siguiente en un browser: <u>http://localhost:8085/geoserver</u>

| GeoServer Bienvenido              | +                                                                                   |                                          |                     |                  |              |         |
|-----------------------------------|-------------------------------------------------------------------------------------|------------------------------------------|---------------------|------------------|--------------|---------|
| • 12700.1:8083/genserver/wet      | e                                                                                   |                                          | 23 V C   🔤          | - AVGSenneSennti | P 197        | - 40° - |
| Más visitados ( ; Comenzar a usar | Firefox 👔 🗧 Galería de Web Slice 🚺 Sities sugendo                                   | 10                                       |                     |                  |              |         |
| Ceo Server                        |                                                                                     | Nombre de usuarlo                        |                     | Recuérdame 🗔     | dentificanse | 🗐 👔     |
|                                   |                                                                                     |                                          |                     |                  |              | 5       |
|                                   | Bienvenido                                                                          |                                          |                     |                  |              |         |
| Servidor                          | Bienvenido                                                                          |                                          |                     |                  |              | 1       |
| S Acerca de GeoServer             | Este Senhearer nettanese a The ancient of                                           | ographes INC                             |                     |                  |              |         |
| Datos                             |                                                                                     |                                          |                     |                  |              |         |
| 💹 Previsualización de capas       | Esta instancia de GeoServer está erecutando<br>Lavor contacto con el administración | o <mark>la versión 2.2.2</mark> . Para n | năs riformación por |                  |              |         |
| Demos                             |                                                                                     |                                          |                     |                  |              |         |
|                                   |                                                                                     |                                          |                     | Capacidades del  | servicio     | - 81    |
|                                   |                                                                                     |                                          |                     | WCS              |              |         |
|                                   |                                                                                     |                                          |                     | 1.0.0            |              |         |
|                                   |                                                                                     |                                          |                     | WES              |              |         |
|                                   |                                                                                     |                                          |                     | 1.0.0            |              |         |
|                                   |                                                                                     |                                          |                     | 1.1.0            |              |         |
|                                   |                                                                                     |                                          |                     | 2.0.0            |              |         |
|                                   |                                                                                     |                                          |                     | 1 1 1            |              |         |

Figura 4.1 Validación de ingreso a Geoserver Fuente: Geoserver Autores: Fátima Tobar- Fanny Tutillo

Por primera vez se ingresa como:

username: admin.

Password: geoserver

4.3.3 Anexo 3

## "Sistema de Georeferenciación de las Comunidades Educativas Salesianas de Quito y Cayambe" MANUAL TÉCNICO

El presente manual tiene como objetivo detallar de manera explícita el funcionamiento y utilización de todas las herramientas que se usaron para la elaboración del sistema SIGECSA.

### Carga de trazas en Quantum Gis y cambio de formato de osm a shp

1. Ingresar a Quantum Gis

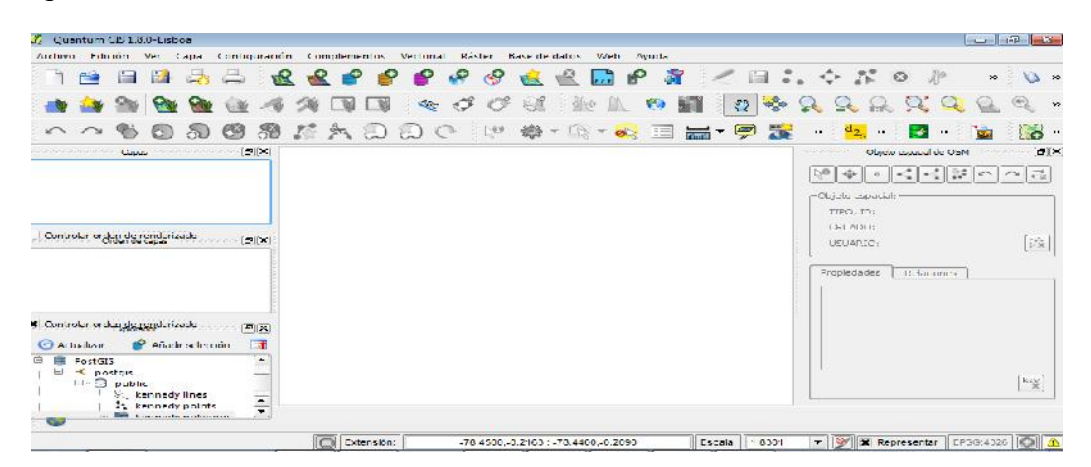

Figura 4.2 Ingreso Quantum Gis Fuente: Quantum Gis Autores: Fátima Tobar- Fanny Tutillo

2. Dar clic en el siguiente icono para agregar capas de OpenStreepMap, seleccionar la traza con extensión .osm.

| 🥂 Quantum GNT 8.0-1 stora                                                                                                    |                                                                                                    | @  ×                                                 |
|----------------------------------------------------------------------------------------------------|----------------------------------------------------------------------------------------------------|------------------------------------------------------|
|                                                                                                    |                                                                                                    |                                                      |
| ~~~~~~~~~~~~~~~~~~~~~~~~~~~~~~~~~~~~~~                                                                                                    | d Cargar OSM<br>archivo de Oper S d Seleccione un archivo de OperStreetMa                                                                                                    |                                                      |
| ा Cootrolae ordettingt and an Solation (छा⊠                                                                                                    | Alledir columner p<br>Creane - Nueve carpeta<br>Participation - Nueve carpeta<br>Surdure - Nueve carpeta<br>- Surdure - Nueve carpeta<br>- | Fecha de modifica. Tino<br>26/10/2012 21:35 OpenStre |
| Controlar ordaysty pysitoriaado     Artualizar     Artualizar     Artualizar     Bectitivi     Artualizar     Artualizar     Artualitar     Artualizar     Artualizar     Artualizar     Artualizar | Bioloteccs<br>Butter render<br>Uther render<br>Whitea<br>Video<br>Number                                                                                                    | Archives.OSM (Laser)                                 |

Figura 4.3 Selección de Capas con extensión .osm Fuente: Quantum Gis Autores: Fátima Tobar- Fanny Tutillo 3. Seleccionar todas las etiquetas o escoger solo las necesarias.

| 🖉 Cargar OSM<br>Archivo de OpenStreetMap a cargar:                                                                                        |                              | ? <b>-</b> X |
|----------------------------------------------------------------------------------------------------|------------------------------|--------------|
| C:/ms4w/Apache/htdocs/Proyecto/cum                                                                                                    | baya/spellman.osm            |              |
| Añadir columnas para etiquetas:                                                                                                    |                              |              |
| <ul> <li>name<br/>place</li> <li>highway</li> <li>landuse</li> <li>waterway</li> <li>railway</li> <li>amenity</li> <li>tourism</li> </ul> |                              |              |
| Reemplazar los datos actuales (se el                                                                                                    | liminarán la capas actuales) |              |
| X Utilizar renderizador personalizado                                                                                                    | Small scale                  | OK Cancel    |

Figura 4.4 Selección de etiquetas Fuente: Quantum Gis Autores: Fátima Tobar- Fanny Tutillo

4. A continuación se cargan las capas de la siguiente manera.

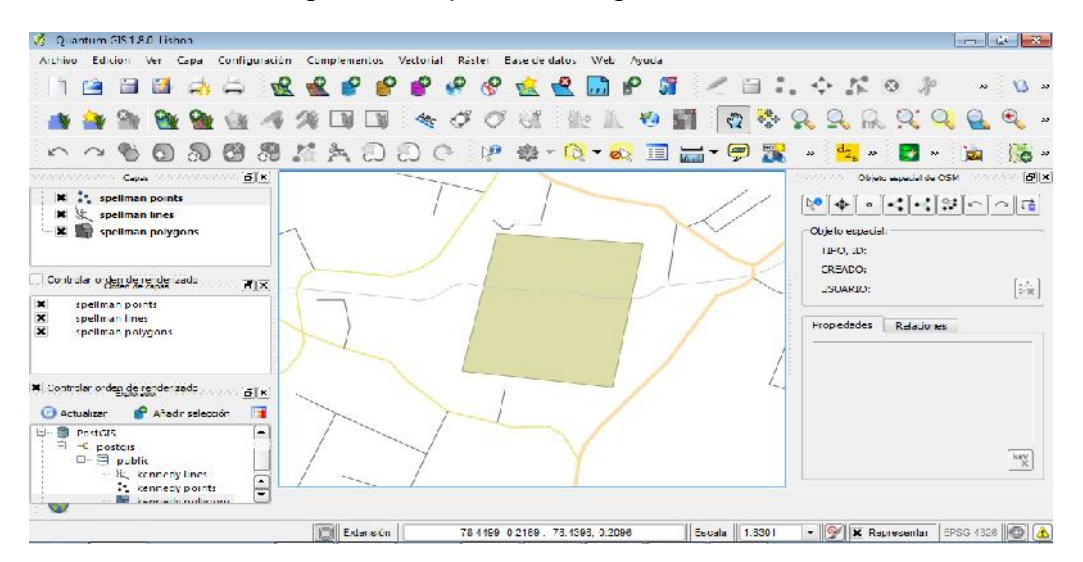

Figura 4.5 Carga de capas en QGIS Fuente: Quantum Gis Autores: Fátima Tobar- Fanny Tutillo

- 🖉 Quantum GIS 1.8.0-Lisboa Archivo Edición Contiguración Complementos Ver Capa Vectorial 4 0 2 2 1 120 904 Car 200 St -00 -36 80 ABC 3 0 D 63 80 2 0 0 200 **B**X Capes × liman sp 😪 Zum a la extensión de la capa Y. spellman × Mostrar en la vista general S spellman × 😤 Eliminar Establecer SRC de la capa Establecer SRC del proyecto a partir de capa Controlar orden de re Abrir tabla de atributos spellman poin spellman lines × ×× Guardar selección como. spellman poly Mostrar número de objetos espaciales Propiedades Camblar nombre 🛪 Controlar orden de re Copiar estilo Añadir grupo nuevo Actualizar 2 💶 Expandir todo PostGIS Comprimir todo 
   public
   Actualizar orden de dibujado

   kennedy lines
   kennedy points

   kennedy points
   Image: Constant of the second second seco
- 5. Dar click derecho sobre cada capa para guardar con la extensión .shp.

Figura 4.6 Carga de capas en QGIS Fuente: Quantum Gis Autores: Fátima Tobar- Fanny Tutillo

6. Escoger el formato Archivo shape de ESRI, buscar la ruta donde guardar el archivo y dar clic en OK.

|              | Archivo shape de ESRI                              |
|--------------|----------------------------------------------------|
| iuardar como | cs/Proyecto/cumbaya/spellman lines.shp [ 1 xplorar |
| Codificación | System                                             |
|              | SRC de la capa                                     |
| a e c :      | VVG384                                             |
| Opciones de  | creación de DCR                                    |
| Fuente de d  | alos                                               |
| Fuente de d  | atos                                               |
| Fuente de d  | atos                                               |

Figura 4.7 Guardar capas con extensión .osm Fuente: Quantum Gis Autores: Fátima Tobar- Fanny Tutillo Después de guardar la capa presenta el siguiente mensaje, el cual indica que se ha guardado correctamente las capas.

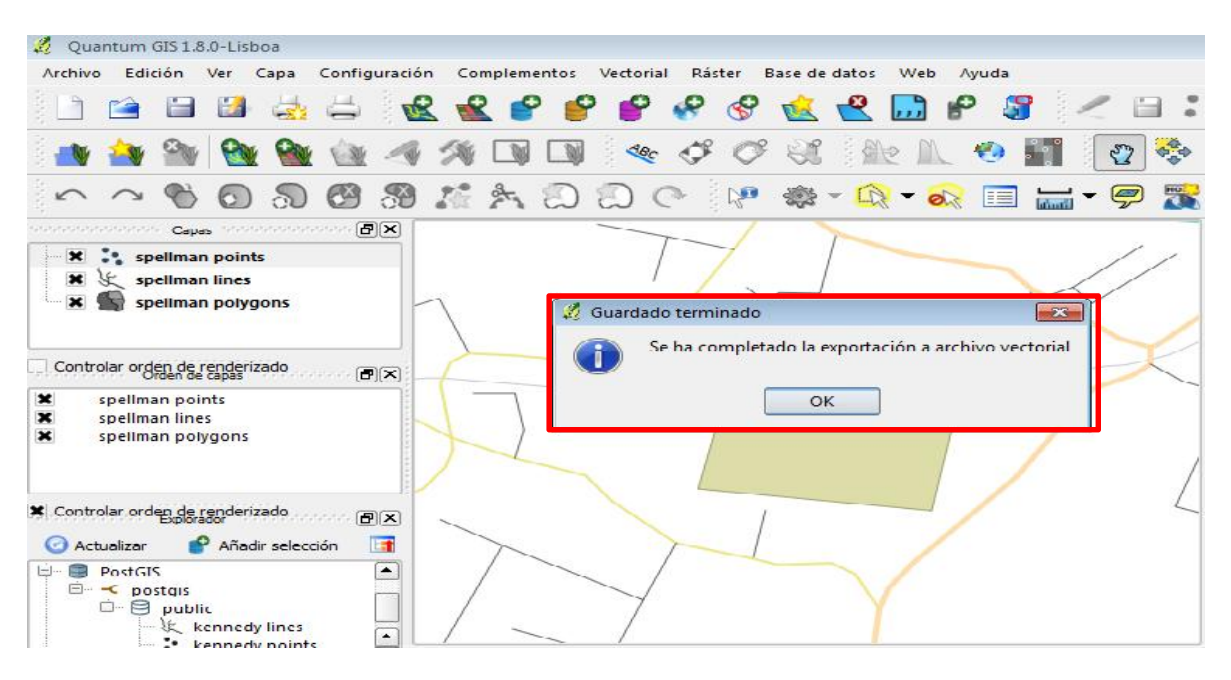

Figura 4.8 Capas guardadas correctamente Fuente: Quantum Gis Autores: Fátima Tobar- Fanny Tutillo

### Importar capas a PostGIS

Siguiente paso a seguir es importar a la base de datos PostGIS

Se realizara la importación con la herramienta PostGIS 2.0 Shapefile and DBF 1.

Loader Exporter

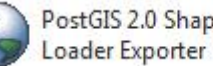

PostGIS 2.0 Shapefile and DBF

antes de importar verificar que

en la base de datos postgres se encuentra la base PostGIS.

| 👎 pgAdmin III                     |                      |                |            |              | - 6 ×                   |
|-----------------------------------|----------------------|----------------|------------|--------------|-------------------------|
| File Edit Flugins View Tools Help |                      |                |            |              |                         |
| 🎽 🛃 📾 🧏 🗑 🧾 🖼 🎽                   | दिवेन 🛡 💡            | 2              |            |              |                         |
| Ubject proviser X                 | Properties Statistic | s Dependencies | Dependents |              | -                       |
| Server G oups                     | Table                | Owner          | Comment    |              |                         |
| Englisher (1)                     |                      |                | connene    |              |                         |
| E Catabases (3)                   | 📰 spatial_rer_sys    | postgres       |            |              |                         |
|                                   |                      |                |            |              |                         |
| H-R Catalogs (2)                  |                      |                |            |              |                         |
| Extensions (3)                    |                      |                |            |              |                         |
| 🖃 🋞 Schemas (2)                   |                      |                |            |              |                         |
| 🖃 🚸 public                        |                      |                |            |              |                         |
| Collations (C)                    |                      |                |            |              |                         |
| 🏠 Domains (3)                     |                      |                |            |              |                         |
| TS Configurations (0)             |                      |                |            |              |                         |
| FTS Dctionaries (C)               |                      |                |            |              |                         |
| F S Parsers (0)                   | 21                   | m              |            | Ĩ            |                         |
| FIS Tempates (J)                  |                      |                | <u>.</u>   |              |                         |
| Bu Sequences (9)                  | SQL pane             |                |            |              | х                       |
|                                   |                      |                |            |              |                         |
| B snatial ret svs                 |                      |                |            |              |                         |
| Trigger Functions (2)             |                      |                |            |              |                         |
| Uievis (4)                        |                      |                |            |              |                         |
| E . Opology                       |                      |                |            |              |                         |
| Slony Replication (0)             |                      |                |            |              |                         |
| postgres                          |                      |                |            |              |                         |
| template_postgs_20                |                      |                |            |              |                         |
| E Contractor (2)                  |                      |                |            |              |                         |
| Group Roles (0)                   |                      |                |            |              |                         |
| E AL Login Roles (1)              |                      |                |            |              |                         |
| 🕝 📋 🔉 🗞 🙆 🥹 🤇                     |                      |                | ( 🖭 🕅      | ? 🚱 ES 🔺 🃭 🖬 | 18:59<br>1 🔹 27/10/2012 |
|                                   |                      |                |            |              |                         |

Figura 4.9 Validación de base de datos **PostGIS** Fuente: PostgreSQL Autores: Fátima Tobar- Fanny Tutillo

2. Abrir la opción PostGIS para realizar la importación.

| tillis ( onn       | ection                                       |       |                |       |      |        |  |
|--------------------|----------------------------------------------|-------|----------------|-------|------|--------|--|
|                    |                                              | View  | connection det | alls  |      |        |  |
|                    | al                                           |       |                |       |      |        |  |
| orand Lieb         |                                              |       |                |       |      |        |  |
| Shapefile          | Schema                                       | Table | Geo Column     | SRID  | Mode | Rm     |  |
| and a fine         |                                              |       | acc solutin    | 1     |      |        |  |
|                    |                                              |       |                |       |      |        |  |
|                    |                                              |       |                |       |      |        |  |
|                    |                                              |       |                |       |      |        |  |
|                    |                                              |       |                |       |      |        |  |
|                    |                                              |       |                |       |      |        |  |
|                    |                                              |       |                |       |      |        |  |
|                    |                                              |       | Add File       |       |      |        |  |
| Options            |                                              | Impor |                | \bout |      | Cancel |  |
| Options            | • ] [                                        | Impor |                | \bout |      | Cancel |  |
| Options<br>Window- |                                              | Impor |                | \bout |      | Cancel |  |
| Options<br>Window- |                                              | Impor |                | \bout |      | Cancel |  |
| Options<br>Window- | <u>.                                    </u> | Impor |                | \bout |      | Cancel |  |
| Options<br>Window- | ·                                            | Impor |                | \bout |      | Cancel |  |
| Options<br>Window- |                                              | Impor |                | \bout |      | Cancel |  |

Figura 4.10 Ingreso a PostGIS Shape Fuente: PostGIS Shape Autores: Fátima Tobar- Fanny Tutillo 3. Realizar la conexión hacia la base de datos PostGIS dando clic en *View connection details,* ingresar Username, Password y el nombre de la base de datos PostGIS, dar clic en Ok.

| port Exp | port                 |             |      |              |
|----------|----------------------|-------------|------|--------------|
| Shapefil | st<br>e Scheina Tahl | e Geo Colum |      | <u>Rm_</u> , |
|          | 🍚 PostGIS connect    | ion         |      | ×            |
|          | PostGIS Connect      | lon         |      |              |
|          | Username:            | postgres    |      |              |
|          | Password:            |             |      |              |
|          | Server Host:         | localhost   | 5432 |              |
|          | Database:            | postgis     |      |              |
| Ouli     |                      |             |      |              |
|          |                      | OK          |      | ιĖ           |
| g Wind   |                      | UN          |      |              |
|          |                      |             |      |              |
|          |                      |             |      |              |

Figura 4.11 Conexión Base de Datos Fuente: PostGIS Shape Autores: Fátima Tobar- Fanny Tutillo

Si los datos están correctos aparecerá Connection succeded.

| ort Export       |                                    |            |                   |      |        |
|------------------|------------------------------------|------------|-------------------|------|--------|
| nport List       |                                    |            |                   |      |        |
| Chapetlle Schema | Table 0                            | Geo Column | SRID              | Mode | Rm     |
|                  |                                    | Add File   |                   |      |        |
| Options          | Import                             | Add Flie   | About             | 1    | Cancel |
| Options          | Import                             | Add File   | About             | _1 _ | Carcel |
| Options          | Import<br>alhost port              | Add File   | About<br>=postgra |      | Carcel |
| Options          | Import<br>alhost port<br>lame-post | Add Flie   | About<br>=postgra |      | Carcel |

Figura 4.12 Conexión Correcta Fuente: PostGIS Shape Autores: Fátima Tobar- Fanny Tutillo 4. Después de realizada la conexión hacia la base de datos dar clic en Add File y buscar los archivos guardados como .shp. y dar clic en Open.

| Postaro connect   | on                                                |           |                    |
|-------------------|---------------------------------------------------|-----------|--------------------|
|                   | View connection details                           |           | 1 14 1 15 1        |
| Select a Shape    | File                                              |           |                    |
|                   |                                                   |           |                    |
| 9 Recently Used   |                                                   |           |                    |
|                   |                                                   |           | 1                  |
| Search            | spellman polygons.shp                             | 80        | 4 bytes 18/11/2012 |
| Recently Us       | cayambe polygons.shp                              | 60        | 4 bytes 18/11/2012 |
| Administrator     |                                                   |           |                    |
|                   |                                                   | Sha       | pe Files (*,shp)   |
|                   |                                                   |           |                    |
|                   |                                                   | Cance     | el <u>O</u> pen    |
|                   | Add File                                          |           |                    |
|                   | Aud File                                          |           |                    |
| Options           | Import Abo                                        | ut Cancel |                    |
|                   |                                                   |           |                    |
| Log Window        |                                                   |           |                    |
| Connecting: hos   | t=localhost port=5432 user=<br>' dbpame=postois20 | postgres  | -                  |
| Copposition succe | eded.                                             |           |                    |

Fuente: PostGIS Shape Autores: Fátima Tobar- Fanny Tutillo Al seleccionar Open agregar las capas para ser importadas.

| Places             | Name                 | ▲ Size   | Modified  |
|--------------------|----------------------|----------|-----------|
| Search .           | 📑 kennedy lines.st p | 3.5 КВ   | Unknown   |
| 🗵 Recently Used    | i kennedy points.shp | 100 byle | s Unknown |
| 🔄 usei             | kennedy polygons.shp | 540 byle | s Unknown |
| 🗎 Desklop          |                      |          |           |
| 🕁 Disco local (C:) |                      |          |           |
| RECOVERY (D:)      |                      |          |           |
| AGUAYOIVN (E;)     |                      |          |           |
|                    |                      |          |           |
|                    |                      |          |           |
|                    |                      |          |           |
|                    |                      |          |           |
|                    |                      |          |           |
|                    |                      |          |           |
|                    |                      |          |           |
|                    |                      |          |           |
|                    |                      |          |           |

Figura 4.14 Archivos shape añadidos Fuente: PostGIS Shape Autores: Fátima Tobar- Fanny Tutillo

5. Siguiente paso es dar clic en Import para importar las capas a la base de datos PostGIS. Al realizar la importación presentará el siguiente mensaje *Shapefile import completed.* 

| 5 Connection      |                                     |            |                |            |      |        |      |
|-------------------|-------------------------------------|------------|----------------|------------|------|--------|------|
|                   | View co                             | nnection c | letails        |            |      |        |      |
| 2                 |                                     |            |                |            |      |        |      |
| ort Export        |                                     |            |                |            |      |        |      |
| port List         |                                     |            |                |            |      |        |      |
| hapefile          |                                     | Schema     | 1 able         | Geo Column | SRID | Mode   | Rm   |
| :\me4w\Apache\htd | acs\Proyecto\kennedy\kennedy point: | public     | kennedy points | geom       | 0    | Create |      |
|                   |                                     | Add File   |                |            |      |        |      |
|                   | Import                              | 1          | About          | 1          |      |        | al : |
| Options           |                                     |            | 10000          |            |      | Cance  |      |

Figura 4.15 Import de archivos shape Fuente: PostGIS Shape Autores: Fátima Tobar- Fanny Tutillo

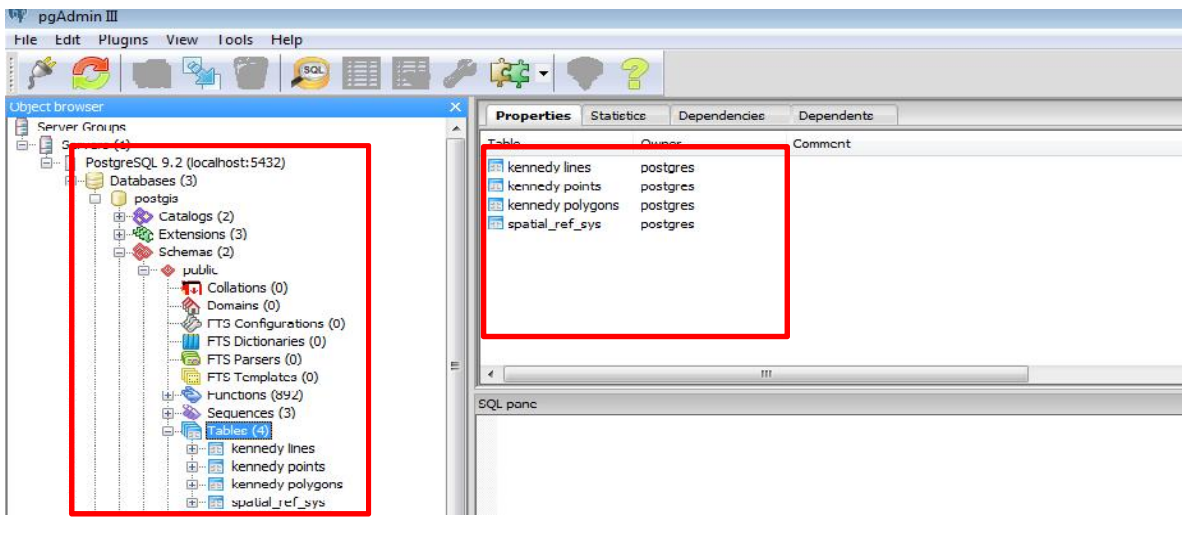

6. Verificar en la base de datos que la importación se haya realizado correctamente.

Figura 4.16 Validación de capas en BDD Fuente: PostgreSQL Autores: Fátima Tobar- Fanny Tutillo

#### Geoserver

El presente manual indica cómo realizar la carga de las capas en Geoserver y publicar con el servicio WMS.

1. Ingresar a la siguiente URL localmente: http://127.0.0.1:8085/geoserver/web/.

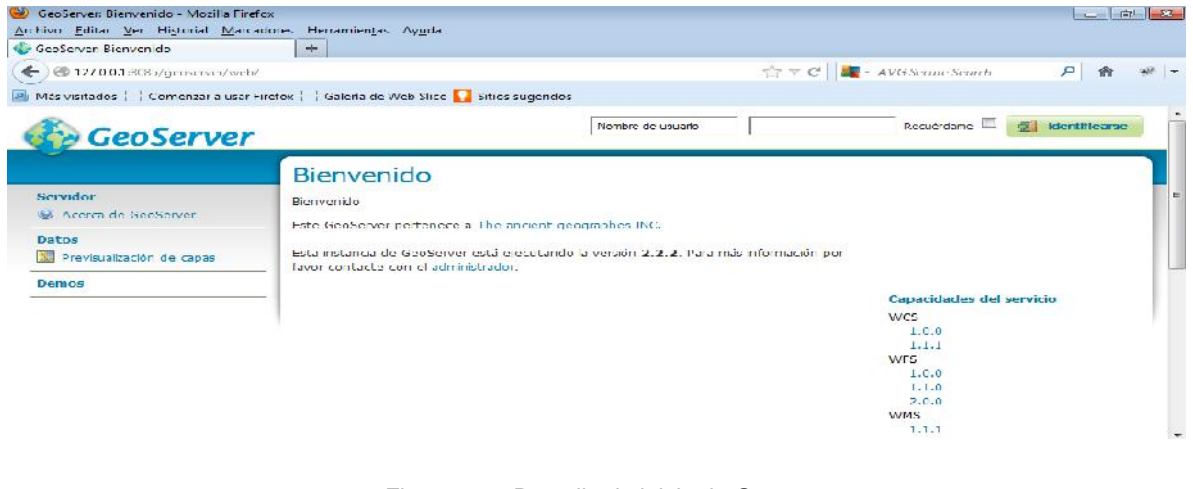

Figura 4.17 Pantalla de inicio de Geoserver Fuente: Geoserver Autores: Fátima Tobar- Fanny Tutillo  Ingresar nombre de usuario y contraseña que fue configurado al instalar Geoserver.

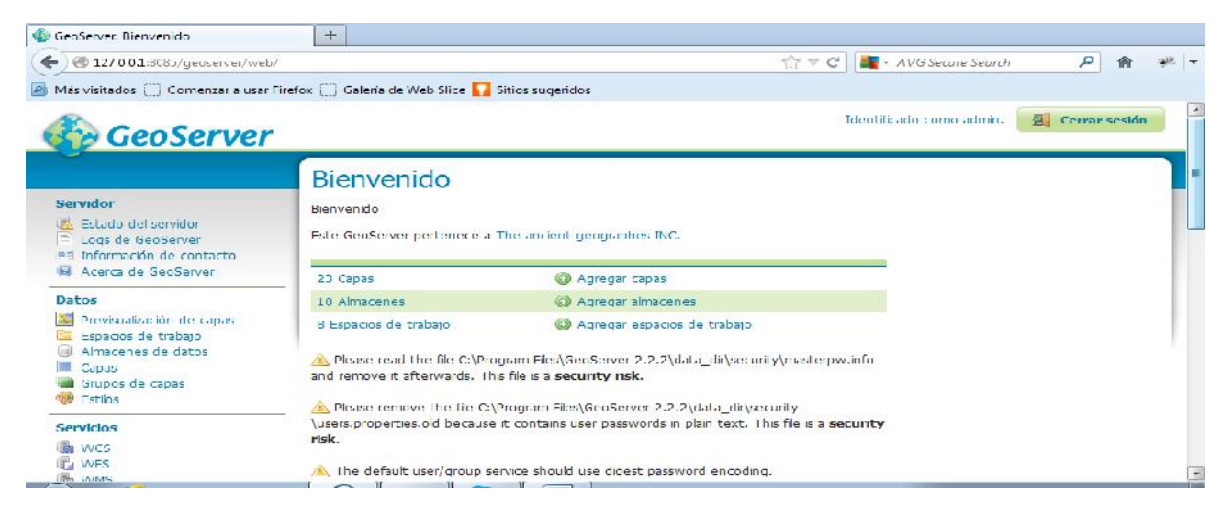

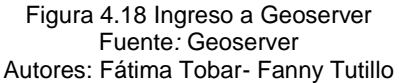

3. Primer paso a seguir para cargar las trazas a Geoserver es crear un *Nuevo espacio de trabajo.* Ingresar los datos como son el *nombre* y la *Uri,* seleccionar el *Services WMS* y dar clic en Guardar.

| 🔹 GeoServer: Editar espacio de trabajo                                                                                                    | +                                                                                                    |                           |                 |      |
|----------------------------------------------------------------------------------------------------|----------------------------------------------------------------------------------------------------|---------------------------|-----------------|------|
| € @ 127.0.0.1:8085/geoservet/web/                                                                                                    | Twicket:bookmarkablePage= org.geoserver.web.data.workspace.Workspace                                                                                                    | eEditPa 🏫 🔻 😋 📲 • AVG See | ture Search 🖉 🔒 | +1 - |
| 🔏 Más visitados 🛄 Comenzar a usar F                                                                                                    | iref <u>ox 🦳 Galeria de Web Sice </u> Stios superidos                                                                                                    |                           |                 |      |
| Servidor<br>Estado del servidor<br>Loga de GeoServer<br>Información de contacto<br>Acerca de GeoServer<br>Datos<br>Espacos de trabajo<br>Alexanos de atos | Editar espacio de trabajo<br>Editar un espacio de trabajo existente<br>Nombre<br>Tesis<br>URI del espacio de nombres<br>Intp://focelhost/8005/geoserver/wms?<br>EURI del espacio de nombres asociado con este espacio de trabajo<br>Espacio de trabajo por defecto |                           |                 |      |
| Grupos de capas<br>Estilos<br>Servicios<br>WCS<br>UP WCS<br>UP WCS<br>UP WMS                                                                              | Settings                                                                                                    | Services                  | 0               |      |
| Settings                                                                                                    | Guardar Cancelar                                                                                                    |                           |                 |      |

Figura 4.19 Nuevo Espacio de Trabajo Fuente: Geoserver Autores: Fátima Tobar- Fanny Tutillo 4. Después de guardar indica en la lista de espacios de trabajo el espacio Tesis.

| +                                                                                                    |                                                                                                    |                                                                                                    |
|----------------------------------------------------------------------------------------------------|----------------------------------------------------------------------------------------------------|----------------------------------------------------------------------------------------------------|
| wicket:bookmarkablePage=:org.gebserver.web.data.workspace.WorkspacePage 👘                                                                                                    | 🔻 C 🛛 🖉 + AVG Secure Search 🖉 🏫 🤎                                                                                                    | +                                                                                                    |
| refox 🛄 Galería de Web Slice 🚺 Sitics sugeridos                                                                                                    |                                                                                                    |                                                                                                    |
|                                                                                                    | Identificado como admin. 🛛 🗐 Cerrar sesión                                                                                                    | *                                                                                                    |
| Espacios de trabajo                                                                                                    |                                                                                                    |                                                                                                    |
| Gestonar los espacios de trabajo de GeoServer<br>Caragar un nuevo espacio de trabajo<br>Florinar los espacios de trabajo seleccionados<br>Companya de la seleccionados<br>Companya de la seleccionados | , Buscar                                                                                                    | ш                                                                                                    |
| Nombre del espacio de trabajo                                                                                                    | Detault                                                                                                    |                                                                                                    |
| Ejemplo                                                                                                    |                                                                                                    |                                                                                                    |
| Tesis                                                                                                    | A.                                                                                                    |                                                                                                    |
| 🛄 cite                                                                                                    |                                                                                                    |                                                                                                    |
| it.geosolutions                                                                                                    |                                                                                                    |                                                                                                    |
| 🔲 rurc                                                                                                    |                                                                                                    |                                                                                                    |
| 🕅 sde                                                                                                    |                                                                                                    |                                                                                                    |
|                                                                                                    |                                                                                                    |                                                                                                    |
|                                                                                                    | +         w cket:bookmarkablePage=:org.geoserver.web.data.workspaceWorkspacePage         efox          Galería de Web Slice       Isitics sugeridos         Espacios de trabajo         Gestonar los aspacios de trabajo de SeoServer         @ Agregar un nuevo espacio de trabajo         @ Firmar los espacios de trabajo seleccrimados         @ Cestonar los espacios de trabajo         @ Firmar los espacios de trabajo         @ Nombre del espacio de trabajo         Etemplo         © Tesis         cite         it.geosolutions         rurc         sde | +         w cket:bcokmarkablePage=:org.geoserver.web.data.workspace.WorkspacePage ☆ マ C       ▲ ~ AVG Secure Search       AVG Secure Search       ▲ *         efox [.] Galeria de Web Slice S       Sities sugeridos       Identificado como admin.       ▲ Cerrar sesión         Espacios de trabajo         Gestorar los espacios de trabajo         Besultados 1 a 9 (de un total de 9 fems)         ● Buscor       ● Intellit         ● Espacio de trabajo       Detault         ● Espacio de trabajo       ● Estault         ● Espacio de trabajo       ● Estault         ● Espacio de trabajo       ● Estault         ● Espacio de trabajo       ● Estault         ● Espacio de trabajo       ● Estault         ● Espacio de trabajo       ● Estault         ● Espacio de trabajo       ● Estault         ● Espacio de trabajo       ● Estault         ● Espacio de trabajo       ● Estault         ● Espacio de trabajo       ● Espacio de trabajo         ● Intellit       ● Espacio de trabajo         ● Intellit       ● Espacio de trabajo         ● Intellit       ● Espacio de trabajo         ● Intellit       ● Espacio de trabajo         ● Intellit       ● Espacio de trabajo         ● Intelit |

Figura 4.20 Espacio de Trabajo Creado Fuente: Geoserver Autores: Fátima Tobar- Fanny Tutillo

5. El siguiente paso es agregar nuevo Almacenes de datos.

| GeoServer Almacenes de datos                                                                   | +            |                                                                                                |                                                                                                    |                               |                          |                 |        |
|------------------------------------------------------------------------------------------------|--------------|------------------------------------------------------------------------------------------------|----------------------------------------------------------------------------------------------------|-------------------------------|--------------------------|-----------------|--------|
| 🕞 🕲 127 0.0.1 HCB5/genserver/web                                                               | /?wicket:boi | okmarkablePage_                                                                                |                                                                                                    | StorePage 👘 ₹ C               | 🛛 🌆 = AVGSecure Search   | 2 合             | **   • |
| Más visitados 🦳 Comenzar a usar                                                                | Firefox 🦳    | Galería de Web Sli                                                                             | ice 🌄 Sitios sugeridos                                                                                   |                               |                          |                 |        |
| 🚱 GeoServer                                                                                    | 22           |                                                                                                |                                                                                                    |                               | Identificado como admin. | E Cerrar sesión |        |
| Servidor<br>Saturdor<br>Cogs de GeoServer<br>Saturformación de contacto<br>Acerca de SecServer |              | nacenes<br>onar los almacene<br>oregar nuevo alm<br><i>lemnar los almace</i><br>)(<)(1)(2)(2)( | de clatos<br>es que proveen dates a Gaose<br>nacén<br>unes seleccionados<br>>>> Resultados 1 a 10 (de ui | orver<br>n total de 10 îtems) | 🔍 Buscar                 |                 |        |
| Datos                                                                                          | -            | Data Lype                                                                                      | Espacio de trabajo                                                                                       | Nombre del almacén            | Upo                      | Allabilitado?   |        |
| Previsualización de capas                                                                      |              | C                                                                                              | sf                                                                                                    | sf                            | Sihapefile               | 4°              |        |
| Spacios de trabajo                                                                             |              | G                                                                                              | Tesis                                                                                                    | postgis                       | PostGIS                  | 1               |        |
| <ul> <li>Arrace res da dacos</li> <li>Capas</li> </ul>                                         |              | 12                                                                                             | tiger                                                                                                    | nyc                           | Shapefile                | 1               |        |
| Grupos de capas                                                                                | 1001         |                                                                                                | Lopp                                                                                                    | states shapefle               | Shapefile                | 1               |        |
| Esclips                                                                                        |              |                                                                                                | Lopp                                                                                                    | Laz shapes                    | Shapefile                | 1               |        |
| Servicios                                                                                      |              |                                                                                                | nurc                                                                                                    | arcGrdSample                  | A-cGrid                  | 1               |        |
| VVFS                                                                                           |              |                                                                                                | nurc                                                                                                    | img_sample2                   | WorldImage               | <u>A</u>        |        |

Figura 4.21 Nuevo almacén de datos Fuente: Geoserver Autores: Fátima Tobar- Fanny Tutillo  Escoger la opción *PostGIS* para el nuevo origen de datos en esta opción se conectara a la base de datos espacial para ir agregando las capas que se encuentran en la *base* PostGIS.

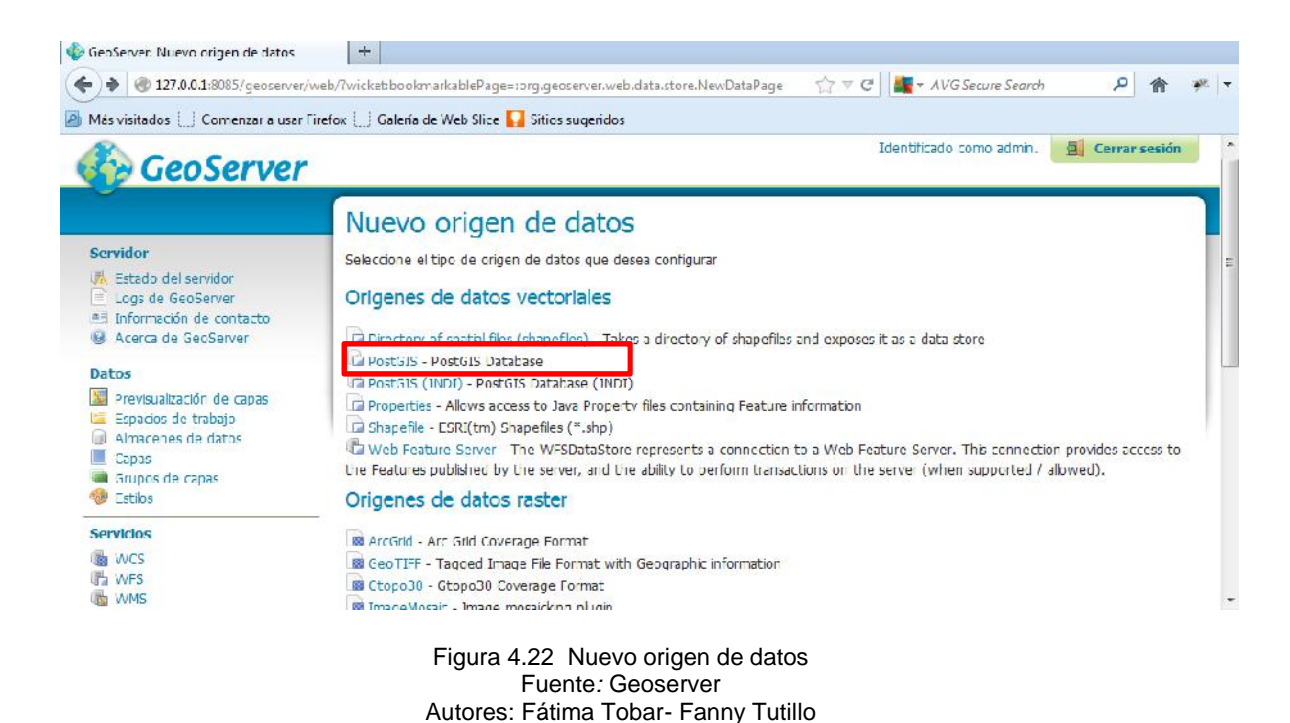

En el nuevo origen de datos vectoriales ingresar los siguientes datos:
 Espacio de trabajo, Nombre de origen de datos, host, port, database, user, password, con los datos ingresados dar clic en Guardar.

| 12700.1:8083/qethercei/web                                                                                                    | d'Tovic setzinte Fac e≡z35:                                                                                                    | Mr V C | NVG Settine Settith | 9 | 佾 | 1 T |
|----------------------------------------------------------------------------------------------------|----------------------------------------------------------------------------------------------------|--------|---------------------|---|---|-----|
| Más visitados 🛄 Comenzar a usar                                                                                                    | Firefox 🛄 Galería de Web Slice 🚺 Sitios sugeridos                                                                                                    |        |                     |   |   |     |
| Servidor<br>Cristado del servidor<br>Cristado del servidor<br>Cristado de SecServer<br>Marten de SecServer<br>Detos                                     | Nuevo origen de datos vectoriales<br>Agregar un nuevo origen de datos vectoriales<br>Posteris Database<br>Información básica del almacén<br>Esperande techogo ' |        |                     |   |   |     |
| Previsualización de capas     pacios de trabajo     Africaciones de datos     Africaciones de datos     Capas     Gapas     Sintos de capas     estilos | Tesis  Roodne del organ de datos ' posig s Description                                                                                                    |        |                     |   |   | 1   |
| Services<br>wes<br>WFS                                                                                                    | Eablitado     Parámetros de conexión                                                                                                    |        |                     |   |   |     |
| Settings                                                                                                    | localhost<br>port *<br>5432                                                                                                    |        |                     |   |   |     |

Figura 4.23 Origen de datos vectoriales Fuente: Geoserver Autores: Fátima Tobar- Fanny Tutillo 8. En almacén de datos se puede visualizar que se encuentra el espacio de trabajo y el almacén de datos creado.

| GeoServer: Almacenes de datos                                                                            | +                          |                                                                       |                                                                                                    |                              |                          |                 |      |  |
|----------------------------------------------------------------------------------------------------|----------------------------|-----------------------------------------------------------------------|----------------------------------------------------------------------------------------------------|------------------------------|--------------------------|-----------------|------|--|
| ♦ 3127.0.0.1:8085/geoserves/web                                                                          | /Twicketibo                | okmarkablePage-                                                       | org.geoserver.web.data.store.5                                                                       | itorePage 👘 V C              | AVG Secure Search        | P 🟦             | +1 - |  |
| Más visitados 🛄 Comenzar a usar l                                                                        | Firefax 🛄                  | Galería de Web Sli                                                    | ce 🌄 Sitios sugeridos                                                                                |                              |                          |                 |      |  |
| GeoServer                                                                                                |                            |                                                                       |                                                                                                    |                              | Identificado como admin. | G Cerrar sesión | j    |  |
| Servidor<br>Estado del servidor<br>Loga de GeoServer<br>Il Información de contacto<br>Aceta de GeoServer | Alr<br>Gesta<br>@ A<br>@ d | nacenes<br>onar los almacene<br>gregar nuevo alm<br>limnar los almace | de datos<br>is que proveen datos a GeoSe<br>nacén<br>mes selecconados<br>>> Resultados 1 a 10 (de ur | over<br>1 total de 10 lbems) | . Buscar                 |                 |      |  |
| Datos                                                                                                    | 10                         | Data Type                                                             | Espacio de trabajo                                                                                   | Nombre del almacén           | Тіро                     | ¿Habilitado?    |      |  |
| Previsualización de capas                                                                                | 1000                       | DA .                                                                  | 1                                                                                                    | d.                           | Chanafia                 | 1               |      |  |
| Espacios de trabajo                                                                                      | 10                         | 6                                                                     | Tesis                                                                                                | postgis                      | PostGIS                  | ~               |      |  |
| Capas                                                                                                    | 100                        | 10                                                                    | tiger                                                                                                | nyc                          | Shapefie                 | 4               |      |  |
| Grupos de capas                                                                                          | 100                        | Ga .                                                                  | topp                                                                                                 | states_shapefie              | Shapefile                | ~               |      |  |
| -                                                                                                    | 121                        | G.                                                                    | topp                                                                                                 | taz_shapes                   | Shapefile                | 4               |      |  |
| Servicios                                                                                                | 10                         |                                                                       | nure                                                                                                 | arcGridSample                | ArcGrid                  | ~               |      |  |
| T2 WFS                                                                                                   |                            |                                                                       | nurc                                                                                                 | imp_sample2                  | WorldImage               | -               |      |  |

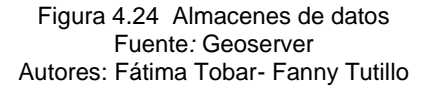

 Siguiente paso es agregar las nuevas Capas, dar clic en la opción Capas y seleccionar Agregar nuevo recurso, de la opción agregar capa seleccionar el espacio de trabajo creado Tesis:postgis.

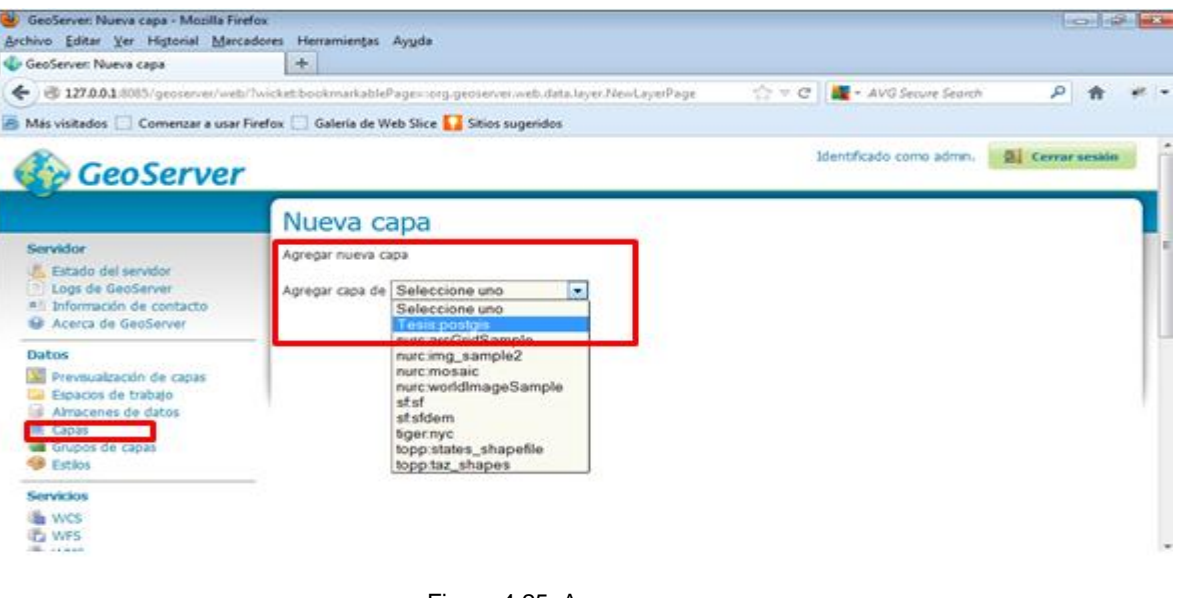

Figura 4.25 Agregar nueva capa Fuente: Geoserver Autores: Fátima Tobar- Fanny Tutillo 10. Seleccionada la capas Tesis:postgis se carga las capas que fueron importadas a la base de datos PostGIS.

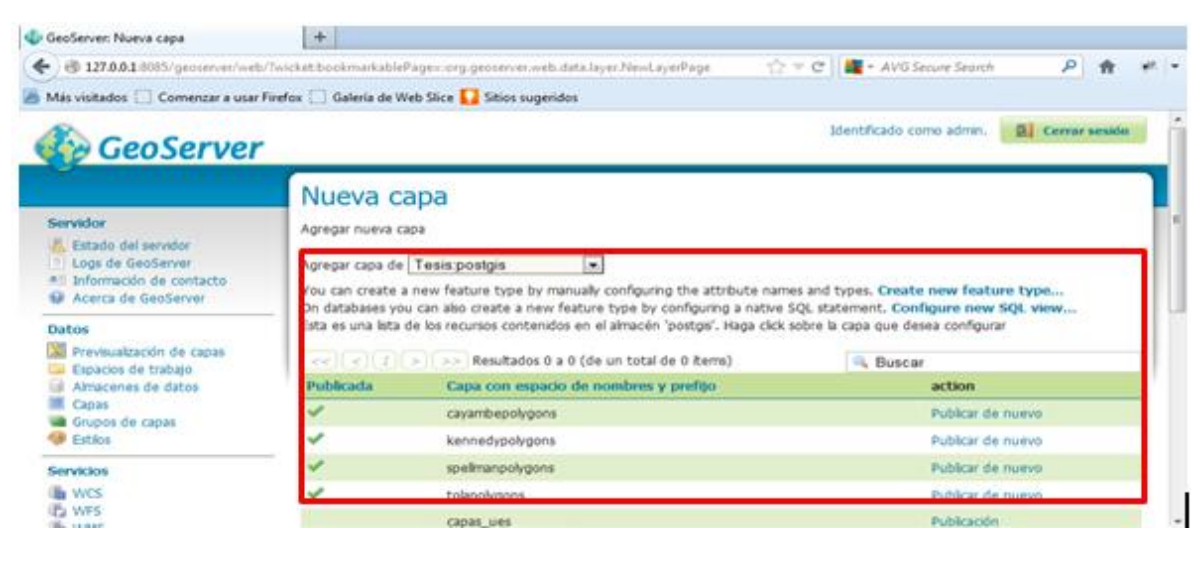

Figura 4.26 Capas PostGIS Fuente: Geoserver Autores: Fátima Tobar- Fanny Tutillo

11. Seleccionar la capa a ser publicada cayambepolygons.

| 🖗 GeoServer: Editar capa                                                                                                    | +                                                                                                    |                         |   |  |  |  |  |
|----------------------------------------------------------------------------------------------------|----------------------------------------------------------------------------------------------------|-------------------------|---|--|--|--|--|
|                                                                                                    | ?wickebinterface=:41::::                                                                                                    | ▼ AVG Secure Search 🛛 👂 | 俞 |  |  |  |  |
| Más visitados 🔅 Comenzar a usar                                                                                                    | irefox 🛄 Galería de Web Slice 🚺 Sitios sugeridos                                                                                                    |                         |   |  |  |  |  |
| Servidor<br>Estado del servidor<br>Logs de GeoServer<br>Statuto de Contacto<br>Acerca de GeoServer<br>Datos<br>Previsualización de capas<br>Ferrogue do trobajo | Editar capa<br>Editar os datos de la capa y la información de publicación<br>Tesis:cayambepolygons<br>Confgure el recurso y la información de publicación para esta capa<br>Datos Publicación Dimensions Tile Caching |                         |   |  |  |  |  |
| Almacenes de datos                                                                                                    | Nombre                                                                                                    |                         |   |  |  |  |  |
| Capas<br>Grupos de capas                                                                                                    | cayambeoolygons                                                                                                    |                         |   |  |  |  |  |
| 🐵 Estilos                                                                                                    | Título                                                                                                    |                         |   |  |  |  |  |
| Servicios     Resumen       WCS     WFS       WMS     Sattinge                                                                                                  |                                                                                                    |                         |   |  |  |  |  |
| E Cloba                                                                                                    | l.                                                                                                    |                         |   |  |  |  |  |

Figura 4.27 Publicar Capas PostGIS Fuente: Geoserver Autores: Fátima Tobar- Fanny Tutillo 12. En la opción Sistema de referencia de coordenadas digitar EPSG:4326.

| GeoServer: Editar capa            | +                                                 |                                                                                                    |                       |   |   |    |    |
|-----------------------------------|---------------------------------------------------|----------------------------------------------------------------------------------------------------|-----------------------|---|---|----|----|
| -) @ 127.0.0.1 8085/geoservet/web | /?widket.interface==41m                           | 合 * C                                                                                                    | a - AVG Secure Search | Q | ŧ | +1 | -  |
| Más visitados 🔲 Comenzar a usar   | Firefox 🔲 Galeria de Web Slice 🎧 Sitios sugeridos |                                                                                                    |                       |   |   |    |    |
| ET IAI                            | Palabras clave                                    |                                                                                                    |                       |   |   |    |    |
| Es Coverage Access                | Palabras clave actuales                           |                                                                                                    |                       |   |   |    |    |
| Tile Caching                      | cayambepolygona<br>features                       | Eliminar seleccionados                                                                                                    | 1                     |   |   |    |    |
| Caching Defaults                  | Nueva palabra clave                               |                                                                                                    |                       |   |   |    |    |
| Gridsets                          |                                                   |                                                                                                    | 1                     |   |   |    |    |
| and Disk Quota                    | Vocabulary                                        |                                                                                                    |                       |   |   |    | 11 |
| Seguridad                         |                                                   |                                                                                                    |                       |   |   |    | 14 |
| Jak Settings                      | Add Keyword                                       |                                                                                                    |                       |   |   |    | 11 |
| Passwords                         | Vinculos a metadatos                              |                                                                                                    |                       |   |   |    | ۲  |
| Segundad de los datos             | No hay vinculos de metadatos hasta el momento     |                                                                                                    |                       |   |   |    |    |
| Segundad de los servicios         | Agregar vinculo Note only FGDC and TC211          | metadata inks show up in WMS 1.                                                                                                    | 1.1 capabilities      |   |   |    |    |
| Demos                             | Radia Martin Mathematica Statistica               |                                                                                                    |                       |   |   |    |    |
|                                   | Sistema de referencia de coordenadas              |                                                                                                    | - 10 M                |   |   |    |    |
|                                   | SRS native                                        |                                                                                                    |                       |   |   |    |    |
|                                   | EPSQ 4326                                         | EPSG:/VGS-84                                                                                                    |                       |   |   |    |    |
|                                   | SRS declarado                                     | and the second second s |                       |   |   |    |    |
|                                   | EPSQ:4326                                         | Buscar EPSG:WGS 84                                                                                                    | B                     |   |   |    | 14 |

Figura 4.28 Sistema de referencia de coordenadas Fuente: Geoserver Autores: Fátima Tobar- Fanny Tutillo

 En la opción Encuadres dar clic sobre Calcular desde los datos y clic sobre calcular desde el encuadre nativo, estos datos se calculan automáticamente. Realizado todos estos pasos dar clic en Guardar.

| 🔹 GeoServer: Editar capa           | +                          |                   |                 |                   |       |                       |   |   |   |
|------------------------------------|----------------------------|-------------------|-----------------|-------------------|-------|-----------------------|---|---|---|
| ( ) 3 127.0.0.1 8065/geoserver/    | web/?wicketinterfaces:41:  |                   |                 |                   | ATC . | 🚉 = AVG Secure Search | P | ŧ | * |
| 🔏 Más visitados 🗔 Comenzar a u     | sar Firefox 🔲 Galería de V | Veb Slice 🚺 Sitio | s sugeridos     |                   |       |                       |   |   |   |
|                                    | Gestión de SRC             |                   |                 |                   |       |                       |   |   |   |
|                                    | Forzar el decl             | arado             |                 |                   |       |                       |   |   |   |
|                                    | Encuadres                  |                   |                 |                   |       |                       |   |   |   |
|                                    | Encuadre nativo            |                   |                 |                   |       |                       |   |   |   |
|                                    | Hin X                      | Min Y             | Háx X           | Máx Y             |       |                       |   |   |   |
|                                    | -78,145965576              | 17 0.046057697    | 3855 -78,143814 | 08691 0,048498500 | 1385  |                       |   |   |   |
|                                    | Calcular desde lo          | os datos          |                 |                   |       |                       |   |   |   |
|                                    | Encuadre Lat/Lo            | billi i           |                 |                   |       |                       |   |   |   |
|                                    | Hin X                      | Min Y             | Máx X           | Háx Y             |       |                       |   |   |   |
|                                    | +78,145965576              | 17 0.046057697    | 3855 78,143814  | 08691 0,048498500 | 1385  |                       |   |   |   |
|                                    | Calcular desde e           | encuadre hativo   | 2               |                   |       |                       |   |   |   |
|                                    | Detailes del F             | eature Type       |                 |                   |       |                       |   |   |   |
|                                    | Propiedad                  | Tipo              |                 | Nulo permitido    |       | Ocurrencias min/máx   |   |   |   |
|                                    | the_geom                   | MultiPo           | lygon           | true              |       | 0/1                   |   |   |   |
|                                    | timestamp                  | String            |                 | true              |       | 0/1                   |   |   |   |
| 127.0.0.1:8085/geoserver/web/?wick | et:interface=:41:::#       | String            |                 | true              |       | 0/1                   |   |   |   |

Figura 4.29 Encuadres Fuente: Geoserver Autores: Fátima Tobar- Fanny Tutillo 14. Ingresar a la opción Pre visualización de capas como indica la figura 4.30 existen formatos habituales con el cual se puede publicar las capas.

| GeoServer: Previsualización de capas                                                        | × 🔳 (       | OpenLayers map preview           | = +                                                                      |                                  |                     |   |     |
|---------------------------------------------------------------------------------------------|-------------|----------------------------------|--------------------------------------------------------------------------|----------------------------------|---------------------|---|-----|
| € @ 127.0.0.1 8085/geoserver/web/                                                           | Twicket box | okmarkablePagescorg.geosenwr     | web.demo.MapPreviewPage                                                  | - 17 ₹ C                         | - AVG Secure Search | 2 | n + |
| 👸 Más visitados 🗔 Comenzar a usar F                                                         | irefox 🗔 (  | Galería de Web Slice 🌄 Sitios su | geridos                                                                  |                                  |                     |   |     |
| Tile Caching                                                                                |             | and serve                        | appender province                                                        | and a set of a set of the set of | Concentration and   |   | 121 |
| Tie Layers<br>Caching Defaults<br>Gridsets<br>Disk Quota                                    | 88          | sfisfdem                         | sfdem is a Tapped<br>Image File Format<br>with Geographic<br>information | OpenLayers KML                   | Seleccionar una 💌   |   |     |
| Seguridad                                                                                   | 14          | Tesis:cayambepolygons            | cayambepolygons                                                          | OpenLayers KML GNL               | Seleccionar una     |   |     |
| Settings<br>Authentication                                                                  | 107         | Tesis:kennedypolygons            | kennedypolygons                                                          | OpenLayers KML GML               | Seleccionar una     |   |     |
| <ul> <li>Passwords</li> <li>Users, Groups, Roles</li> <li>Securited de los datos</li> </ul> | 14          | Tesis:spelmanpolygons            | spelmanpolygons                                                          | OpenLayers KML GHL               | Seleccionaruna      |   |     |
| Seguridad de los servicios                                                                  | 310         | Tesis:tolapolygons               | tolapolygons                                                             | OpenLayers KML GHL               | Seleccionaruna      |   |     |
| Demos                                                                                       | 14          | tiger:gant_polygon               | World rectangle                                                          | OpenLayers KML, GML              | Seleccionar una     |   |     |
|                                                                                             | -           | tiger:pol                        | Manhattan (NV)<br>points of interest                                     | OpenLayers KML GML               | Seleccionar una     |   | •   |
|                                                                                             | 316         | tiger:poly_landmarks             | Manhattan (NY)<br>Iandmarks                                              | OpenLayers KML GML               | Seleccionaruna      |   | •   |
|                                                                                             | И           | tiger:tiger_roads                | Manhattan (NY)<br>roads                                                  | OpenLayers KML GML               | Seleccionaruna      |   |     |

Figura 4.30 Pre visualización de capas Fuente: Geoserver Autores: Fátima Tobar- Fanny Tutillo

15. Dar clic en Openlayers y como resultado se indica la capa cayambepolygons publicada en la figura 4.31

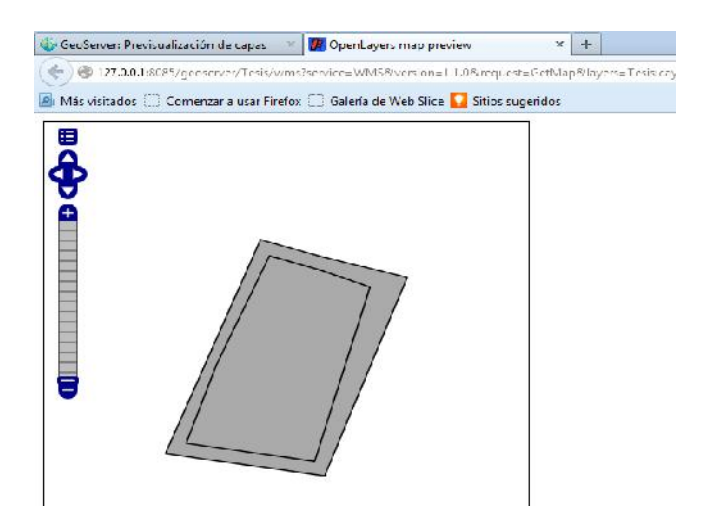

Figura 4.31 Capa Publicada Fuente: Geoserver Autores: Fátima Tobar- Fanny Tutillo

# "Sistema de Georeferenciación de las Comunidades Educativas Salesianas de Quito y Cayambe"

MANUAL DE USUARIO

## MÓDULOS SISTEMA DE GEOREFERENCIACIÓN DE LAS COMUNIDADES EDUCATIVAS SALESIANAS DE QUITO Y CAYAMBE

El presente manual tiene por objeto detallar de manera explícita el ingreso al Sistema SIGECSA creado en la Web, con el propósito de que los usuarios tengan la capacidad de operar correctamente el sistema.

### 1. INGRESO AL SISTEMA

EL sistema SIGECSA tiene acceso al usuario público el cual no requiere de registrarse y el usuario administrador o editor que requiere de un usuario y contraseña.

### Ingreso del Usuario Público

El sistema muestra el Mapa donde se encuentran las Unidades Educativas Salesianas de Quito y Cayambe.

El mapa consta de las siguientes secciones:

Menú de navegación: el cual permitirá al usuario escoger el tipo de vistas que tiene el mapa.

Además existen los filtros para seleccionar las Unidades Educativas de Cayambe y Quito.

En la Figura N. 4.29 se muestra el tipo de vista seleccionado y las Unidades Educativas a visualizar.

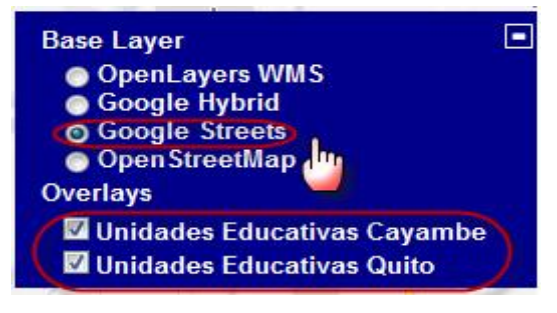

Figura 4.32 Menú del Mapa Fuente: SIGECSA Autores: Fátima Tobar- Fanny Tutillo

### Zoom

Permite aumentar o disminuir el tamaño del mapa de acuerdo a las necesidades del usuario o a medida que necesite buscar detalladamente.

Vista del Mapa: permite observar el mapa en diferentes tipos de vistas o fondos, por ejemplo: OpenLayers, Google Streets, OpenStreetMap y Google Hybrid.

En la Figura N. 4.31 se visualiza el zoom y la vista Google Streets seleccionados por el usuario.

#### Aumenta e diominuyo el Lourin del mape Atucacho Coluccillari Comitie del Pueblo Reference Comitie del Pueblo Reference Comitie del Pueblo Reference Reference Refe

#### Jardines die bosque Overlays an Isidre 🗹 Unidades Educativas Caya Unidades Educativas Quito Vista Google Streets de las Inidades Educativas de Quito Comuna Miraflore s Educativas y Cayambo ya Urbanizad "Chamba Mir T20 Tumbac La Alameda Ouito Las Barrio La Morita II

Figura 4.33 Mapa SIGECSA Fuente: SIGECSA Autores: Fátima Tobar- Fanny Tutillo

En la figura N.4.34 se muestra la información y fotografía de la Unidad Educativa.

### UNIDADES EDUCATIVAS SALESIANAS

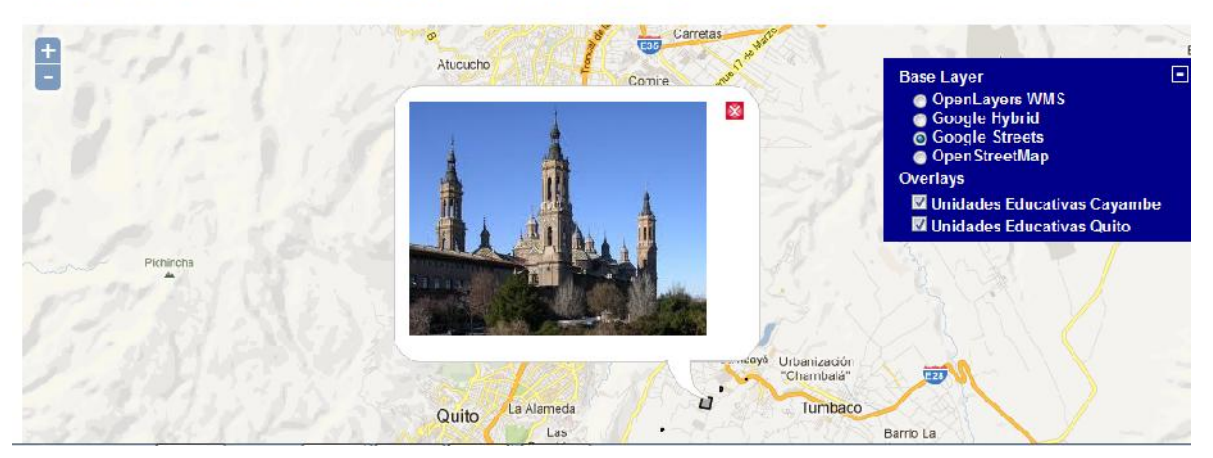

Figura 4.34 Mapa SIGECSA con información de la Unidad Educativa Fuente: SIGECSA Autores: Fátima Tobar- Fanny Tutillo

### Ingreso del Usuario Administrador o Editor

Para ingresar al sistema se requiere de un usuario y contraseña el cual ha sido asignado por el administrador del sistema.

| Sigecsa                    |  |
|----------------------------|--|
| REGISTRO                   |  |
| Usuario: adm               |  |
| Contraseña: •••<br>Envialm |  |
|                            |  |

Figura 4.35 Pantalla de ingreso al sistema Fuente: SIGECSA Autores: Fátima Tobar- Fanny Tutillo

El sistema SIGECSA posee varia opciones donde el usuario podrá realizar acciones de ingreso, actualización, consulta y eliminación.

### 2. GESTIÓN DE USUARIOS

Se registra toda la información correspondiente a los usuarios del sistema.

Esta funcionalidad tiene las opciones internas de:

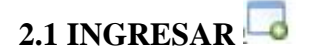

Permite ingresar la información de nuevos usuarios.

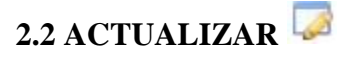

Permite modificar los datos básicos de un usuario.

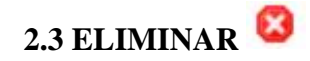

Permite marcar al usuario como eliminado (deshabilitado), este seguirá apareciendo en el sistema pero no podrá ingresar al sistema.

### 2.4 CONSULTAR

Muestra la lista de usuarios registrados en el sistema.

En la figura N° 4.36 se muestra el menú correspondiente a la gestión de usuarios.

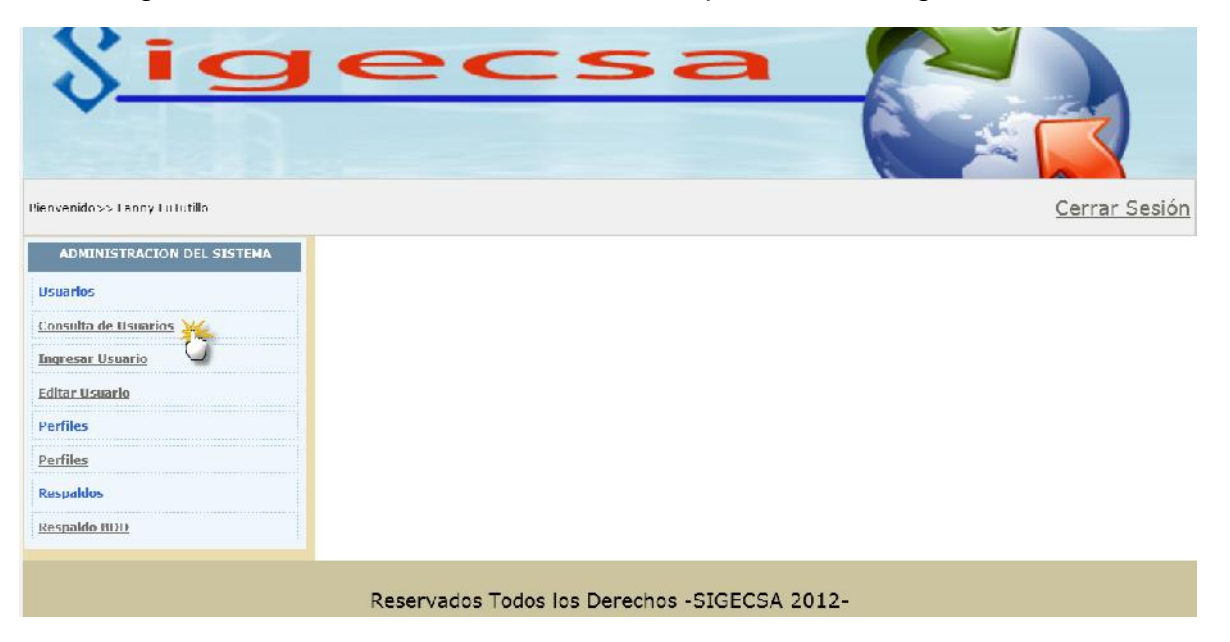

Figura 4.36 Menú de gestión de usuarios Fuente: SIGECSA Autores: Fátima Tobar- Fanny Tutillo

### **INGRESAR USUARIO**

En la figura N° 4.37 indica el link para ingresar un nuevo usuario o se puede acceder desde la consulta de usuarios.

| ^                             |          |           |                         |      |        |           |             | 6     |                  | M      |        |           |
|-------------------------------|----------|-----------|-------------------------|------|--------|-----------|-------------|-------|------------------|--------|--------|-----------|
| <u> </u>                      | •        |           | $\sim$                  | -    | S      | 2         |             | R     | 2                |        |        |           |
|                               |          |           |                         |      |        |           |             | G     |                  | -      | <      |           |
| lienwerrido≉> Fanrry LuTublio |          |           |                         |      |        |           |             |       |                  |        |        | Cenar Ses |
| ADMINISTRACION DEL SISTEMA    |          |           |                         |      |        |           |             |       |                  |        |        |           |
| Usuarlos                      |          | -         |                         | -    |        | LISTADO   | DEUSUARIOS  |       |                  | 112    |        |           |
| Consulta de Usuarlos          | N° .     | Us        | Opción para ingresar un |      | Cédula | Nombres   | Apellidos   | Cargo | Fecha de<br>Cad. | Estado | Editar | Eliminar  |
| T T                           | 1 00     | Im        | nuevo usuario           |      | 112843 | Fariny Lu | Tutillo     |       |                  | 0      |        |           |
| Ingresar Usuario              | ) 7 pn   | ueltafaty | 8                       | 1    | 112843 | Tohar     | Tohar       | admin | 2012-12-12       | 1      |        | 8         |
| l ditar Usuario               | 3 pr     | ueba      | 123                     | 1721 | 112843 | tut       | tuti        | admin | 2012/12/12       | 1      |        | 83        |
|                               | 4 us     | er        | 123                     | 1721 | 112843 | Usuario   | Editor      |       |                  | 0      | 1      | 8         |
| Perfiles                      | 5 pv     | alladaras | 123                     | 1721 | 112843 | I amela   | Vallariares | adm   | 2012-12-30       | Activo | 1      | •         |
| Perfiles                      | Ingresar | Usuario   | 3)                      |      |        |           |             |       |                  |        |        |           |
| Respaidos                     | -        |           |                         |      |        |           |             |       |                  |        |        |           |
| Respaido BDD                  |          |           |                         |      |        |           |             |       |                  |        |        |           |
|                               | R        |           |                         |      |        |           |             |       |                  |        |        |           |
|                               |          |           |                         |      |        |           |             |       |                  |        |        |           |
|                               | 12       | Racar     | vados Todos             | ne l | Derec  | hog -SIG  | FCSA 201    | 2-    | ne m             | _      |        |           |

Figura 4.37 Ingresar usuario Fuente: SIGECSA Autores: Fátima Tobar- Fanny Tutillo

A continuación al dar clic en el link y el sistema muestra el formulario para el ingreso de datos del nuevo usuario, en caso de ingresar datos incorrectos el sistema devuelve mensajes de error.

|                                                        |            | DA | TO'S USUARIOS                |
|--------------------------------------------------------|------------|----|------------------------------|
| USUARIO:                                               |            |    |                              |
| CONTRASEÑA                                             |            |    |                              |
| CÉDULA:                                                |            |    |                              |
| NOMBRES:<br>APELLIDOS<br>CARGO:                        |            |    |                              |
| TELÉFONO:                                              |            |    |                              |
| E-MAIL:<br>PERFIL:<br>FECHA INGRESO<br>FECHA CADUCIDAD | Seleccione | •  | (aaaa mm dd)<br>(aaaa mm dd) |
| ASIGNADO POR:                                          |            |    |                              |
| ESTADO:                                                | Activo -   |    | Ingressing                   |

En la Figura N° 4.38 se indican los campos a ingresar:

Figura 4.38 Pantalla de ingreso de usuarios Fuente: SIGECSA Autores: Fátima Tobar- Fanny Tutillo Al dar clic en *"Ingresar"* el sistema vuelve a la pantalla de consulta de usuarios con el registro del nuevo usuario ingresado.

### EDITAR USUARIO

Para editar el usuario damos clic en la opción de *"Editar Usuario"* del menú de gestión de usuarios.

En la Figura N° 4.39 muestra la información de un usuario con la información a ser actualizada, para guardar los cambios dar clic en el botón *"Ingresar".* 

| _                |                 | DATOS USUARIOS         |
|------------------|-----------------|------------------------|
| USUARIO:         | adm             |                        |
| CONTRASEÑA       | •••             |                        |
| CÉDULA:          | 1721112843      |                        |
| NOMBRES:         | Fanny Lu        |                        |
| APELLIDOS:       | Tutillo         |                        |
| CARGO:           |                 |                        |
| TELÉFONO:        |                 |                        |
| E-MAIL:          |                 |                        |
| PERFIL:          | Administrador - |                        |
| FECHAINGRESO:    |                 | (aaaa-mm-dd)           |
| FECHA CADUCIDAD: |                 | (aaaa-mm-dd)           |
| ASIGNADO POR:    |                 |                        |
| ESTADO:          | Activo -        | ×                      |
|                  |                 | Ing( <sup>m</sup> ar 🧃 |

Figura 4.39 Pantalla para Editar Usuario Fuente: SIGECSA Autores: Fátima Tobar- Fanny Tutillo

### **ELIMINAR USUARIO**

Para eliminar un usuario dar clic en el botón eliminar y muestra el mensaje de confirmación, en caso de "Aceptar" el usuario se deshabilita.

En la Figura N° 4.40 muestra el usuario a ser eliminado.

| Nº | Usuario     | Contraseña | Cédula     | Nombres    | Mensaje de página web                                                                            | Editar | Eliminar |
|----|-------------|------------|------------|------------|--------------------------------------------------------------------------------------------------|--------|----------|
| 1  | adm         | adm        | 1701110942 | Fannyly    |                                                                                                  |        |          |
| 1. | aum         | aum        | 1721112045 | Fallity Lu | د المجافقة: Esta Seguro de Eliminar el Registro) المجافعة: Esta Seguro de Eliminar el Registro). | Loc    | 6        |
| 2  | pruebafaty  | 123        | 1721112843 | Tobar      |                                                                                                  | 6      | 8        |
| 3  | prueba      | 123        | 1721112843 | tuti       | 1                                                                                                | 1      | 8        |
| 4  | user        | 123        | 1721112843 | Usuario    | Aceptar Cancelar                                                                                 |        | Ch.      |
| 5  | pvalladares | 123        | 1721112843 | Pamela     |                                                                                                  | 1      | 2        |

Figura 4.40 Pantalla para Eliminar Usuario Fuente: SIGECSA Autores: Fátima Tobar- Fanny Tutillo

### 3. GESTIÓN DE UNIDADES EDUCATIVAS

La gestión de Unidades Educativas comprende las siguientes acciones:

### 3.1 INGRESAR 🗔

Permite ingresar la información de nuevas Unidades Educativas.

### 3.2 ACTUALIZAR 🞑

Permite modificar los datos básicos de una Unidad Educativa.

### 3.3 ELIMINAR 🖾

Permite marcar a la Unidad Educativa como eliminada (deshabilitada), esta seguirá apareciendo en el sistema pero con un estado de deshabilitada.

### **3.4 CONSULTAR**

Muestra la lista de unidades educativas registradas en el sistema. En la Figura N° 4.41 se muestra el menú para gestión de Unidades Educativas.

| <u>\$19</u>                                                                                                    | SECAP                                     | -                 |               |
|----------------------------------------------------------------------------------------------------|-------------------------------------------|-------------------|---------------|
| Bienvenido>> UsuarloEditor                                                                                                    |                                           |                   | Cerrar Sesión |
| ADMINISTRACION DEL SISTEMA<br>Comunidades Sulesianas<br>Editar Comunidad<br>Consultar Comunidad<br>Copas<br>Copas<br>Comunidad Copas<br>Comunidad Copas<br>Comunidad Copas | Menú de gesliún de<br>Unidados Educativas |                   |               |
|                                                                                                    | Reservados Todos los Derecho              | os -SIGECSA 2012- |               |

Figura 4.41 Menú de Gestión de Unidades Educativas Fuente: SIGECSA Autores: Fátima Tobar- Fanny Tutillo

### CONSULTA DE UNIDADES EDUCATIVAS

La opción de *"Consultar Comunidades"* permite visualizar el listado de Unidades o Comunidades Educativas ingresadas al sistema.

En la Figura Nº 4.42 muestra las Unidades Educativas ingresadas.

| \$19                                                                     |      | •                                                 | 2                                                          | C                   | 4                                                                                         | 52                           | <b>a</b>                                                                                                    | C. A. A.     |          |        |                    |
|--------------------------------------------------------------------------|------|---------------------------------------------------|------------------------------------------------------------|---------------------|-------------------------------------------------------------------------------------------|------------------------------|----------------------------------------------------------------------------------------------------|--------------|----------|--------|--------------------|
| lanvenido~> UcuarioEdilor                                                |      |                                                   |                                                            |                     |                                                                                           |                              |                                                                                                    |              |          |        | <u>Corrar Soci</u> |
| ADMINISTRACION DEL SISTEMA                                               |      |                                                   |                                                            |                     | 4                                                                                         | LISTADED IN COM              | UNIDADES SALESIANA                                                                                                    | s            |          |        |                    |
| Comunidades Salesianas                                                   | N    | Nombre                                            | Actividad                                                  | N*<br>Colaboradores | Área de<br>Influencia                                                                     | N <sup>®</sup> Beneficiarios | Productos/Servicios                                                                                                    | Tipo de Obra | Contacto | Estado | Editar Eliminar    |
| Editar Comunidad<br>Consultar Comunidades<br>Ingresar Comunidad<br>Copos | 1    | SANTO<br>DOMINGO<br>SAVIO -<br>CAYAMEL-<br>IBARRA | Educación<br>Bojo<br>medio y<br>alto<br>extracto<br>social | a/                  | Cayamba,<br>Padro<br>Moncayo,<br>Avora,<br>Tabacundo<br>Especanza<br>Tocachi,<br>Cangagua | 1236                         | Educación besica de<br>primero a decimo y<br>bachilleroto<br>unificado de primero<br>e tercero de<br>bachillerato clases<br>presenciales<br>diumas | EDUCALVA     | 2.963002 | 5      |                    |
| <u>Consultar Capas</u><br>Ingresar Capas                                 | Ingr | esar Comur                                        |                                                            |                     |                                                                                           |                              |                                                                                                    |              |          |        |                    |
|                                                                          |      | Res                                               | ervado                                                     | os Todos le         | os Dere                                                                                   | echos -SIG                   | ECSA 2012-                                                                                                    |              |          |        |                    |

Figura 4.42 Pantalla de Consulta de Unidades Educativas Fuente: SIGECSA Autores: Fátima Tobar- Fanny Tutillo

### **INGRESAR UNIDAD EDUCATIVA**

Para ingresar una nueva Unidad Educativa hacer clic en la opción "*Ingresar Comunidad*", el sistema muestra el formulario para el ingreso de datos de la nueva Unidad Educativa, en caso de ingresar datos incorrectos el sistema devuelve mensajes de error, validando los datos.

En la Figura N° 4.43 se indican los campos a ingresar:

| DATOSI                          | E LA COMUNIDAD EDUCATIVA SALESIANA |
|---------------------------------|------------------------------------|
| NOMBRE DE LA CASA<br>SALESIANA: |                                    |
| DENOMINACIÓN DE LA OBRA:        |                                    |
| RESPONSABLE DE LA OBRA:         |                                    |
| TIPO DE OBRA:                   |                                    |
| CAMPO DE SERVICIO:              |                                    |
| ÁREA DE INFLUENCIA:             |                                    |
| NÚMERO DE COLABORADORES:        |                                    |
| NÚMERO DE BENEFICIARIOS:        |                                    |
| DIRECCIÓN:                      |                                    |
| TELÉFONO:                       |                                    |
| PRODUCTOS Y/O SERVICIOS:        |                                    |
| LINK PORTAL WEB:                |                                    |
| HORARIO DE ATENCIÓN:            |                                    |
|                                 | Ingresaling                        |

Figura 4.43 Pantalla de Ingreso de Unidades Educativas Fuente: SIGECSA Autores: Fátima Tobar- Fanny Tutillo

### EDITAR UNIDAD EDUCATIVA

Para editar la Unidad Educativa damos clic en la opción de *"Editar Comunidad"* del menú de gestión de Comunidades.

En la Figura N°4.44 muestra la información de la Unidad Educativa con la información a ser actualizada, para guardar los cambios dar clic en el botón *"Ingresar".* 

|                                 | DATOS DE LA COMUNIDAD EDU           | CATIVA SALESIANA |
|---------------------------------|-------------------------------------|------------------|
| NOMBRE DE LA CASA<br>SALESIANA: | SANTO DOMINGO SAVIO -CAYAM          |                  |
| DENOMINACIÓN DE LA OBRA         | Unidad Educativa Salesiana Doming   |                  |
| RESPONSABLE DE LA OBRA          | Mg. Monica Fonseca                  |                  |
| TIPO DE OBRA:                   | EDUCATIVA                           |                  |
| CAMPO DE SERVICIO:              | Educacion Bajo medio y alto extract |                  |
| ÁREA DE INFLUENCIA              | Cayambe, Pedro Moncayo, Ayora, T    |                  |
| NÚMERO DE COLABORADORES         | 67                                  |                  |
| NÚMERO DE BENEFICIARIOS:        | 1236                                |                  |
| DIRECCIÓN:                      |                                     |                  |
| TELÉFONO:                       | 2363002                             |                  |
| PRODUCTOS Y/O SERVICIOS:        | Educacion basica de primero a deci  |                  |
| LINK PORTAL WEB:                |                                     |                  |
| HORARIO DE ATENCIÓN:            |                                     |                  |
|                                 | In                                  | gresalm          |

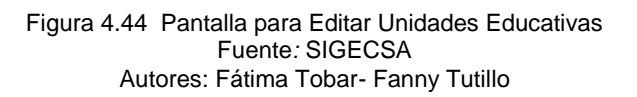

### ELIMINAR UNIDAD EDUCATIVA

Para eliminar una Unidad Educativa dar clic en el botón eliminar y muestra el mensaje de confirmación, en caso de "Aceptar" la Unidad Educativa se deshabilita.

En la Figura N° 4.44 muestra la Unidad Educativa a ser eliminada.

### 4. GESTIÓN DE CAPAS

La gestión de capas comprende las siguientes acciones:

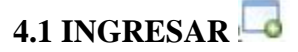

Permite ingresar la información de nuevas capas.

### 4.2 ACTUALIZAR 🞑

Permite modificar los datos básicos de una capa.

#### **4.3 CONSULTAR**

La opción de "Consultar Capas" permite visualizar el listado de Capas ingresadas al sistema.

En la Figura Nº 4.45 muestra el listado de capas.

| \$19                       |        | -                  |                                     |             |        | -        | r |  |                |
|----------------------------|--------|--------------------|-------------------------------------|-------------|--------|----------|---|--|----------------|
| Pierwonidoss UsuarioEdilo  |        |                    |                                     |             |        |          |   |  | Centre Section |
| ADMINISTRACION DEL SISTEMA |        |                    | LISTADO DE CAI                      | PAS         |        |          |   |  |                |
| Comunidades Salesianas     | N°     | Nombre             | Сара                                | Centón      | Editor | Eliminar |   |  |                |
| Editar Comunidad           | 1      | Cayambe<br>Keneddy | cayam bepolygons<br>kennedypolygons | Casambe     |        | 0        |   |  |                |
| Consultar Comunidades      | 3      | Spellman           | <pre>cpetimer:polygon;</pre>        | Quilo       |        | 0        |   |  |                |
| Ingresar Comunidad         | noresa | Capa               |                                     |             |        |          |   |  |                |
| Capas                      |        | 1                  |                                     |             |        |          |   |  |                |
| Consultar Capas            |        |                    |                                     |             |        |          |   |  |                |
| Ingresar Capes             |        |                    |                                     |             |        |          |   |  |                |
| Ingresar Capes             |        | Reservados 1       | odos los Dere                       | chos -SIGEC | SA 201 | 2-       |   |  |                |

Figura 4.45 Pantalla de Consulta de Capas Fuente: SIGECSA Autores: Fátima Tobar- Fanny Tutillo

### **INGRESAR CAPA**

Para ingresar una nueva Capa hacer clic en la opción "*Ingresar Capas*", el sistema muestra el formulario para el ingreso de datos de la nueva Capa, en caso de ingresar datos incorrectos el sistema devuelve mensajes de error, validando los datos.

En la Figura N° 4.46 se indican los campos a ingresar:

| DATOS DE LA CAPA                |            |  |  |  |  |
|---------------------------------|------------|--|--|--|--|
| NOMBRE DE LA CASA<br>SALESIANA: |            |  |  |  |  |
| DENOMINACIÓN DE LA CAPA:        |            |  |  |  |  |
| CANTÓN:                         |            |  |  |  |  |
|                                 | Ingresar 🧃 |  |  |  |  |

Figura 4.46 Pantalla de Ingreso de Capas Fuente: SIGECSA Autores: Fátima Tobar- Fanny Tutillo

### **EDITAR CAPA**

Para editar una Capa damos clic en la opción de "Editar Capa" del menú de gestión de Capas.

En la Figura N°4.47 muestra la información de las Capas con la información a ser actualizada, para guardar los cambios dar clic en el botón *"Ingresar".* 

| DATOS DE LA CAPA                |                |             |  |  |  |
|---------------------------------|----------------|-------------|--|--|--|
| NOMBRE DE LA CASA<br>SALESIANA: | KENNEDY        |             |  |  |  |
| DENOMINACIÓN DE LA CAPA         | kennedyPolygon |             |  |  |  |
| CANTÓN:                         | Quito          |             |  |  |  |
|                                 |                | Ingresaring |  |  |  |

Figura 4.47 Pantalla para Editar Capas Fuente: SIGECSA Autores: Fátima Tobar- Fanny Tutillo

### 5. VALIDACIONES

Para el ingreso de datos en los formularios existen validaciones de la información:

- Validaciones de campos obligatorios
- Validación de tipo de datos numéricos, mail y página web
- Validación de longitud de caracteres

Para realizar las acciones de ingresar y actualizar se debe corregir el error en el dato para guardar los cambios en el sistema.

La Figura N° 4.48 muestra las validaciones de la pantalla de ingreso de una nueva Unidad Educativa.

| DAT                             | OS DE LA COMUNIDAD EDUCATIVA SALESIANA |
|---------------------------------|----------------------------------------|
| NOMBRE DE LA CASA<br>SALESIANA: | Se necesita un valor.                  |
| DENOMINACIÓN DE LA OBRA:        | Se necesita un valor.                  |
| RESPONSABLE DE LA OBRA:         |                                        |
| TIPO DE OBRA:                   |                                        |
| CAMPO DE SERVICIO:              |                                        |
| ÁREA DE INFLUENCIA:             |                                        |
| NÚMERO DE COLABORADORES:        |                                        |
| NÚMERO DE BENEFICIARIOS:        |                                        |
| DIRECCIÓN:                      |                                        |
| TELÉFONO:                       |                                        |
| PRODUCTOS Y/O SERVICIOS:        |                                        |
| LINK PORTAL WEB:                |                                        |
| HORARIO DE ATENCIÓN:            |                                        |
| ii                              | Ingres 👘 🗐                             |

Figura 4.48 Pantalla de Ejemplo de Validaciones Fuente: SIGECSA Autores: Fátima Tobar- Fanny Tutillo

### 6. BACKUP e IMPORT de la BASE DE DATOS

El administrador podrá realizar desde el sistema el Backup o Import de la base datos.

| Seleccionar archivo | No se ha seleingún archivo |
|---------------------|----------------------------|
| port                | -                          |
|                     |                            |
| ENERAR RE           | ESPALDO BASE DE DATOS      |
|                     |                            |
|                     |                            |

Figura 4.49 Pantalla de Backup e Import de BDD Fuente: SIGECSA Autores: Fátima Tobar- Fanny Tutillo • Importar Base de datos: seleccionar de la ruta donde tiene el archivo a ser importado.

### **IMPORTAR BASE DE DATOS**

| Seleccionar arch<br>Import | ivo No se ha seleingún archivo              |             |
|----------------------------|---------------------------------------------|-------------|
| Open                       |                                             | 2 🛛         |
| Look in:                   | 🚞 backup                                    | 🔹 🕝 🎓 📂 🖽 - |
| My Recent<br>Documents     | 📾 backup.php<br>🗊 comunidades_salesianas    |             |
|                            | Figura 4.50 Import de BD<br>Fuente: SIGECSA | D           |

Autores: Fátima Tobar- Fanny Tutillo

• Seleccionar archivo y dar click en Import .

Seleccionar archivo comunidades\_salesianas.sql

• Si la importación esta correcta nos indica el siguiente mensaje

### Upload Ok

 Respaldar la base de datos, dar clic en Export este realizara automáticamente el respaldo direccionando hacia la carpeta creada por default para el respaldo de la base de datos.

#### GENERAR RESPALDO BASE DE DATOS

Export

Figura 4.51 Pantalla de Backup de BDD Fuente: SIGECSA Autores: Fátima Tobar- Fanny Tutillo

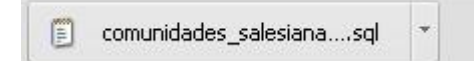

## BIBLIOGRAFÍA

- [www] http://www.openstreetmap.org/
- [www] http://www.dcc.uchile.cl/~psalinas/uml/introduccion.html
- [www] http://www.omg.org/gettingstarted/what is uml.htm
- [www] http://my.opera.com/danitool/blog/2010/06/16/openstreetmap-org
- [www] <u>http://blog.hernanramirez.info/?p=89</u>
- [www] http://wiki.openstreetmap.org/wiki/PostgreSQL
- [www] <u>http://php.net/manual/en/ref.pgsql.php</u>
- [www] http://wiki.openstreetmap.org/wiki/Osm2pgsql
- [www]
   <u>https://developers.google.com/maps/documentation/javascript/maptypes</u>
- [www] http://pl.digipedia.org/usenet/thread/12269/3518/
- [www] http://ide.ups.edu.ec/
- [www]

http://www.exa.unicen.edu.ar/catedras/tallergis/downloads/ClasePractica1. pdf

- [www] http://geoserver.org/display/GEOS/Welcome
- [www] http://postgis.refractions.net/documentation/postgis-spanish.pdf
- [www] http://www.postgresql.org/
- Georeferenciación para datos espectroradiométricos aerotransportados Claudia Andrea Contreras Figueroa, Universidad de Concepción (Chile).
   Facultad de Ingeniería. Departamento de Ingeniería Eléctrica Universidad de Concepción, 1999
- Sistemas de información geográfica. Prácticas con Arc View Nieves Lantada Zarzosa, M. Amparo Núñez Andrés
- Sistemas de información geográfica aplicados a la gestión del territorio: entrada, manejo, análisis y salida de datos espaciales : teoría general y práctica para ESRI ArcGis 9
- GPS fácil. Uso del sistema de posicionamiento global Lawrence Letham
   Edición 3
   Editorial Paidotribo, 2001
   ISBN 8480195916, 9788480195911
   Nº de páginas 283 páginas
- A-GPS: assisted GPS, GNSS, and SBAS GNSS technology and applications series Frank Stephen Tromp Van Diggelen Edición ilustrada Artech House, 2009 ISBN 1596933747, 9781596933743 Nº de páginas 380 páginas
- Información geográfica y sistemas de información geográfica (SIGs).
  Juan A. Cebrián de Miguel.
- Laboratorio de Sistemas de Información Geográfica.
  Bib. Orton IICA / CATIE.

## REFERENCIAS

<sup>1</sup> Inspectoría Salesiana

<sup>7</sup> <u>http://www.altova.com/es/umodel/uml-component-diagrams.html</u>

<sup>8</sup> <u>http://www.sparxsystems.com.ar/resources/tutorial/uml2\_deploymentdiagram.html</u>

<sup>9</sup> <u>http://www.slideshare.net/rinconsete/pruebas-de-caja-blanca-y-negra</u>

<sup>10</sup> <u>http://ide.ups.edu.ec/</u>

<sup>11</sup><u>http://www.exa.unicen.edu.ar/catedras/tallergis/downloads/ClasePractica1.pdf</u>

<sup>12</sup><u>http://my.opera.com/danitool/blog/2010/06/16/openstreetmap-org</u>

<sup>13</sup><u>http://blog.hernanramirez.info/?p=89</u>

<sup>14</sup><u>http://wiki.openstreetmap.org/wiki/PostgreSQL</u>

<sup>15</sup><u>http://php.net/manual/en/ref.pgsql.php</u>

## GLOSARIO

- **Georefenciación:** Es el posicionamiento de un objeto espacial que puede estar representado mediante puntos o líneas.
- Modelo vectorial: Representa a los objetos por sus fronteras ya sean líneas, puntos o polígonos de manera muy sencilla generando un consumo menor de memoria.
- Sistema de coordenadas: Es un sistema que utiliza uno o más números (coordenadas) para determinar únicamente la posición de un punto o de otro objeto geométrico.
- **Longitud:** En cartografía, expresa la distancia angular entre un punto dado de la superficie terrestre y el meridiano que se tome como 0°.
- Latitud: Es la distancia angular entre la línea ecuatorial, y un punto determinado del planeta, medida a lo largo del meridiano en el que se encuentra dicho punto.
- SRS: Indica la proyección cartográfica, Spatial Reference System.
- **SIG:** Es un sistema de Información Geográfica que permite ingresar, consultar y actualizar datos geográficos.
- **SIGECSA**: Sistema de Georeferenciación de las Comunidades Educativas Salesianas de Quito y Cayambe
- **OSM**: OpenStreetMap
- **BSD**: Berkeley Software Distribution
- TCO: Costo de Propiedad Total
- ROI: Retorno de la Inversión Inicial
- CIMA: Centro de Investigación en Modelamiento Ambiental
- **CES:** Consejo Nacional de Educación Salesiana
- **IEEE:** Instituto de Ingenieros Eléctricos y Electrónicos.
- ERS: Especificaciones de Recursos de Software.
- SIG: Sistemas de Información Geográfica.

- **EPSG**: European Petroleum Survey Group.
- WMS: Web Map Service.
- SA BY: Licencia para copiar, distribuir y comunicar públicamente la obra, además de hacer uso comercial de esta obra.